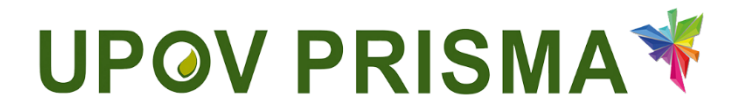

**UPOV PRISMA** 

**User Guide for Breeders / Applicants** 

UPOV PRISMA Version 2.4

WIPO FOR OFFICIAL USE ONLY

### Contents

| 1 | About   | this guide                              | 3  |
|---|---------|-----------------------------------------|----|
| 2 | Acrony  | /ms                                     | 3  |
| 3 | Overvi  | ew                                      | 3  |
| 4 | WIPO /  | Accounts                                | 7  |
|   | 4.1 C   | reate an account                        | 7  |
|   | 4.2 F   | orgotten username                       | 10 |
|   | 4.3 R   | ecovery of a forgotten password         | 10 |
| 5 | UPOV I  | PRISMA - Features and Functionalities   | 12 |
|   | 5.1 H   | lome Page                               | 12 |
|   | 5.1.1   | Header                                  | 12 |
|   | 5.1.2   | Dashboard                               | 12 |
|   | 5.1.3   | Drafter Screen                          | 14 |
|   | 5.1.4   | Breeder Admin/Co-breeder Admin Screen   | 15 |
|   | 5.1.5   | Authorized Signatory Screen             | 15 |
|   | 5.2 A   | pplications                             | 15 |
|   | 5.2.1   | Start New Application                   | 15 |
|   | 5.2.2   | Copy Application                        | 26 |
|   | 5.3 U   | Iser Profile                            | 29 |
|   | 5.4 N   | Nanage user roles                       | 34 |
|   | 5.4.1   | Add a new user                          | 34 |
|   | 5.4.2   | Update User Role                        | 35 |
|   | 5.4.3   | Inactivate User                         | 35 |
|   | 5.5 H   | lelpdesk                                | 35 |
| 6 | Applica | ation Overview                          | 36 |
|   | 6.1 O   | Overview Icons                          | 38 |
|   | 6.1.1   | View Application                        | 38 |
|   | 6.1.2   | Preview Application                     | 40 |
|   | 6.1.3   | Edit Application                        | 42 |
|   | 6.1.4   | Copy Application                        | 68 |
|   | 6.1.5   | Sign                                    | 71 |
|   | 6.1.6   | Pay                                     | 72 |
|   | 6.1.7   | Delete                                  | 74 |
|   | 6.2 O   | Overview: Work in a team in UPOV PRISMA | 75 |
|   | 6.2.1   | Application related roles               | 75 |
|   | 6.2.2   | Co-Drafters management                  | 76 |
|   | 6.2.3   | Signatories                             | 77 |
|   | 6.2.4   | Agents                                  | 78 |

# 1 About this guide

This guide, which is intended for users of UPOV PRISMA, is divided into three parts:

Part 1 – WIPO ACCOUNTS: explains how to create and manage online user accounts;

Part 2 – UPOV PRISMA - Overview of Features and Functionalities.

Part 3 – UPOV PRISMA – Application data related features;

## 2 Acronyms

| IRN  | International Reference Number                              |
|------|-------------------------------------------------------------|
| CPVO | Community Plant Variety Office of the European Union (CPVO) |
| PBR  | Plant Breeders' Rights                                      |
| PVP  | Plant Variety Protection                                    |
| NLI  | National Listing                                            |

# 3 Overview

UPOV PRISMA is a tool to transfer application data from breeders/applicants to the selected PVP offices of UPOV members.

The list of participating authorities and crops and species covered is available on-line: <a href="http://www.upov.int/upovprisma/en/index.html">http://www.upov.int/upovprisma/en/index.html</a>

Navigation languages can be selected in the header:

| UPGV PRISMA + Applicatio                | ns - 🛔 Edit User pro | file 🛔 Manage user role 🔘 P | VP office procedure Welcome Dreader PRISMA | English (* Logout                                                             |                             |                    |
|-----------------------------------------|----------------------|-----------------------------|--------------------------------------------|-------------------------------------------------------------------------------|-----------------------------|--------------------|
| there are application<br>UPOV Dashboard | Copy application     | Trade                       |                                            | Ргансрав<br>Español<br>Deutsch<br>中立<br>日本語<br>Trange<br>投マ이<br>Pyccowik язык |                             |                    |
|                                         |                      |                             |                                            |                                                                               |                             | Clear all filters  |
|                                         |                      |                             |                                            |                                                                               |                             |                    |
| International Reference Number          | Application data for | Modified On                 | Crop                                       | Proposed Variety Denomination                                                 | Breeder's Variety Reference | Authority          |
| XU_3020200002413                        | PBR                  | 23/04/2020                  | Oryza sativa L.                            | DEMO DM                                                                       |                             | DOMINICAN REPUBLIC |
| 303_30202000002403                      | PER                  | 15/04/2020                  | Allium cepa L. var. aggregatum G. Don      |                                                                               | 99                          | SWITZERLAND        |
| XU_30202000002395                       | PER                  | 14/04/2020                  | Lactuca sativa L.                          |                                                                               | E                           | EUROPEAN UNION     |
| XU_36202000002395                       | PBR                  | 14/04/2020                  | Lactuca sativa L                           |                                                                               | 1                           | AUSTRALIA          |
| 311_30202000002389                      | PBR                  | 14/04/2020                  | Lactuca sativa L                           |                                                                               | Breeder Ref 2               | AUSTRALIA          |
| XU_36262000062389                       | PBR                  | 14/04/2020                  | Lactuca sativa L                           |                                                                               | Breeder Ref                 | CHILE              |
| XU_30202000002393                       | PBR                  | 09/04/2020                  | Lactuca sativa L                           |                                                                               | Breeder reference           | SWITZERLAND        |
|                                         |                      |                             |                                            |                                                                               |                             |                    |

The supported browsers for WIPO Accounts and UPOV PRISMA are:

- Mozilla Firefox
- Internet Explorer
- Google Chrome

In order to use UPOV PRISMA, the user should:

1. Create a WIPO Account (§4)

Page 3 of 82

2. Request a role assignment (§5.4)

At UPOV PRISMA web application level, four roles are identified for breeders:

- Breeder Administrator: has the ability to start a new application, View, Preview. Edit, Delete, Sign, Submit and Copy PBR/NLI application data using the Web application tool. The Breeder Administrator role is assigned by UPOV PRISMA. The breeder administrator can create and assign the role of drafter, authorized signatory and co-breeder administrator role.
- Co-breeder Administrator: has the ability to start a new application, View, Preview, Edit, Delete, Sign, Submit and Copy PBR/NLI application data using the Web application tool. The co-breeder administrator can create and assign the role of drafter and authorized signatory.
- Drafter: has the ability to start a new application Edit, Delete, View, Preview and Copy PBR/NLI application data using the Web application tool.
- Authorized signatory: has the ability View, Preview, Sign, Submit PBR/NLI application using the Web application tool and to pay application fees.

|                      | Start | Edit | Сору | Delete | View | Preview | Sign | Submit | Assigning of Roles                                             |
|----------------------|-------|------|------|--------|------|---------|------|--------|----------------------------------------------------------------|
| Breeder<br>Admin     | Х     | х    | х    | х      | х    | х       | х    | х      | Drafter, authorized<br>signatory and co-<br>breeder admin role |
| Co-breeder<br>Admin  | Х     | х    | х    | х      | Х    | х       | х    | х      | Drafter and authorized signatory                               |
| Drafter              | Х     | Х    | Х    | Х      | Х    | Х       |      |        |                                                                |
| Authorized signatory |       |      |      |        | х    | Х       | Х    | х      |                                                                |

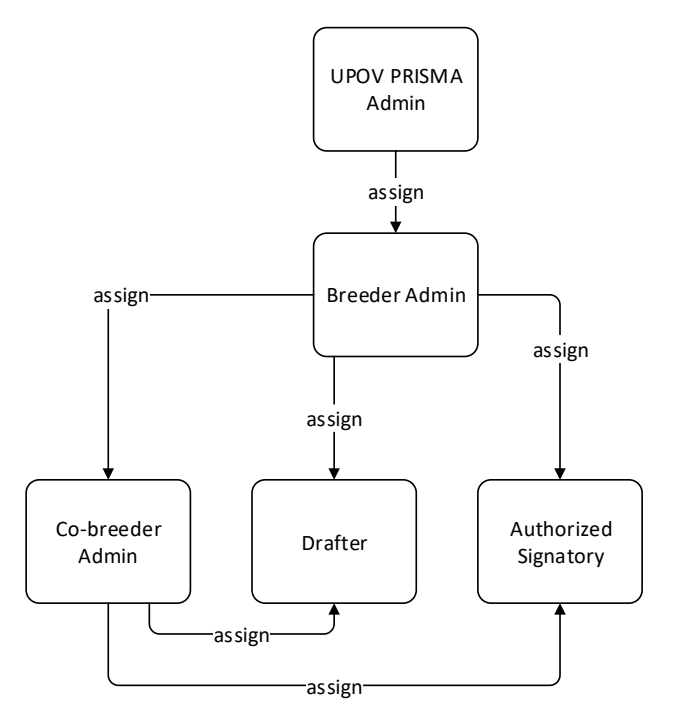

At application data level, three roles can be assigned:

• Co-drafter: has obtained the authorization from other drafters/breeder admin/co-breeder admin to edit their application data. This role is set per application data by the drafter/breeder admin/co-breeder admin, owner of that application data. The owner is the person who started the application data.

- Application data signatory: has obtained the authorization from other drafters (owners) to sign their application data. The drafter should be able to assign this role from a list of authorized signatories (already authorized by a breeder admin or a co-breeder admin).
- Application data agent: if they have obtained authorization from the application data owner to edit and/or sign their application data. In some cases, the owner will be able to assign this role from a list of authorized agents.

|                               | Start | Edit | Сору | Delete | View | Preview | Sign | Submit | Assigned By                                                               |
|-------------------------------|-------|------|------|--------|------|---------|------|--------|---------------------------------------------------------------------------|
| Co-Drafter                    |       | х    |      |        | х    | х       |      |        | Application data owner:<br>Breeder admin, co-<br>breeder admin or drafter |
| Application<br>data signatory |       |      |      |        | х    | х       | х    | х      | Application data owner:<br>Breeder admin, co-<br>breeder admin or drafter |
| Agent                         |       | X*   |      |        | х    | х       | X*   | X*     | Breeder admin, co-<br>breeder admin or drafter                            |

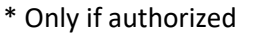

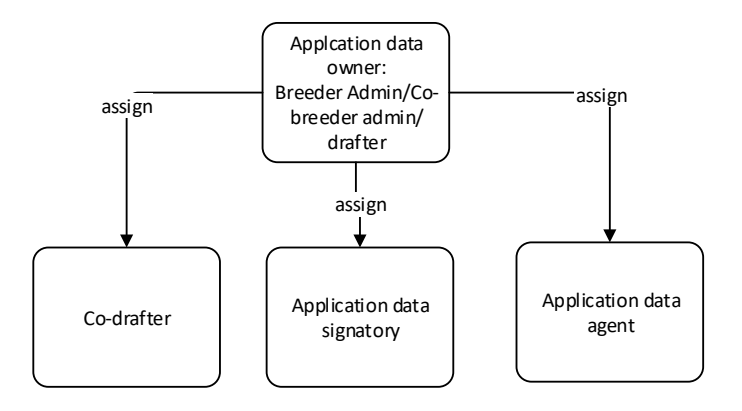

- 3. Complete their user profile (§5.3)
- 4. Access the home page (§5.1)

From the Home page, depending on their role (see table above), the user can navigate through the different pages as described below:

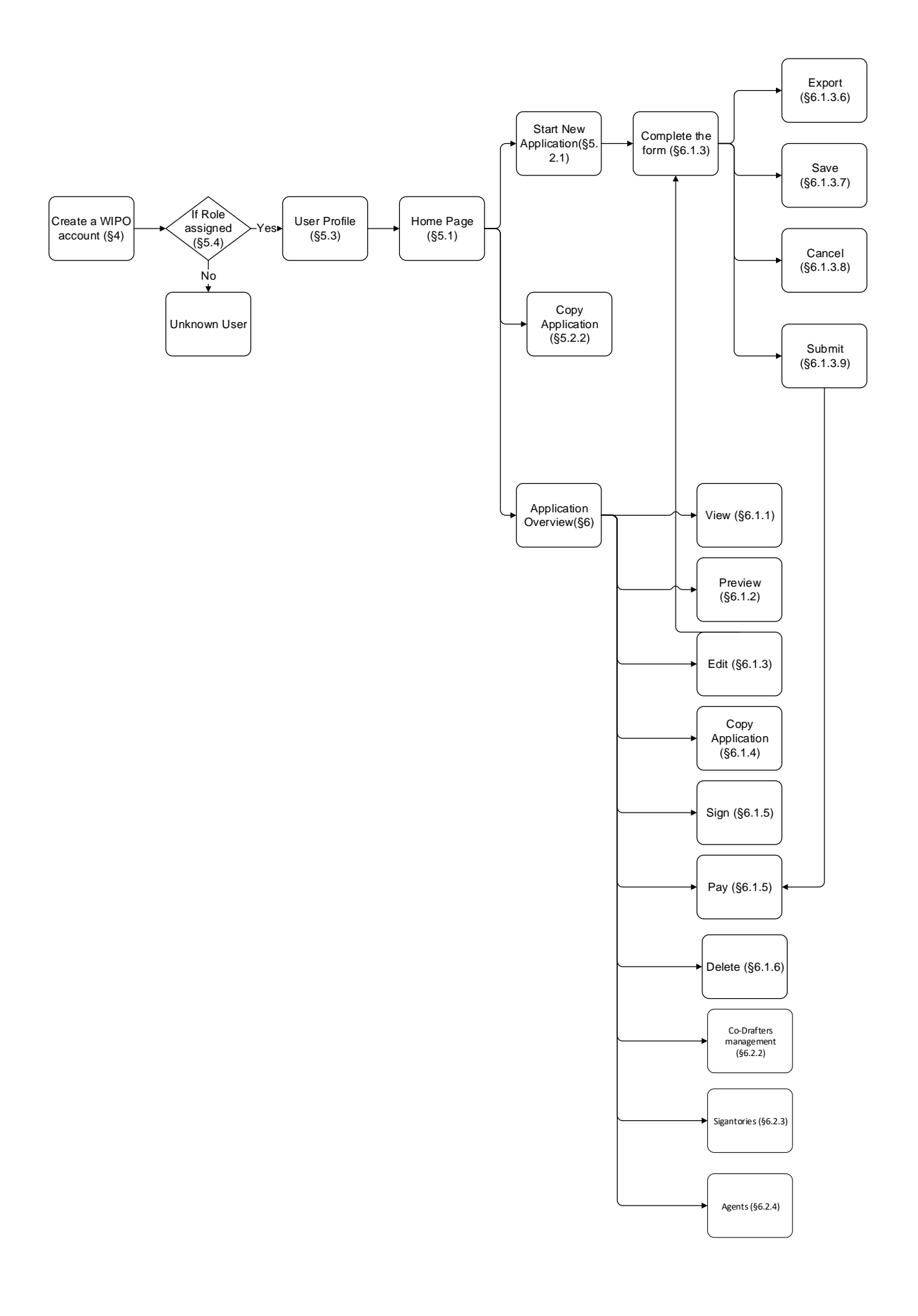

# 4 WIPO Accounts

The World Intellectual Property Organization (WIPO) assists UPOV in financial and administrative matters (see document <u>UPOV/INF/8</u>).

The WIPO Accounts portal enables users to create and manage their WIPO user account, which is required in order to access UPOV PRISMA.

Note: Please note that the same e-mail address cannot be used with more than one user account.

## 4.1 Create an account

To create a user account:

1. Open the browser and enter the URL: https://www3.wipo.int/upovprisma

| WIPO<br>ACCOUNTS    |                       |                                                                     |
|---------------------|-----------------------|---------------------------------------------------------------------|
|                     | Sign in               | Why create a WIPO Account?                                          |
| :: Create account   |                       | Using just one user name and password, you can access               |
| :: Manage account   | Username              | your profiles for any of the following services:                    |
| :: Reset password   | Password              | UPOV Electronic Application Form     UPOV Distance learning courses |
| # Retrieve username | Forgot your password? | UPOV Pluto Database                                                 |
|                     | Sign in               |                                                                     |

2. Click on "Create account". The "Create an account" screen is displayed.

**Note:** All fields marked with '\*' are mandatory and must be completed. For the purpose of UPOV PRISMA and in order to facilitate collaboration with your colleagues (of the same legal person: e.g. company, public institute), you must provide Company/Organization information.

|                         | _                                                                                                    |                                                                                                    |
|-------------------------|----------------------------------------------------------------------------------------------------|----------------------------------------------------------------------------------------------------|
| WIPO ACCOUNTS           |                                                                                                    |                                                                                                    |
| :: WIPO online services | Create an account                                                                                              |                                                                                                    |
| :: My profile           | Please fill in your details below in order to register for an onlin<br>All fields marked with " are mandatory. | Ne elser account.                                                                                           |
| REGISTRATION            | User information                                                                                               |                                                                                                    |
| :: Create an account    |                                                                                                    |                                                                                                    |
|                         | Username *                                                                                                    |                                                                                                    |
| - Request commaton code | First Name *                                                                                                   |                                                                                                    |
| C Reset password        | Last Name *                                                                                                    |                                                                                                    |
| Porgotien username      | Company/Organization *                                                                                         |                                                                                                    |
|                         | Phone                                                                                                    |                                                                                                    |
|                         | Address                                                                                                    |                                                                                                    |
|                         |                                                                                                    |                                                                                                    |
|                         |                                                                                                    |                                                                                                    |
|                         | City *                                                                                                    |                                                                                                    |
|                         | Country *                                                                                                    |                                                                                                    |
|                         | Preferred communication language *                                                                             |                                                                                                    |
|                         |                                                                                                    |                                                                                                    |
|                         | E-mail                                                                                                    |                                                                                                    |
|                         | Please indicate an individual e-mail address below. The sar                                                    | re e-mail address cannot be used with another account.                                                      |
|                         | E-mail *                                                                                                    |                                                                                                    |
|                         | Confirm E-mail *                                                                                               |                                                                                                    |
|                         | You will receive confirmation by e-mail about the creation of yo                                               | ar user account. Presse creat that your e-mail address is indicated correctly.                              |
|                         | Password                                                                                                    |                                                                                                    |
|                         | Password *                                                                                                    |                                                                                                    |
|                         |                                                                                                    | A valid password must meet all of the following conditions:                                                 |
|                         |                                                                                                    | osservor must contain at least 1 numerical caracter     osservor must contain at least 1 numerical caracter |
|                         |                                                                                                    |                                                                                                    |
|                         |                                                                                                    | Show password                                                                                               |
|                         | Comm paseword -                                                                                                |                                                                                                    |
|                         | Verification *                                                                                                 | Tjpe the characters displayed below.                                                                        |
|                         |                                                                                                    |                                                                                                    |
|                         |                                                                                                    | n10 7=1                                                                                                    |
|                         |                                                                                                    |                                                                                                    |
|                         |                                                                                                    |                                                                                                    |
|                         |                                                                                                    | Charadees                                                                                                   |
|                         |                                                                                                    | Create an account                                                                                           |

3. Enter a Username of your choice. The username must contain at least four characters.

**Note:** If the Username you have entered already exists for another WIPO account user, the message 'Username is already in use' will be displayed. Please create a different Username that does not yet exist in the system.

**Note:** Although the address field is not compulsory, it is recommended to complete the information to avoid having to retype your address in the application form in UPOV PRISMA.

4. Enter the e-mail address to which you want UPOV PRISMA notifications to be sent in the 'E-mail' field and confirm it by typing it again in the 'Confirm e-mail' field.

**Note:** It is important to type your e-mail address correctly, since, in order to validate the creation of your user account, an e-mail will be sent from 'noreply@wipo.int' containing a web link that you will need to click on to validate your account. Please check your spam/junk filters if you do not receive the e-mail in your mailbox.

5. Enter a password of your choice in the 'Password' field and confirm it in the 'Confirm Password' field.

**Note:** The password must be at least eight characters long and must contain at least one numerical character. When choosing your password, please bear in mind that the password field in the login screen is case sensitive.

6. Enter the verification characters that appear in the text box in the Characters field below.

7. Once all required fields have been completed click on 'Create account'.

#### 8. The 'Validate user account' screen is displayed.

| WIPO ACCOUNTS                |                                                                                                    |
|------------------------------|----------------------------------------------------------------------------------------------------|
| : WIPO online services       | Create an account                                                                                                    |
| 💠 My profile                 | Vour account has been related.                                                                                                    |
| REGISTRATION                 | However, this website requires account confirmation, a confirmation link has been sent to the e-mail address you provided. Please check your e-mail for further information. |
| Create an account            |                                                                                                    |
| :: Request confirmation code |                                                                                                    |
| :: Reset password            |                                                                                                    |
| : Forgotten username         |                                                                                                    |
|                              |                                                                                                    |

9. In order to validate the creation of your user account, an e-mail will be instantly sent from 'noreply@wipo.int' containing a web link. This e-mail will be sent to the e-mail address provided during the account creation process; therefore it is important to indicate a valid e-mail address. The account will be validated once you have clicked on the URL.

| WIPO |  |  |  |
|------|--|--|--|
|      |  |  |  |

UPOV

Dear Breeder PRISMA

Please visit the following link in order to confirm your WIPO account:

https://www3.wipo.int/wipoaccounts/en/upov/public/validate.xhtml?key=D17EpnO7WNKF0Q962Y1wVCyHYSyikiGKiw%2Blox6db% 2BaJkTBOGdCgKckyfvigpWiH.

Best regards WIPO Accounts

10. Click the link in the e-mail to validate the creation of your user account.

| WIPO ACCOUNTS                  |                                                                    |
|--------------------------------|--------------------------------------------------------------------|
| :: Sign in                     | Confirm WIPO Account                                               |
| REGISTRATION                   | The creation of your WIPO account has been confirmed successfully! |
| :: Create WIPO Account         |                                                                    |
| :: Request Confirmation E-mail |                                                                    |
| : Reset Password               |                                                                    |
| Forgotten Username             |                                                                    |

11. Your account has now been activated.

12. Enter your username and password. The following screen indicates that you are correctly authenticated but you are not authorized to access UPOV PRISMA.

| UPOV PRISMA V OP/Pattor procedure 🛞 English 🔹 🛛 togout                                                                                                    | Contact us |
|----------------------------------------------------------------------------------------------------|------------|
| Unknown user                                                                                                    |            |
| Step 1: Request User authorization         White role is the most appropriate for you?         BREEDER - you are mailed applications for your on writeles         Bus your companyinganzation registered an administrator for UPOV PRISMA?         If yes, you must request your administrator to suspin you a specific role (strafter, authorized signatory, co-breeder admini)         BREEDER, or your company, registered an administrator for UPOV PRISMA?         BREET, you, or your company, registered an administrator to assign you a specific role (strafter, authorized signatory, co-breeder admini)         Breet you, or your company, registered an Administrator To assign you a specific role (strafter, authorized signatory, co-agent)         Breet you, or your company, registered an Administrator To assign you a specific role (strafter, authorized signatory, co-agent)         Breet you or your company are sequet your administrator to assign you a specific role (strafter, authorized signatory, co-agent)         Breet you or your company registered an Administrator To assign you a specific role (strafter, authorized signatory, co-agent)         Breet you or your company are accurate your administrator to assign you a specific role (strafter, authorized signatory, co-agent)         Breet Your administrator to assign you a specific role (strafter, authorized signatory, co-agent)         Breet Your administrator to assign you a specific role (strafter, authorized signatory, co-agent)         Breet Your administrator to assign you aspecific role (strafter, authorized signatory, co-agent)         Breet Your administr |            |
|                                                                                                    |            |

13. In order to be authorized to access UPOV PRISMA, you need to communicate your username to:

- Your company/organization Breeder admin/Co-breeder Admin if your company/organization has a breeder admin/co-breeder admin.
- UPOV PRISMA admin: please complete the contact form in order to request access as a Breeder Admin. You need to attach a signed document from an appropriate person within your company/organization.

|                                                                                                    | Jpioad your authorization letter                                                                            |
|----------------------------------------------------------------------------------------------------|----------------------------------------------------------------------------------------------------|
| UTKHOWH USER                                                                                                    |                                                                                                    |
| Step 1: Request User authorization                                                                                                    | Authenticated authorization BICELDER ADJWIN                                                                 |
| Which role is the most appropriate for you?<br>BREEDER you are making applications for your own varieties                                                                                                    | Upload your authorization letter                                                                            |
| Has your company/organization registered an administrator for UPOV PRI<br>• If yes, you must request your administrator to assign you a specific<br>• If no, please prepare a scanned copy of an official signed letter from | SMA?<br>role (drafter, authorized signatory, co-breeder admin)<br>n your companylorganization ( see model ) |
| AGENT- you, or your company, are acting on behalf of breeders either by                                                                                                    | assisting them in parts of their application or completing the application on their behalf                  |
| Have you, or your company, registered an AGENT ADMINISTRATOR in U                                                                                                    | POV PRISMA?                                                                                                 |
| <ul> <li>If yes, you must request your administrator to assign you a specific</li> <li>If no, please prepare a scanned copy of an official signed letter from</li> </ul>                                                     | role (drafter, authorized signatory, co-agent)<br>n your company/organization ( see model )                 |
| Stop 2:                                                                                                    |                                                                                                    |

14. Once you receive a confirmation message from UPOV PRISMA, re- access the UPOV PRISMA. The home page will be displayed.

## 4.2 Forgotten username

If you have forgotten your username:

1. Click on the 'Forgotten username?' link

| WIPO<br>ACCOU         | UNTS                       | Sign in              |            | Why create a WIPO Account?                                                                                |
|-----------------------|----------------------------|----------------------|------------|----------------------------------------------------------------------------------------------------|
| :: Create             | e account<br>ge account    | Username             | USATO ADMA | Using just one user name and password, you can access<br>your profiles for any of the following services: |
| :: Reset<br>:: Retrie | t password<br>eve username | Password Forgot your | password?  | UPOV Electronic Application Form     UPOV Distance learning courses     UPOV Pluto Database               |
|                       |                            | Sign in              |            |                                                                                                    |

2. You will be redirected to the 'Forgotten username' screen

| WIPO ACCOUNTS                |                                      |                                                                                                    |  |  |  |  |  |  |  |  |
|------------------------------|--------------------------------------|----------------------------------------------------------------------------------------------------|--|--|--|--|--|--|--|--|
| ** WIPO online services      | Forgotten username                   | orgotten username                                                                                                    |  |  |  |  |  |  |  |  |
| :: My profile                | If you have forgotten your username, | you have forgotten your username, please enter the e-mail address indicated in your account profile in the field below. You will receive your username by e-mail. |  |  |  |  |  |  |  |  |
| REGISTRATION                 | E-mail *                             | ut* [                                                                                                    |  |  |  |  |  |  |  |  |
| Create an account            | Verification *                       | terification * Type the characters displayed below.                                                                                                    |  |  |  |  |  |  |  |  |
| :: Request confirmation code |                                      |                                                                                                    |  |  |  |  |  |  |  |  |
| :: Reset password            |                                      | lo ske r                                                                                                    |  |  |  |  |  |  |  |  |
| :: Forgotten username        |                                      | <b>0</b>                                                                                                    |  |  |  |  |  |  |  |  |
|                              |                                      | Characters:                                                                                                    |  |  |  |  |  |  |  |  |
|                              |                                      | Resend username                                                                                                    |  |  |  |  |  |  |  |  |
|                              |                                      |                                                                                                    |  |  |  |  |  |  |  |  |

3. Enter your e-mail address in the corresponding field, making sure to type the e-mail address correctly.

4. Enter the 'Verification' characters in the text box displayed below the characters.

5. Click 'Resend Username'. An e-mail will be sent to you with your username.

## 4.3 Recovery of a forgotten password

If you have forgotten your password you can recover it by clicking on 'Forgotten password?'

| WIPO<br>ACCOUNTS                  | Sign in Why create a WIPO Account?                                                                 |
|-----------------------------------|----------------------------------------------------------------------------------------------------|
| Create account     Manage account | Username Username and password, you can access<br>your profiles for any of the following services: |
| Reset password                    | ration username:                                                                                   |
| :: Retrieve username              | Sign in                                                                                            |

1. Enter your Username, e-mail address and the verification characters in the corresponding fields.

| WIPO ACCOUNTS                |                                        |                                                                                                    |  |  |  |  |  |  |  |  |
|------------------------------|----------------------------------------|----------------------------------------------------------------------------------------------------|--|--|--|--|--|--|--|--|
| ** WIPO online services      | Reset password                         | Reset password                                                                                                    |  |  |  |  |  |  |  |  |
| ** My profile                | If you have forgotten your password, p | If you have forgotten your password, please enter your username below to receive instructions by e-mail how to reset your password. |  |  |  |  |  |  |  |  |
| REGISTRATION                 | Username *                             | sename * I                                                                                                    |  |  |  |  |  |  |  |  |
| Create an account            | E-mail *                               |                                                                                                    |  |  |  |  |  |  |  |  |
| :: Request confirmation code | Verification *                         | Type the characters displayed below.                                                                                                |  |  |  |  |  |  |  |  |
| :: Reset password            |                                        |                                                                                                    |  |  |  |  |  |  |  |  |
| ** Forgotten username        |                                        |                                                                                                    |  |  |  |  |  |  |  |  |
|                              |                                        | ······································                                                                                              |  |  |  |  |  |  |  |  |
|                              | Characters:                            |                                                                                                    |  |  |  |  |  |  |  |  |
|                              | Readpassword                           |                                                                                                    |  |  |  |  |  |  |  |  |
|                              |                                        |                                                                                                    |  |  |  |  |  |  |  |  |

2. Click on 'Reset Password.'

| WIPO ACCOUNTS                |                                                                                        |
|------------------------------|----------------------------------------------------------------------------------------|
| :: WIPO online services      | Reset password                                                                         |
| 💠 My profile                 | Please follow the instructions you received by e-mail in order to reset your password. |
| REGISTRATION                 |                                                                                        |
| :: Create an account         | -                                                                                      |
| :: Request confirmation code |                                                                                        |
| :: Reset password            |                                                                                        |
| :: Forgotten username        |                                                                                        |
|                              |                                                                                        |

3. An automatic e-mail from noreply@wipo.int is instantly sent to the e-mail address indicated in your account profile containing web link that will allow you to reset your password.

| WIPO                                                                                                    |
|----------------------------------------------------------------------------------------------------|
| UPOV                                                                                                    |
| Dear EAF TEST                                                                                                    |
| Please visit the following link in order to reset a new password for your WIPO user account:                         |
| https://www3.wipo.int/wipoaccounts/en/upov/public/confirmUserPassword.xhtml?key=<br>3RVVhNjmJBwbGM2bb5zsGxHlzVpSgzzF |
| Best regards<br>WIPO Accounts                                                                                        |

4. Click the link in the e-mail to go to the Reset password screen.

| WIPO ACCOUNTS                 |                                 |                                                                                                    |
|-------------------------------|---------------------------------|----------------------------------------------------------------------------------------------------|
| :: Sign in                    | Reset password                  |                                                                                                    |
| REGISTRATION                  | Please enter your new password. |                                                                                                    |
| :: Create WIPO Account        | Username *                      | EAF_TEST                                                                                                    |
| : Request Confirmation E-mail | Descured *                      | Show password                                                                                                    |
| : Reset Password              | Password "                      | Please enter a password                                                                                             |
| : Forgotten Username          |                                 | A valid password must meet all of the following conditions:<br>password must contain at least 1 numerical character |
|                               |                                 | password must be at least 8 characters long                                                                         |
|                               | Confirm password *              |                                                                                                    |
|                               | Cancel Reset password           |                                                                                                    |
|                               |                                 |                                                                                                    |

5. Type and confirm the new password and click on 'Reset password'.

6. A message is displayed to confirm that the password has been reset successfully.

| Г | WIPO ACCOUNTS               |                                            |
|---|-----------------------------|--------------------------------------------|
| l | :: WIPO online services     | Reset password                             |
| l | 💠 My profile                | Vour password has been reset successfully! |
| L | REGISTRATION                |                                            |
| l | :: Create an account        |                                            |
| l | # Request confirmation code |                                            |
| L | :: Reset password           |                                            |
| l | :: Forgotten username       |                                            |
|   |                             |                                            |

Page 11 of 82

# 5 UPOV PRISMA - Features and Functionalities

Now, you've created your WIPO Account (§4) so you can access UPOV PRISMA.

## 5.1 Home Page

## 5.1.1 Header

| UPOV PRISMAN | - + Applications - & Edit User profile & Manage user role Orvir das possible 🚱 Crigital 💽 (* Logout                                                        |  |
|--------------|----------------------------------------------------------------------------------------------------|--|
| The hea      | ader includes:                                                                                                    |  |
| 1.           | UPOV PRISMA : UPOV PRISMA logo, click on it to load the Home page from any page of UPOV PRISMA;                                                            |  |
| 2.           | + Applications - : Access to two functions: New application and Copy application;                                                                          |  |
| 3.           | Edit User profile : Edit your User profile;                                                                                                    |  |
| 4.           | Manage user role<br>: Manage general roles;                                                                                                    |  |
| 5.           | PVP office procedure : This button takes you to the UPOV website where you can find all the information about UPOV PRISMA including PVP office procedures: |  |
| 6.           | : Specifies the username you are using for logging in;                                                                                                    |  |
| 7.           | English To select one of the supported languages;                                                                                                    |  |
| 8.           | Exit UPOV PRISMA;                                                                                                    |  |
| 9.           | : Use this function to communicate directly with UPOV PRISMA team.                                                                                         |  |

## 5.1.2 Dashboard

In the Dashboard you are able to view the list of the applications you have started and/or submitted. In addition, the list also includes the applications for which you are a "Co-drafter" or "Application data signatory" (in case this function has been assigned to you).

Applications are divided into four tabs depending on their status:

- a. <u>In Progress: includes Pending applications and Pending copy applications.</u>
  - i. <u>Pending:</u> The application data is drafted from scratch, saved but not yet submitted;
  - ii. <u>Pending Copy:</u> The application data is drafted based on an existing application data provided for the same variety but for other authorities, saved but not yet submitted;
- b. <u>Submitted:</u> The application data is transferred/made available to the designated PVP office;
- c. Imported : The data is imported (by user) to UPOV PRISMA from PVP office system.
- d. <u>Combined:</u> The "combined application data" combines all the provided answers per variety as identified by the breeder's reference.

The following information is displayed and cannot be modified:

1. **International Reference Number (IRN):** Identifier assigned by the UPOV PRISMA system. It follows WIPO ST.13 standard for application numbers. It identifies a variety. When the same

variety is submitted for different authorities, all corresponding application data will be assigned the same IRN. However, the IRN is unique per PVP office. Therefore, for the same PVP office, it is not possible to get more than one application data assigned the same IRN;

- 2. Application data for: PBR or National Listing
- 3. Modified On: Date when the application data is updated;
- 4. <u>Only for "Submitted" Tab:</u> Date of Submission: Date when the application data is submitted ;
- 5. Crop: The crop to which the candidate variety belongs;
- 6. **Proposed Variety Denomination:** The denomination proposed by the submitter for the candidate variety;
- Breeder's Variety Reference: This reference is provided by the submitter if required by the PVP office. In this case, it is included in the application data transferred to the PVP office. If provided, the variety breeder's reference should match the submitter's own reference;
- 8. Authority: The PVP Office to which the application data is transferred;
- 9. **Only for "Submitted" Tab:** Status: After submission, the default status is "Submitted". Once the PVP office acknowledge receipt of the application data, it turns into "Received".

#### 5.1.2.1 Search

It is possible to search by International Reference Number (IRN), Proposed Variety Denomination and Breeder's Variety reference. For that,

- 1. Enter the text in the box above the column.
- 2. The results are displayed on the fly.

|                                |                      |             |                        | Test                          |                             |                                               |
|--------------------------------|----------------------|-------------|------------------------|-------------------------------|-----------------------------|-----------------------------------------------|
| International Reference Number | Application data for | Modified On | Crop                   | Proposed Variety Denomination | Breeder's Variety Reference | Authority                                     |
| XU_30202000002265              | PBR                  | 27/02/2020  | Rosa L.                | test JP rose                  |                             | JAPAN                                         |
| XU_30202000002263              | PBR                  | 25/02/2020  | Zea mays L.            | test maize                    |                             | AFRICAN INTELLECTUAL PROPERTY<br>ORGANIZATION |
| XU_30202000002253              | PBR                  | 24/02/2020  | Prunus salicina Lindl. | TEST 84                       |                             | AFRICAN INTELLECTUAL PROPERTY<br>ORGANIZATION |
| XU_30202000002255              | PBR                  | 24/02/2020  | Lactuca sativa L.      | TEST 1620                     |                             | COLOMBIA                                      |
| XU 30202000002118              | PRR                  | 13/02/2020  | Gossvnium I            | test cotton3                  |                             | ARGENTINA                                     |

#### 5.1.2.2 Filter

It is possible to filter by "Application data for", Crop, Authority and Status (in the "Submitted" tab). The list of available values is displayed in the drop down list above the column.

Crop

|                                |                      |             |           | Test                                                      |    |                             | Clear al fiters                               |
|--------------------------------|----------------------|-------------|-----------|-----------------------------------------------------------|----|-----------------------------|-----------------------------------------------|
| International Reference Number | Application data for | Modified On | Cr        | Actinidia chinensis Planch.                               |    | Breeder's Variety Reference | Authority                                     |
| XU_30202000002265              | PER                  | 27/02/2020  | Ro        | Allium porrum L.                                          |    |                             | JAPAN                                         |
| XU_30202000002263              | PER                  | 25/02/2020  | Zei       | Allium sativum L.                                         |    |                             | AFRICAN INTELLECTUAL PROPERTY<br>ORGANIZATION |
| XU_30202000002253              | PER                  | 24/02/2020  | Pn        | Allium tuberosum Rottler ex Spreng.<br>Alstroemeria L.    |    |                             | AFRICAN INTELLECTUAL PROPERTY<br>ORGANIZATION |
| XU_30202000002255              | PBR                  | 24/02/2020  | La        | Angelonia angustifolia Benth                              |    |                             | COLOMBIA                                      |
| XU_30202000002118              | PER                  | 13/02/2020  | Go        | Anium graveolens L. var. rapaceum (Mill.) Gaud            |    |                             | ARGENTINA                                     |
| XU_30202000002184              | PBR                  | 13/02/2020  | Sa        | Brassica oleracea L convar botrytis (L) Alef var botrytis |    |                             | ARGENTINA                                     |
| XU_30202000002034              | PER                  | 12/02/2020  | Cic       | Brassica oloração L. var. commitera Zenkor                | 89 |                             | MEXICO                                        |
| XU_30202000002098              | PER                  | 12/02/2020  | AB        | Brassica rana L. var. genimiera Zenker                    |    | Chinese Chive TEST          | FRANCE                                        |
| XU_3020200002032               | PER                  | 12/02/2020  | Os<br>Moe | Callistenbus chinensis (L.) Nees                          | *  | Osteospermum TEST           | FRANCE                                        |
| XU_30202000001976              | PER                  | 12/02/2020  | Spin      | acia eleracea L. Test Spinach                             |    |                             | MEXICO                                        |
|                                |                      |             |           |                                                           |    |                             |                                               |

**Note:** In the drop down menu, you can only see the crops that you have submitted an application for.

## **Authority**

|                                |                      |             |                                                     | Test                                         |                      |                                            |
|--------------------------------|----------------------|-------------|-----------------------------------------------------|----------------------------------------------|----------------------|--------------------------------------------|
| International Reference Number | Application data for | Modified On | Crop                                                | Proposed Variety Denomination                | Breeder's Variety Re | ARGENTINA                                  |
| XU_30202000002265              | PBR                  | 27/02/2020  | Rosa L                                              | test JP rose                                 |                      | CHILE                                      |
| XU_30202000002263              | PBR                  | 25/02/2020  | Zea mays L.                                         | test maize                                   |                      | COLOMBIA                                   |
| XU_30202000002253              | PBR                  | 24/02/2020  | Prunus salicina Lindl.                              | TEST 84                                      |                      | COSTA RICA y DOMINICAN REPUBLIC            |
| XU_30202000002255              | PBR                  | 24/02/2020  | Lactuca sativa L.                                   | TEST 1620                                    |                      | FRANCE                                     |
| XU_30202000002118              | PBR                  | 13/02/2020  | Gossypium L.                                        | test cotton3                                 |                      | JAPAN                                      |
| XU_30202000002184              | PBR                  | 13/02/2020  | Saccharum L.                                        | test sugar cane                              |                      | KENYA                                      |
| XU_3020200002034               | PBR                  | 12/02/2020  | Cichorium intybus L. var. foliosum Hegi             | test Cichorium intybus L. var. foliosum Hegi |                      | MOLDOVA REPUBLIC OF                        |
| XU_30202000002098              | PBR                  | 12/02/2020  | Allium tuberosum Rottler ex Spreng.                 | Chinese Chive TEST                           | Chinese Chive TEST   | MEXICO                                     |
| XU_30202000002032              | PBR                  | 12/02/2020  | Osteospermum L. x Dimorphotheca Vaill. ex<br>Moench | Osteospermum TEST                            | Osteospermum TEST    | AFRICAN INTELLECTUAL PROPERTY ORGANIZATION |
| XU_30202000001976              | PBR                  | 12/02/2020  | Spinacia oleracea L.                                | Test Spinach                                 |                      | MEXICO                                     |

# **Clear the filters**

You can clear all the set filters by clicking on the "Clear all filters" button on the top right of the filter bar.

| International Reference Number Application data for Modified On         Crop         Proposed Variety Denomination         Breeder's Variety Reference         Authority           XU_X0000000004         FBR         24020200         Cathrachas Cerv.         Isst new fg         AFRICAN INTELLECTUAL PROPERTY<br>CROAVEZ/ADION           XU_X0000000001         PER         21010220         Rea L         DENO CIOPORA         COLORERA |                                |                      |             |                   |                               |                             | Creation interest                             |
|----------------------------------------------------------------------------------------------------|--------------------------------|----------------------|-------------|-------------------|-------------------------------|-----------------------------|-----------------------------------------------|
| XU_300200000594         PBR         2400/2020         Calibraches Cerv.         Net new fg         AFRICAN INTELLECTUAL PROPERTY<br>ORGANIZATION           XU_3000100000011         PBR         2101/2020         Real         DEVO CIOPORA         COLOMBIA                                                                                                    | International Reference Number | Application data for | Modified On | Crop              | Proposed Variety Denomination | Breeder's Variety Reference | Authority                                     |
| XU_30201800000031 PBR 2101/2020 Rosa L DEMO CIOPORA COLOMBIA                                                                                                    | XU_30202000000594              | PBR                  | 24/02/2020  | Calibrachoa Cerv. | test new tg                   |                             | AFRICAN INTELLECTUAL PROPERTY<br>ORGANIZATION |
|                                                                                                    | XU_3020180000031               | PBR                  | 21/01/2020  | Rosa L.           |                               | DEMD CIOPORA                | COLOMBIA                                      |

## 5.1.2.3 Sort

It is possible to sort by all the columns in the dashboard (except action column).

- 1. Click on the column name (Date of Submission).
- 2. The dashboard is sorted in ascendant order.

| International Reference Number | Application data for | Modified On | Crop                   | Proposed Variety Denomination | Breeder's Variety Reference | Authority                |
|--------------------------------|----------------------|-------------|------------------------|-------------------------------|-----------------------------|--------------------------|
| XU_30201700000656              | PBR                  | 28/06/2017  | Lactuca sativa L.      |                               | a                           | UNITED STATES OF AMERICA |
| XU_30201700000657              | PBR                  | 28/06/2017  | Lactuca sativa L.      |                               |                             | CHINA                    |
| XU_30201700000658              | PBR                  | 14/09/2017  | Rosa L.                |                               |                             | CHINA                    |
| XU_30201700000662              | PBR                  | 14/09/2017  | Glycine max (L.) Merr. |                               |                             | KENYA                    |
| NA                             | PBR                  | 27/10/2017  | Lactuca sativa L.      |                               | 111111                      | FRANCE                   |
| NA                             | PBR                  | 19/04/2018  | Lactuca sativa L.      |                               | TEST NL                     | NETHERLANDS              |
| NA                             | PBR                  | 22/05/2018  | Lactuca sativa L.      |                               |                             | CHINA                    |
| NA                             | PBR                  | 27/06/2018  | Lactuca sativa L.      |                               |                             | MEXICO                   |

- 3. Click again on the column name (Date of Submission).
- 4. The dashboard is sorted in descending order.

|                                |                      |             | $\bigcirc$             |                               |                             |                                               |
|--------------------------------|----------------------|-------------|------------------------|-------------------------------|-----------------------------|-----------------------------------------------|
| International Reference Number | Application data for | Modified On | Crop                   | Proposed Variety Denomination | Breeder's Variety Reference | Authority                                     |
| XU_3020200000594               | PBR                  | 24/02/2020  | Calibrachoa Cerv.      | test new tg                   |                             | AFRICAN INTELLECTUAL PROPERTY<br>ORGANIZATION |
| XU_30201800000031              | PBR                  | 21/01/2020  | Rosa L.                |                               | DEMO CIOPORA                | COLOMBIA                                      |
| XU_30201900000562              | PBR                  | 21/01/2020  | Lactuca sativa L.      |                               | TEST US LETTUCE             | UNITED STATES OF AMERICA                      |
| XU_3020200000136               | PBR                  | 14/01/2020  | Calibrachoa Cerv.      | test mbbn                     | XOOK                        | UNITED KINGDOM                                |
| XU_30201900002320              | PBR                  | 28/11/2019  | Solanum tuberosum L.   |                               |                             | TURKEY                                        |
| XU_30201900000230              | PBR                  | 21/11/2019  | Malus domestica Borkh. |                               | TEST APPLE FR               | FRANCE                                        |
| XU_30201900000917              | PBR                  | 06/11/2019  | Solanum tuberosum L.   | 305                           |                             | MOLDOVA, REPUBLIC OF                          |
| XU_30201900001916              | PBR                  | 04/11/2019  | Zea mays L.            |                               | TEST TR                     | TURKEY                                        |

#### 5.1.3 Drafter Screen

If you are a "Drafter", you can click on one the following buttons:

| 1. | Start a new application  | : to start a new application from scratch (§5.2.1)                    |
|----|--------------------------|-----------------------------------------------------------------------|
| 2. | Copy application         | : to start an application based on existing application data (§5.2.2) |
| 3. | Edit User profile : to u | pdate user profile (§5.3)                                             |

**Note:** Your "In progress" applications' data are the applications' data you created. The Co-drafter of an application data is not the owner. Therefore, they cannot assign other co-drafters to that application data.

#### 5.1.4 Breeder Admin/Co-breeder Admin Screen

If you are a "Breeder Admin" or a "Co-breeder Admin", you can click on one the following buttons:

Start a new application
 to start a new application data from scratch (§5.2.1)
 Copy application
 to start an application based on existing application data (§5.2.2)
 Manage user role
 to assign roles to the persons of the same company/organization (§5.4)
 Edit User profile
 to update user profile (§5.3)

#### 5.1.5 Authorized Signatory Screen

If you are a "Signatory", you can click on :

• Edit User profile : to update user profile (§5.3)

## 5.2 Applications

You can start a new application or copy application from the Header.

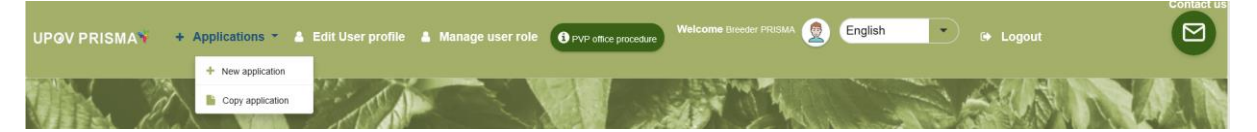

### 5.2.1 Start New Application

You can start a new application either by clicking on the "Application" button in the header (available from all the pages in UPOV PRISMA) or the yellow button "Start a new application" on the Home page.

#### 5.2.1.1 Start a new application from scratch

As a "Drafter" or a "Breeder Admin" or "Co-breeder Admin", in order to start a new application from scratch:

1. Click on "Start a new application" button.

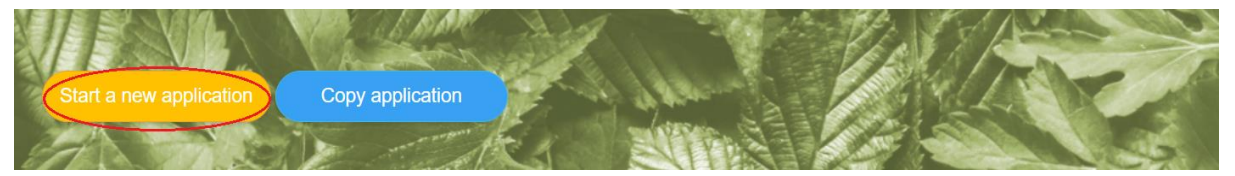

#### 2. The settings screen is displayed:

| New Application Settings<br>Fill in the new application for a new species or crop,<br>or search for existing species or crop                   |                         | € Go Back |
|----------------------------------------------------------------------------------------------------|-------------------------|-----------|
| Select Crop/Species     Grop/Species with previous applications     Search all crop/species     Select Authority     Submitter's Own Reference |                         |           |
| 3. Select Language for answers<br>Application Form  4. Upload Existing Data (ZIP)  2. Browne                                                   | Technical Questionnaire |           |
| X Cancel                                                                                                    |                         | ✓ Start   |

- 3. Complete the following information:
  - a. Select Crop/Species:

You have two options for selecting crop/species. You can either search among the crops/species with previous applications or search among all crops/species. Search for the crop/species via one of the two options mentioned above. If you search among the crops/species with previous applications, you can choose the crop/species from the drop down menu. The drop down list is limited to the crops in which you have already related application data.

If you search among all crops/species, you can enter in the Search box the botanical name, common name or UPOV code.

| 1. Select Crop/Species                                          |                         |
|-----------------------------------------------------------------|-------------------------|
| Crop/species with previous applications Search all crop/species |                         |
| Plantago afra L.   Q                                            |                         |
| 2. Select Authority                                             |                         |
| Submitter's Own Reference                                       |                         |
|                                                                 |                         |
| 3. Select Language for answers                                  |                         |
| Application Form                                                | Technical Questionnaire |
| Application Form                                                |                         |
|                                                                 |                         |
| 4. Upload Existing Data (ZIP)                                   |                         |
| 4. Upload Existing Data (ZIP)                                   |                         |

The list of results is displayed. If there is more than one result, you can see all the results in the drop down menu. The crops/species with the previous applications follow the same name pattern: Botanical name (Common name: TG reference). The crops/species are listed in alphabetical order.

There are two possible result options:

i) More than one TG responds to the searching string. In the drop down menu you can choose the TG. Once you choose the TG, the common name is displayed in the last box.

| Walus            | ٩           | Malus pumila L. Mill. | •         | Apple Rootstocks: TG/163                             | • | Paradise Apple |
|------------------|-------------|-----------------------|-----------|------------------------------------------------------|---|----------------|
| 2. Select Aut    | hority      |                       |           | Apple Rootstocks: TG/163<br>Ornamental Apple: TG/192 |   |                |
| AFRICAN INTEL    | LLECTUAL PR | OP Submitter          | 's Own Re | ference                                              |   |                |
|                  |             |                       |           |                                                      |   |                |
| 3. Select Lan    | guage for a | nswers                |           |                                                      |   |                |
| Application Form |             |                       |           | Technical Questionnaire                              |   |                |
| English          | -           |                       |           | English                                              | - |                |
|                  |             |                       |           |                                                      |   |                |
| 4. Upload Ex     | isting Data | (21P)                 |           |                                                      |   |                |
|                  |             |                       |           |                                                      |   |                |

ii) Only one TG responds to the searching string. The TG is automatically used – the botanical name and the common name (if exists) are displayed.

| Rice                                                         | ٩                                     | Oryza sativa L. | •                       | Rice                               |  |
|--------------------------------------------------------------|---------------------------------------|-----------------|-------------------------|------------------------------------|--|
| 2. Select Au                                                 | thority                               |                 |                         |                                    |  |
| AFRICAN INTE                                                 | ELLECTUAL PRO                         | Pl 🔹 Su         | bmitter's Own Reference |                                    |  |
|                                                              |                                       |                 |                         |                                    |  |
|                                                              |                                       |                 |                         |                                    |  |
| 3. Select La                                                 | nguage for ar                         | swers           |                         |                                    |  |
| 3. Select Lai<br>Application Form                            | nguage for ar                         | swers           |                         | Technical Questionnaire            |  |
| 3. Select Lai<br>Application Form<br>English                 | nguage for ar                         | swers           |                         | Technical Questionnaire            |  |
| 3. Select Lan<br>Application Form<br>English                 | nguage for ar                         | swers           |                         | Technical Questionnaire<br>English |  |
| 3. Select Lan<br>Application Form<br>English<br>4. Upload Ex | nguage for ar<br>•<br>kisting Data (2 | Iswers<br>ZIP)  |                         | Technical Questionnaire<br>English |  |
| 3. Select Lan<br>Application Form<br>English<br>4. Upload Ex | nguage for ar<br>•<br>kisting Data (2 | ISWERS<br>ZIP)  |                         | Technical Questionnaire<br>English |  |

**Note:** If a crop does not have a TQ form, the generic form will be used which does not include any guidance about characteristics and corresponding states of expression.

If necessary, the user can add or update the common name.

| 1. Select Crop/  | Species       |                                     |                         |   |
|------------------|---------------|-------------------------------------|-------------------------|---|
| Crop/species wit | h previous ap | plications OSearch all crop/species |                         |   |
| Rose             | ٩             | Oenothera rosea L'Hér. ex /         | Insert common name      |   |
| 2. Select Autho  | ority         |                                     |                         |   |
| AFRICAN INTELL   | ECTUAL PRO    | OP Submitter's Own Referen          | ce                      |   |
|                  |               |                                     |                         |   |
| 3. Select Lange  | lage for a    | nswers                              | Technical Questionnaire |   |
| English          | -             |                                     | English                 | - |
| 4. Upload Exis   | ting Data (   | ZIP)                                |                         |   |
| Browse           | •             |                                     |                         |   |
|                  |               | _                                   |                         |   |
| Can X Can        | cel           |                                     |                         |   |

- b. **Select Authority:** When you choose a crop, the list of authorities supporting that crop in UPOV PRISMA is updated automatically. Choose one the supporting authorities;
- c. Submitters' Own Variety Reference: If the designated PVP office requests the Breeder's reference, this field is optional. If not it becomes mandatory – in this case a pop-up window will remind you to add the Reference should you omit;

| New Application Settings                                                                         | Information Message                       | × |  |
|--------------------------------------------------------------------------------------------------|-------------------------------------------|---|--|
| Fill in the new application for a new species or crop,<br>or search for existing species or crop | Please fill the Submitter's Own Reference |   |  |
| 1. Select Crop/Species                                                                           | C                                         | K |  |

- d. Select Language for answers (Application Form, Technical Questionnaire): Choose one of the accepted languages if the PVP office accepts more than one language. The list of questions is updated based on the chosen PVP office and the required language for answers will be indicated.
- e. **Upload Existing Data (ZIP):** Keep this field empty if you want to start the application data from scratch.
- 4. Click on "Start".

| 1. Select Crop              | p/Species         | earch all stop/openies |                         |  |
|-----------------------------|-------------------|------------------------|-------------------------|--|
| Rose                        | Rosa L.           | earch all crop/species | Rose                    |  |
| 2. Select Auth<br>ARGENTINA | nority            | Rose TEST              |                         |  |
| 3. Select Lang              | guage for answers |                        | Technical Questionenics |  |
| Spanish                     | •                 |                        | Spanish                 |  |
| 4. Upload Exi               | sting Data (ZIP)  |                        |                         |  |
| <b>×</b> c                  | ancel             |                        |                         |  |

5. The forms (application form and technical questionnaire) are generated (§6.1.3).

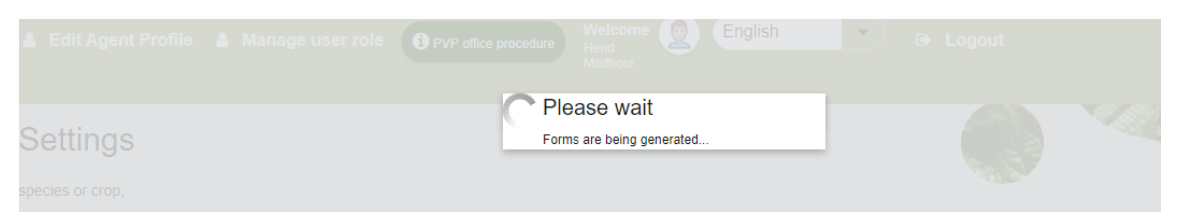

6. An email notification with information about application procedure in the selected authority and crop is sent to the application data owner.

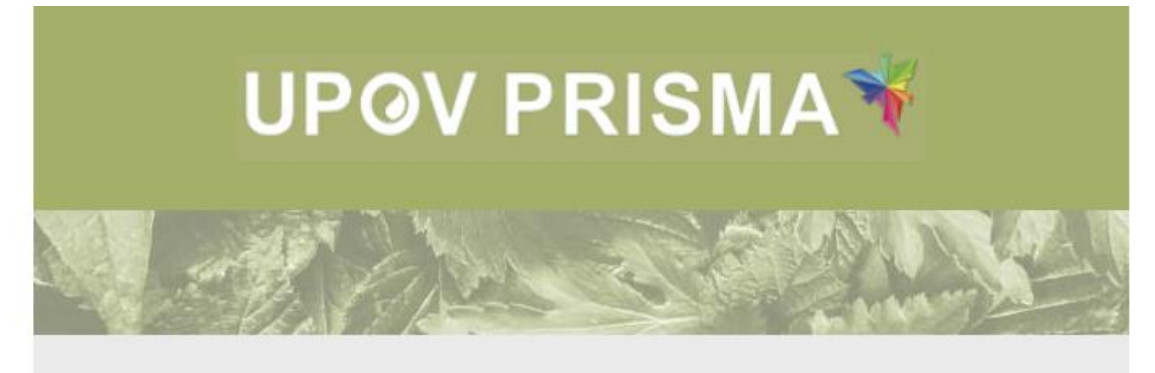

Dear Madam/Sir,

You have started a new application for Lettuce to SWITZERLAND.

More information about the application process in the Authority you have selected, including steps to be taken after the data has been submitted, is provided <u>here</u>

Best Regards, UPOV PRISMA Team

| UPOV PVP Office |  |
|-----------------|--|
|                 |  |
|                 |  |
|                 |  |

## 5.2.1.2 Start a new application from existing data

As a "Drafter" or a "Breeder Admin" or "Co-breeder Admin", in order to start a new application from existing data:

1. Click on "Start a new application data" button.

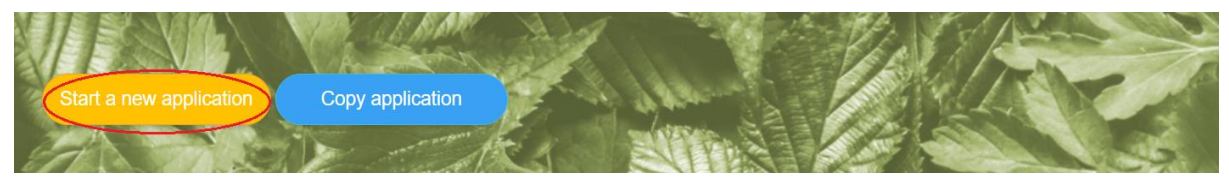

2. The settings screen is displayed: Page 19 of 82

| New Application Settings<br>Fill in the new application for a new species or crop,<br>or search for existing species or crop                                                                                                    |                         | € Go Back |
|----------------------------------------------------------------------------------------------------|-------------------------|-----------|
| Select Crop/Species     Crop/species with previous applications     Search all crop/species     Select Authority     Submitter's Own Reference     Select Language for answers     Appication Form     Appication Form     X Upload Existing Data (ZIP)     Cancel | Technical Questionnaire | ✓ Stat    |

- 3. Complete the following information:
  - a. Select Crop/Species: Choose one of the crops/species with previous application. You can choose the crop/species from the drop down menu. Write the first letter of the crop/species you are looking for and all the crops/species starting with this letter will be displayed.
  - b. **Select Authority:** When you choose a crop, the list of authorities supporting that crop in UPOV PRISMA is updated automatically. Choose one the supporting authorities;
  - c. **Submitters' Own Reference:** If the designated PVP office requests the Breeder's reference, this field is optional. If not it becomes mandatory in this case a pop-up window will remind you to add the Reference should you omit;

| New Application Settings                                                                         | Information Message ×                     |
|--------------------------------------------------------------------------------------------------|-------------------------------------------|
| Fill in the new application for a new species or crop,<br>or search for existing species or crop | Please fill the Submitter's Own Reference |
| 1. Select Crop/Species                                                                           | ОК                                        |
|                                                                                                  |                                           |

Crop/species with previous applications O Search all crop/species

- d. **Select Language for answers** (Application Form, Technical Questionnaire): Choose one of the accepted languages if the PVP office accepts more than one language. The list of questions is updated based on the chosen PVP office and the required language for answers will be indicated.
- e. **Upload Existing Data (ZIP):** Only ZIP file is accepted. It should include at least one XML file (Application Form and/or Technical Questionnaire) and/or a set of attachments. The accepted file formats are restricted to PDF, JPEG and PNG. If other formats are inserted, an error message should be displayed. The XML data should be valid against the PVP-XML schema (Application Form and/or Technical Questionnaire).

4. Complete the Submitter's own reference and click on "Start".

### **UPOV PRISMA**

#### User Guide

| Lactuca sativa L. (Lettuce: TG/13)                                                        | •           | Lettuce                            |   |
|-------------------------------------------------------------------------------------------|-------------|------------------------------------|---|
| 2. Select Authority                                                                       |             |                                    |   |
| AFRICAN INTELLECTUAL PROP                                                                 | Lettuce_VAR |                                    |   |
|                                                                                           |             |                                    |   |
| Application Form                                                                          |             | Technical Questionnaire            |   |
| Application Form<br>English                                                               |             | Technical Questionnaire<br>English | • |
| Application Form  English  4. Upload Existing Data (ZIP)                                  |             | Technical Questionnaire<br>English | • |
| Application Form<br>English<br>4. Upload Existing Data (ZIP)<br>C Browse<br>GE_AVEN.zip × |             | Technical Questionnaire<br>English | T |

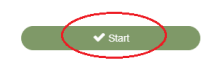

- The result of data validation is displayed

   Zip is valid" means that the XML data is valid against PVP-XML schemas and the

   attachments are declared in the XML.

| UPGV PRISMA * + Applications * & Edit Agent Profile & I                                                                      | Manago user role O everation                                                      | Welcome He | er transer 🛞 English | 🕐 Logout  |
|----------------------------------------------------------------------------------------------------|-----------------------------------------------------------------------------------|------------|----------------------|-----------|
| New Application Settings<br>Fill in the new application for a new species or crop.<br>or search for existing species or crop | Zip is valid<br>Uploaded file<br>ApplicationForm.xml<br>TGForm.xml<br>Capture PNG | Statu      | us Information       | e Go Back |
| 1. Select Crop/Species                                                                                                    |                                                                                   | Continue   | X Close              |           |
| Crop/species with previous applications Search all cro<br>Lactuca sativa L. (Lettuce: TG/13)                                 | pp/species                                                                        |            |                      |           |

b. "Zip is not valid" means that the XML data is not valid against PVP-XML schemas and/or there are undeclared attachments.

| Manage user role | PVP office procedure | Weicome Breeder Prisma |        | English             |         | 🕩 Logout |   |
|------------------|----------------------|------------------------|--------|---------------------|---------|----------|---|
|                  | ZIP is not valid     |                        |        |                     |         |          |   |
|                  | Uploaded file        |                        | Status | Information         |         |          |   |
|                  | ApplicationForm.xml  |                        | *      | XML not valid: view | details |          |   |
|                  | TQForm.xml           |                        | *      | XML not valid: view | details |          |   |
|                  | Capture.PNG          |                        | *      |                     |         |          |   |
| all crop/species |                      |                        | X Clos | 9                   |         |          |   |
| •                | Lettuce              |                        |        |                     |         |          | _ |
|                  |                      |                        |        |                     |         |          |   |

#### You can click on view details to check the XML validation:

|                                | More Error details X<br>The a<br>The uploaded XML data is not valid<br>Would              |  |
|--------------------------------|-------------------------------------------------------------------------------------------|--|
|                                | (applicationForm xsd or TechnicalQuestionnaire xsd) available at:                         |  |
|                                | Applicate Applicate                                                                       |  |
| 1 Select Cron/Species          | TOFORM The following errors were found:<br>Capture I                                      |  |
|                                | cvc-datatype-valid 1.2.3: '2020-14-09' is not a valid value of union type 'DateType'      |  |
|                                | cvc-type 3.1.3: The value '2020-14-09' of element 'com ReceivingOfficeDate' is not valid. |  |
| 2. Select Authority            |                                                                                           |  |
| CHINA                          |                                                                                           |  |
| 3. Select Language for answers |                                                                                           |  |
|                                |                                                                                           |  |
|                                |                                                                                           |  |
| 4 Unload Existing Data (7(D)   |                                                                                           |  |

Even if the data is not valid against the last version of PVP-XML schema, it is possible to continue. Some of your data cannot be imported correctly. Click on OK to continue.

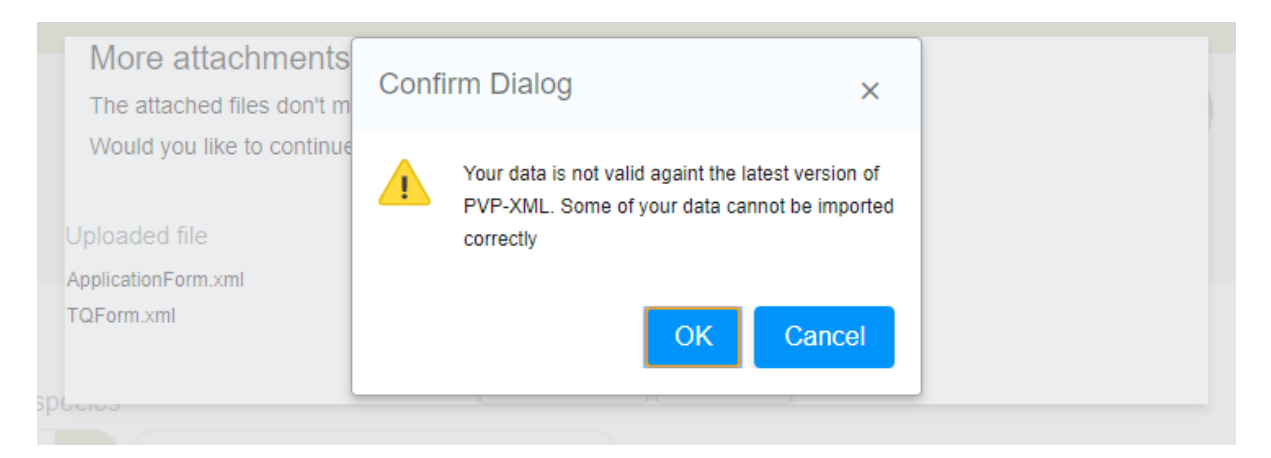

In case of missing attachment:

#### **UPOV PRISMA**

#### User Guide

| Manage user role       | PVP office procedure      | English C+ Logout  |  |
|------------------------|---------------------------|--------------------|--|
|                        | ZIP is not valid          |                    |  |
|                        | Uploaded file             | Status Information |  |
|                        | ApplicationForm.xml       | <b>*</b>           |  |
|                        | TQForm.xml<br>Capture.PNG | Missing attachment |  |
| all crop/species       | Lettuce                   | Close              |  |
|                        |                           |                    |  |
| mitter's Own Reference |                           |                    |  |

In case of more attachments than expected, you can choose to continue and ignore the non-declared attachments.

| S                         | More attachments than expected<br>The attached files don't match the info<br>Would you like to continue and ignore | ~          |                                           |                                                                         |  |
|---------------------------|----------------------------------------------------------------------------------------------------|------------|-------------------------------------------|-------------------------------------------------------------------------|--|
| y.                        | Uploaded file                                                                                                    | Status     | Informatio                                | n                                                                       |  |
| Search all crop/species   | ApplicationForm.xml<br>TQForm.xml<br>Koala.jpg                                                                     | ¥<br>×     | XML not valio<br>Non declared<br>XML data | d: <u>view details</u><br>J attachment: Please remove it or review your |  |
|                           |                                                                                                    | ✓ Continue | 🗙 Close                                   |                                                                         |  |
| Submitter's Own Reference |                                                                                                    |            |                                           |                                                                         |  |
|                           | Technical Questionnaire                                                                                            |            |                                           |                                                                         |  |

- 6. Click on Continue.
- 7. The forms (application form and technical questionnaire) are generated.

| Edit Agent Profile |     |                        |  |   |
|--------------------|-----|------------------------|--|---|
| Sottings           | Ple | ease wait              |  | - |
|                    | For | is are being generated |  |   |

8. Some questions are prefilled based on the uploaded data. The others should be answered.

## Note: A green tick signifies that all mandatory questions have been answered.

| 1 Application Form                          |
|---------------------------------------------|
| ADDUCANTS                                   |
| () APPLICANTS                               |
| REPRESENTATIVE(S)/AGENT(S)                  |
|                                             |
| BREEDER(S)                                  |
|                                             |
|                                             |
| OTHER APPLICATIONS                          |
|                                             |
|                                             |
|                                             |
|                                             |
|                                             |
| 2. Technical Questionnaire                  |
|                                             |
| <ol><li>Declaration And Signature</li></ol> |
| DECLARATION AND SIGNATURE                   |
|                                             |
|                                             |
|                                             |
| Export Save                                 |
| Submit Cancel                               |
|                                             |

## 5.2.1.3 Start a new application for National listing

As a "Drafter" or a "Breeder Admin" or "Co-breeder Admin", in order to start a new application for National listing:

1. Click on "Start a new application data" button.

| ALL NOT | Start a new application Copy application                                                                                                    |         |
|---------|----------------------------------------------------------------------------------------------------|---------|
| 2.      | The settings screen is displayed:<br>New Application Settings<br>Fill in the new application for a new species or crop.                                                                                | Go Back |
|         | or search for existing species or crop  1. Select Crop/Species  Crop/Species with previous applications  Crop/Species  Crop/Species  Cop/Species  Submitter's Own Reference  Submitter's Own Reference |         |
|         | 3. Select Language for answers Application Form  4. Upload Existing Data (ZIP)  Cancel  X Cancel                                                                                                    | ✓ start |

- 3. Complete the following information:
  - a. Select Crop/Species: Choose one of the supported crops as explained above.
  - b. **Select National Listing Authority:** When you choose a crop, the list of National Listing authorities supporting that crop is updated automatically. Choose one the supporting National Listing authorities;
  - a. **Submitters' Own Reference:** If the designated National listing authority requests the Breeder's reference, this field is optional. If not it becomes mandatory in this case a pop-up window will remind you to add the Reference should you forget;

|                                                                                                    |                                    | [                                      |         |
|----------------------------------------------------------------------------------------------------|------------------------------------|----------------------------------------|---------|
| New Application Settings                                                                                                 |                                    | Information Message                    | ×       |
| Fill in the new application for a new species or crop,                                                                   |                                    | Please fill the Submitter's Own Refere | ence    |
| or search for existing species or crop                                                                                   |                                    |                                        |         |
|                                                                                                    |                                    |                                        | ОК      |
| 1. Select Crop/Species                                                                                                   |                                    |                                        | _       |
| Cran/spacios with provious applications                                                                                  | Soarch all cron/spocios            |                                        |         |
| c. Select National I                                                                                                    | _isting and/or PBR                 |                                        |         |
| New Application Settings                                                                                                 | -                                  |                                        |         |
| Fill in the new application for a new species or crop,<br>or search for existing species or crop                         |                                    |                                        |         |
| Select Crop/Species     Orop/species with previous applications     Search all crop/species     avena     Avena sativa L | Oats; red oat; side oat; tree oat  |                                        |         |
| 2. Select Authority                                                                                                    |                                    |                                        |         |
| NETHERLANDS Submitter's Own Reference                                                                                    | 9                                  |                                        |         |
| 2.a Application data for                                                                                                 |                                    |                                        |         |
| 3. Select Language for answers                                                                                           |                                    |                                        |         |
| Application Form<br>English                                                                                              | Technical Questionnaire<br>English |                                        |         |
| 4. Upload Existing Data (ZIP)                                                                                            |                                    |                                        |         |
| L Browse                                                                                                    |                                    |                                        |         |
| Cancel                                                                                                    |                                    |                                        | ✓ Start |

- d. **Select Language for answers** (Application Form, Technical Questionnaire): Choose one of the accepted languages if the authority accepts more than one language. The list of questions is updated based on the chosen authority and the required language for answers will be indicated.
- 4. Complete the Submitter's own reference and click on "Start". The National Listing chapter contains all national listing specific questions.

| 1. Application Form          |                          |       |
|------------------------------|--------------------------|-------|
| (i) APPLICANTS               | National Listing         |       |
| BREEDER(S)                   | VCU has been applied for | O Yes |
| CORRESPONDENCE ADDRESS       |                          | No No |
|                              |                          |       |
| OTHER APPLICATIONS           |                          |       |
| I NOVELTY                    |                          |       |
| TECHNICAL EXAMINATION        |                          |       |
| NATIONAL LISTING             |                          |       |
| 2. Technical Questionnaire   |                          |       |
|                              |                          |       |
| VARIETY CHARACTERISTICS      |                          |       |
| VARIETY COMPARISON           |                          |       |
| PLANT MATERIAL INFORMATION   |                          |       |
| ADDITIONAL INFORMATION       |                          |       |
| 3. Declaration And Signature |                          |       |
| DECLARATION AND SIGNATURE    |                          |       |
| i ATTACHMENTS                |                          |       |
| Export Save                  |                          |       |
| Submit X Cancel              |                          |       |
|                              |                          |       |

## 5.2.2 Copy Application

In order to maximize the reusability of existing applications, you can click on Copy Application in the Header and indicate the settings of the target application:

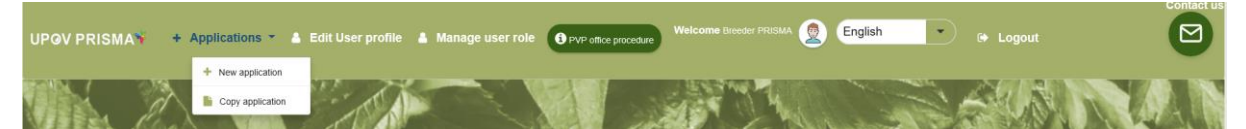

It is possible to copy any application data which fulfils the following requirements:

• You are the owner of this application data;

This application data should be imported, submitted or combined.

1. Complete the new application data parameters following the same instructions as in the previous chapter (Start new application).

| Сору Арр         | lication Settings                                   |                         |
|------------------|-----------------------------------------------------|-------------------------|
|                  |                                                     |                         |
|                  |                                                     |                         |
|                  |                                                     |                         |
| 1. Select Crop   | o/Species                                           |                         |
| O Crop/species w | ith previous applications O Search all crop/species |                         |
| Lettuce          | Q Lactuca sativa L.                                 | Lettuce                 |
|                  |                                                     |                         |
| 2. Select Auth   | ority                                               |                         |
| AFRICAN INTEL    | LECTUAL PROP                                        | rence                   |
|                  |                                                     |                         |
| 3 Select Lan     | made for answers                                    |                         |
|                  | Judge for answers                                   | Technical Questionnoise |
| Application Form |                                                     |                         |
|                  |                                                     |                         |
|                  |                                                     |                         |
| See Recomme      | endations                                           |                         |
|                  |                                                     |                         |
|                  |                                                     |                         |
|                  |                                                     |                         |

- 2. Search all crops/species: You can choose other crops if necessary.
- 3. Click on "See Recommendations":

#### **UPOV PRISMA**

#### User Guide

|                                                                                                    | 1. Select Crop/Species                                           | <b>.</b>                                    |                                              |                                           |                                                |                                             |                              |                 |
|----------------------------------------------------------------------------------------------------|------------------------------------------------------------------|---------------------------------------------|----------------------------------------------|-------------------------------------------|------------------------------------------------|---------------------------------------------|------------------------------|-----------------|
| <form></form>                                                                                                    | Lettuce Q                                                        | Lactuca sativa L.                           | Lettuc                                       | e                                         |                                                |                                             |                              |                 |
| <form></form>                                                                                                    | 2. Select Authority                                              |                                             |                                              |                                           |                                                |                                             |                              |                 |
| <form></form>                                                                                                    | NETHERLANDS                                                      | - Submitter's                               | own Reference                                |                                           |                                                |                                             |                              |                 |
|                                                                                                    | 2 a Application data for                                         |                                             |                                              |                                           |                                                |                                             |                              |                 |
| <complex-block></complex-block>                                                                                                    | PBR National Listing                                             | 3                                           |                                              |                                           |                                                |                                             |                              |                 |
|                                                                                                    | 3. Select Language for                                           | ranswers                                    |                                              |                                           |                                                |                                             |                              |                 |
|                                                                                                    | Application Form                                                 |                                             | Technical Questionn                          | aire                                      |                                                |                                             |                              |                 |
|                                                                                                    | English                                                          | ·                                           | English                                      | ·                                         |                                                |                                             |                              |                 |
| <complex-block></complex-block>                                                                                                    | Our Recommendations                                              |                                             |                                              |                                           |                                                |                                             |                              |                 |
| Image: Section of the first section of the first section of t                     | "Combined" denotes the Combined App                              | lication Data (Application Form and Technic | cal Questionnaire). It cumulates all answers | (to common and country specific question: | s) you provided for a specific variety. For ea | ch question, the latest answer should over  | write any previous answers.  |                 |
|                                                                                                    |                                                                  |                                             |                                              |                                           |                                                |                                             |                              |                 |
|                                                                                                    |                                                                  |                                             |                                              |                                           |                                                |                                             |                              |                 |
| Name Name                                                                                                    | International Reference Number                                   | r Application data for                      | Crop                                         | Proposed Variety Denomination             | Breeder's Variety Reference                    | Submitter's Own Variety                     | Authority                    | Action          |
| <pre>Number of the second second seco</pre>    | XU_30201600001684                                                | PBR                                         | Lactuca sativa L.                            | MY DENOM CL                               |                                                | Nordience                                   | Combined                     | Copy            |
| Number of the second set of the second set o              | XU_30201600001742                                                | PBR                                         | Lactuca sativa L.                            |                                           | VARIETY_TEST_NO                                |                                             | Combined                     | Сору            |
| NUMBER       PROFINAL       PROFINAL                                                                                                    | XU_30201600001961                                                | PBR                                         | Lactuca sativa L.                            | TEST SUBMISSION VARIETY                   | TEST SUBMISSION                                |                                             | Combined                     | Сору            |
| Number of the second second secon              | XU_30201600002762                                                | PBR                                         | Lactuca sativa L.                            | PROP DEN OA                               | PROV DEN OA                                    |                                             | Combined                     | Сору            |
| Al De la de la de           | XU_30201600007089                                                | PBR                                         | Lactuca sativa L.                            | Proposed variety denomination             | South Africa - Lettuce                         |                                             | Combined                     | Сору            |
| A general set of a local set of a local set of               | XU_30201600010901                                                | PBR                                         | Lactuca sativa L.                            | Lettuce - AU                              | ERIKA - Lettuce - AU                           |                                             | Combined                     | Сору            |
| A set of the set of the set of             | XU_30201600010945                                                | PBR                                         | Lactuca sativa L                             | Lettuce - Chile Erika                     | ERIKA - CL Lettuce                             |                                             | Combined                     | Сору            |
| ypic ypic                                                                                                    | XU_30201600010945                                                | PBR                                         | Lactuca sativa L                             | EG - Lettuce - Chile                      | ERIKA - CL Lettuce                             |                                             | Combined                     | Copy            |
|                                                                                                    | XU_30201600011283                                                | PBR                                         | Lactuca sativa L                             | lettuce US ariane                         | lettuce US ariane                              | lettuce US ariane                           | Combined                     | Copy            |
|                                                                                                    |                                                                  | 1.011                                       | Looto o o o o o                              |                                           |                                                | 1011000 000 0110110                         | oomon oo                     | oup)            |
| Luture    2. Select Authority   NTHERLANDS   3. Submitter's Own Reference   Lature   3. Select Authority   PR   3. Select Authority   PR   3. Select Authority   PR   3. Select Authority   PR   3. Select Authority   Press   3. Select Authority   Press   3. Select Authority 3. Select Authority Authority Authority Auth                                                                                                    | 4. Click<br>1. Select Crop/Species<br>Crop/Species with previous | on "Copy".                                  | p/species                                    |                                           |                                                |                                             |                              |                 |
| 2. Select Authority<br>NETHERLANDS  Dubutter's Own Reference<br>2. Application data for<br>PR Notical Dubustons<br>3. Select Authority<br>Brights  Dubuster's Dubuster's Dubutter's Dubut | Lettuce Q                                                        | Lactuca sativa L.                           | - Lettuc                                     | e                                         |                                                |                                             |                              |                 |
| A select Authority   NETHERLANDS Submitter's Own Reference PBR National Listing BBR BBR BB                                                                                                    | 0.0.1                                                            |                                             |                                              |                                           |                                                |                                             |                              |                 |
| NL HERLANDS Submitter's Own Reference   2. Application data for   PR   Autional Listing   Construction   Construction   Submitter's Own Variety   Application data for   Construction   Construction   Reference Number   Application data for   Construction   Construction   Reference Number   Application data for   Construction   Proposed Variety Denomination   Reference Number   Application data for   Construction   Proposed Variety Denomination   Reference Number   Application data for   Construction   Proposed Variety Denomination   Reference Number   PR Lactice asting L Number Listing Lactice asting L Number Listing Lactice asting L Hence Nutations Rest Lactice asting L Hence Nutations Rest Lactice asting L <td>2. Select Authority</td> <td></td> <td></td> <td></td> <td></td> <td></td> <td></td> <td></td>                                                                                                    | 2. Select Authority                                              |                                             |                                              |                                           |                                                |                                             |                              |                 |
| 2.4 Application data for         Year       Totical Data for         Year       Totical Data for         Year       Totical Data for         Year       Totical Data for         Year       Totical Data for         Year       Totical Data for         Year       Proposed Variety Demonination         Year       Totical Data for         Year       Proposed Variety Demonination         Year       Proposed Variety Demonination         Year       Proposed Variety Demonination         Year       Proposed Variety Demonination         Year       Proposed Variety Demonination         Year       Proposed Variety Demonination         Year       Proposed Variety Demonination         Year       Proposed Variety Demonination         Year       Proposed Variety Demonination         Year       Proposed Variety Demonination         Year       Number Viea Nata Nata Nata Nata Nata Nata Nata Na                                                                                                    | NETHERLANDS                                                      | Submitter's                                 | Own Reference                                |                                           |                                                |                                             |                              |                 |
| s. See La Language for answers<br>tegish to be the contend topication form and technical buestionnaire<br>English to be the contend topication form and technical buestionnaire). The contend topication form and topication form and topication and topication topication buestion form and technical buestion to topication and topication topication and topication and topicat      | 2.a Application data for<br>PBR National Listing                 |                                             |                                              |                                           |                                                |                                             |                              |                 |
| Tentical Question name         English         English         Tentical Question name         Contract Question name         Contract Question name       Submitter's Own Variety<br>Reference       Authority       Authority                                                                                                    | 3. Select Language for                                           | answers                                     |                                              |                                           |                                                |                                             |                              |                 |
| English       English       English         Currentations         Currentations         Current                                                                                                    | Application Form                                                 |                                             | Technical Questionn                          | aire                                      |                                                |                                             |                              |                 |
| Barkende die schwarde die schwarde die die schwarde die schwarde die schwarde die schwarde die schwarde die schwarde die schwarde die schwarde die schwarde die schwarde die schwarde die die schwarde die schward                                       | English                                                          | •                                           | English                                      | •                                         |                                                |                                             |                              |                 |
| Construction Data (Application Form and Technical Questionnarie). It cumulates all assers (to common and country specific questions) you provided for a specific variety. For each question, the latest answer should overwise answers.       Construction of the latest answer should overwise answers.         International Reference Numer       Application data for       Crop       Proposed Variety Denomination       Breeder's Variety Reference       Submitter's Own Variety<br>Reference       Authority       Authority       Action         VU_3020100001191       PBR       Laduca salva L       NEW TEST AF       New TEST NL Lethice       New TEST NL Lethice       New TEST NL       New TEST NL       New TEST NL       New TEST NL       New TEST NL       New TEST NL PER National listing       NETHERLANDS       Copy         VU_3020100000174       PBR       Laduca salva L       Hetwore NL ariane       Hetwore NL ariane       NETHERLANDS       Copy         VU_3020100000174       PBR       Laduca salva L       TEST NL PER National listing       NETHERLANDS       Copy         VU_3020100000174       PBR       Laduca salva L       TEST NL       TEST NL       NETHERLANDS       Copy         VU_3020200001227       National Listing       Laduca salva L       TEST NL       TEST NL       NETHERLANDS       Copy         VU_302020000127       National Listing       Laduca salva L       TEST NL                                                                                                    | Our Recommendations                                              |                                             |                                              |                                           |                                                |                                             |                              |                 |
| Network       Application data for       Crop       Proposed Variety Denomination       Breeder's Variety Reference       Submitter's Own Variety<br>Reference       Authority       Action         VU.3020100001041       PBR       Laduca saliva L       NEW TEST AF       New TEST NL Lethice       New TEST AF       New TEST AF       New TEST AF       New TEST AF       New TEST AF       New TEST AF       New TEST AF       New TEST AF       New TEST AF       Net TERT ANDS       Copy         VU.3020100000115       National Listing       Laduca saliva L       Intra en       Intra en       Intro en       Net TERT AF       Net TERT AF       Net                                                                                                    | "Combined' denotes the Combined Appl                             | lication Data (Application Form and Technic | cal Questionnaire). It cumulates all answers | (to common and country specific questions | s) you provided for a specific variety. For ea | ach question, the latest answer should over | rwrite any previous answers. |                 |
| Number       Application data for       Crop       Proposed Variety Denomination       Breeder's Variety Reference       Submitter's Own Variety<br>Reference       Authority       Action         VU_3020100001194       PBR       Laduca sativa L       NEW TEST AF       New TEST Ni Lethice       New TEST AF       NETHERLANDS       Copy         VU_3020100000119       National Listing       Laduca sativa L       NEW TEST AF       New TEST Ni Lethice       NETHERLANDS       Copy         VU_3020100000119       National Listing       Laduca sativa L       Nettive Nitherlands       Copy         VU_3020100000119       National Listing       Laduca sativa L       Hetuce Nitariane       Hetuce Nitariane       NETHERLANDS       Copy         VU_3020100000117       PBR       Laduca sativa L       TEST Ni. PBR National listing       NETHERLANDS       Copy         VU_3020100000117       PBR       Laduca sativa L       TEST NI. PBR National listing       NETHERLANDS       Copy         VU_302020000127       National Listing       Laduca sativa L       TEST NI.       TEST NI.       NETHERLANDS       Copy         VU_30202000015050       National Listing       Laduca sativa L       TEST NI.       TEST NI.       NETHERLANDS       Copy         VU_302020000015050       PBR       Laduca sativa L                                                                                                    |                                                                  |                                             |                                              |                                           |                                                |                                             |                              |                 |
| Authority     Application data for     Crop     Proposed Variety Denomination     Breeder's Variety Reference     Submitter's Own Variety<br>Reference     Authority     Authority     Authority       VL_020100011345     PBR     Laduca saliva L     NEV TEST AF     New TEST N Lettuce     NET VET AF     New TEST AF     NET VET AF     NET VET AF     New TEST AF     NET VET AF     NET VET AF     <                                                                                                    |                                                                  |                                             |                                              |                                           |                                                |                                             | NETHERLANDS                  |                 |
| NU_3020100001161     PBR     Laduca salva L     NEW TEST AF.     New TEST NL Lettuce     New TEST AF.     New TEST AF.     <                                                                                                    | International Reference Number                                   | Application data for                        | Crop                                         | Proposed Variety Denomination             | Breeder's Variety Reference                    | Submitter's Own Variety<br>Reference        | Authority                    | Action          |
| NU     PBR     Laduca sativa L     NL Tedro application data     NTTERTLANDS     Opp       NU_302016000133.3     PBR     Laduca sativa L     NL Lettova application data     NTTERTLANDS     Copy       NU_302016000133.3     PBR     Laduca sativa L     Intrust on the intrust on the intrust on t                                                                                                    | XU_30201600010461                                                | PBR                                         | Lactuca sativa L.                            | NEW TEST AF                               | New TEST NL Lettuce                            | New TEST AF                                 | NETHERLANDS                  | Copy            |
| QL_3020190001333     PBR     Lactuca salva L     Induxe NL ariane     Induxe NL ariane     Induxe NL ariane     NCTHERLANDS     Copy       QL_302019000017     National Listing     Lactuca salva L     TEST NL     TEST NL     NCTHERLANDS     Copy       QL_302019000017     National Listing     Lactuca salva L     TEST NL     TEST NL     NCTHERLANDS     Copy       QL_302019000017     PBR     Lactuca salva L     TEST NL PER National listing     NCTHERLANDS     Copy       QL_3020190000017     PBR     Lactuca salva L     TEST NL PER National listing     NCTHERLANDS     Copy       QL_3020190000177     National Listing     Lactuca salva L     TEST NL     TEST NL     NCTHERLANDS     Copy       QL_3020200001700     National Listing     Lactuca salva L     TEST NL     NCTHERLANDS     Copy       QL_3020200001700     National Listing     Lactuca salva L     TEST NL     NCTHERLANDS     Copy       QL_302020001700     National Listing     Lactuca salva L     TEST NL     TEST 157     NCTHERLANDS     Copy       QL_302020001700     PBR     Lactuca salva L     TEST 167     NCTHERLANDS     Copy       QL_302020001700     PBR     Lactuca salva L     TEST 157     NCTHERLANDS     Copy       QL_302020001700     PBR     Lactuca                                                                                                    | XU_30201600011846                                                | PBR                                         | Lactuca sativa L.                            |                                           | NL Lettuce application data                    |                                             | NETHERLANDS                  | Сору            |
| U                                                                                                    | XU_30201600013343                                                | PBR                                         | Lactuca sativa L.                            | lettuce NL ariane                         | lettuce NL ariane                              | lettuce NL ariane                           | NETHERLANDS                  | Сору            |
| U_J_00000000000000000000000000000000000                                                                                                    | XU_30201900000119                                                | National Listing                            | Lactuca sativa L.                            |                                           | TEST NL                                        |                                             | NETHERLANDS                  | Сору            |
| VL_J02020000000127         PBR         Laduca salva L         TEST NL PBR National listing         NETHERLANDS         Copy           VL_J0202000001277         National Listing         Laduca salva L         TEST NL         NETHERLANDS         Copy           VL_J0202000001507         National Listing         Laduca salva L         TEST NL         NETHERLANDS         Copy           VL_J0202000001507         National Listing         Laduca salva L         TEST 1567         NETHERLANDS         Copy           VL_J0202000001507         PBR         Laduca salva L         TEST 1567         NETHERLANDS         Copy           VL_J020200001507         PBR         Laduca salva L         TEST 1567         NETHERLANDS         Copy           VL_J020200001507         PBR         Laduca salva L         Test 1567         NETHERLANDS         Copy           VL_J020200001507         PBR         Laduca salva L         Test 167         NETHERLANDS         Copy           VL_J020200001507         PBR         Laduca salva L         Test 167         NETHERLANDS         Copy           VL_J020200001507         PBR         Laduca salva L         Test 162         NETHERLANDS         Copy           VL_J02020001507         PBR         Laduca salva L         Test 112         Test 112                                                                                                    | XU_30201900000147                                                | National Listing                            | Lactuca sativa L.                            |                                           | TEST NL PBR National listing                   |                                             | NETHERLANDS                  | Сору            |
| National Listing         Lactuce saliva L         TEST NLI         TEST NLI         NETHERLANDS         Copy           NU_3002000001500         National Listing         Lactuce saliva L         TEST 1567         NETHERLANDS         Copy           NU_3002000001500         PBR         Lactuce saliva L         TEST 1567         NETHERLANDS         Copy           NU_3002000001500         PBR         Lactuce saliva L         TEST 1567         NETHERLANDS         Copy           NU_3002000001514         PBR         Lactuce saliva L         TEST 1567         NETHERLANDS         Copy           NU_300200001514         PBR         Lactuce saliva L         TEST 1567         NETHERLANDS         Copy           NU_300200001514         PBR         Lactuce saliva L         TEST 1567         NETHERLANDS         Copy           NU_300200001514         PBR         Lactuce saliva L         TEST 1567         NETHERLANDS         Copy           NU_300200001514         PBR         Lactuce saliva L         TEST 161         TEST 161         TEST 161         TEST 161                                                                                                    | XU_30201900000147                                                | PBR                                         | Lactuca sativa L.                            |                                           | TEST NL PBR National listing                   |                                             | NETHERLANDS                  | Сору            |
| National Linding         Laduca saliva L         TEST 1567         NETHERLANDS         Copy           VL_J0202000001500         PBR         Laduca saliva L         TEST 1567         NETHERLANDS         Copy           VL_J0202000001514         PBR         Laduca saliva L         TEST 1567         NETHERLANDS         Copy           VL_J020200001514         PBR         Laduca saliva L         TEST 1567         NETHERLANDS         Copy           VL_J020200001514         PBR         Laduca saliva L         TEST 1567         NETHERLANDS         Copy           VL_J020200001514         PBR         Laduca saliva L         TEST 1567         NETHERLANDS         Copy           VL_J02020001514         PBR         Laduca saliva L         TEST 1567         NETHERLANDS         Copy           VL_J0202001514         PBR         Laduca saliva L         TEST 1567         NETHERLANDS         Copy                                                                                                    | XU_30202000001227                                                | National Listing                            | Lactuca sativa L.                            | TEST NLI                                  | TEST NLI                                       |                                             | NETHERLANDS                  | Сору            |
| Yu, Jackzonowomomo         Yeik         Laduca saliva L         TEST 1567         NETHERLANDS         Copy           KU_J 302200001614         PBR         Laduca saliva L         test nil 2         NETHERLANDS         Copy           « < 1 /2 > >         1 /2 > >         [1 - 10 / 18]          [1 - 10 / 18]                                                                                                    | XU_30202000001500                                                | National Listing                            | Lactuca sativa L.                            |                                           | TEST 1567                                      |                                             | NETHERLANDS                  | Copy            |
| NO_SACADOMONTORY         PER         Lactuica sativa L         test mi 2         NETHERLANDS         Copy            1         /2         >         >         [1-10/18]         [1-10/18]         [1-10/18]         [1-10/18]         [1-10/18]         [1-10/18]         [1-10/18]         [1-10/18]         [1-10/18]         [1-10/18]         [1-10/18]         [1-10/18]         [1-10/18]         [1-10/18]         [1-10/18]         [1-10/18]         [1-10/18]         [1-10/18]         [1-10/18]         [1-10/18]         [1-10/18]         [1-10/18]         [1-10/18]         [1-10/18]         [1-10/18]         [1-10/18]         [1-10/18]         [1-10/18]         [1-10/18]         [1-10/18]         [1-10/18]         [1-10/18]         [1-10/18]         [1-10/18]         [1-10/18]         [1-10/18]         [1-10/18]         [1-10/18]         [1-10/18]         [1-10/18]         [1-10/18]         [1-10/18]         [1-10/18]         [1-10/18]         [1-10/18]         [1-10/18]         [1-10/18]         [1-10/18]         [1-10/18]         [1-10/18]         [1-10/18]         [1-10/18]         [1-10/18]         [1-10/18]         [1-10/18]         [1-10/18]         [1-10/18]         [1-10/18]         [1-10/18]         [1-10/18]         [1-10/18]         [1-10/18]         [1-10/18]         [1-10/18]         [1-10/18]                                                                                                    | XU_30202000001500                                                | PBR PBR                                     | Lactuca sativa L.                            |                                           | IEST 1567                                      |                                             | NETHERLANDS                  | Сору            |
| « < 1 /2 > »                                                                                                    | 70_00202000001014                                                | i un                                        | Lavided Saliva L.                            |                                           | war (III 2                                     |                                             | MCTHERLANUS                  | Сору            |
|                                                                                                    | « < 1 /2 > »                                                     |                                             |                                              |                                           |                                                |                                             |                              | [ 1 - 10 / 18 ] |

If the original application and the new application have:

• Same authority/ Same Crop/ Same application type (PBR or National Listing): A pop up window will be displayed inviting the user to choose if they wish to keep the same breeder's reference (and therefore override the original application data) or not. The user should be informed that if the same breeder's reference is used, the original application data will be removed from the database. The same IRN is used for the new application data. If you choose "Withdraw the original application data":

In case of submitted application, an email will be sent to the authority to inform them that the application is withdrawn.

In all cases (submitted, imported, in progress applications), the original application data is removed.

If you choose, "Use a different breeder's reference":

The IRN is not taken over (it is displayed as NA). You have to save your application and choose to include it in the combined application data. The breeder's reference is empty and needs to be added.

| s applications  ● Search all | crop/species                                                                                                    |   |
|------------------------------|----------------------------------------------------------------------------------------------------|---|
| Lactuca sativa L.  Submit    | Warning<br>You are about to copy an application for the same authority and the same crop. Be informed that if the same breeder's reference and/or<br>submitter's own reference is used, the original application data will be removed from the database. Do you want to keep the same breeder's<br>reference and/or submitter's own reference ?<br>Withdraw the original application data<br>Use a different breeder's reference | × |
| answers                      | Technical Questionnaire<br>English                                                                                                    |   |

• **Different authorities/Same Crop:** A pop up window will be displayed inviting the user to choose if he/she wants to keep the same breeder's reference (and therefore keep the same IRN) or not. If a different breeder's reference is used, a new IRN is assigned to the new application data.

| Select Authority *                                   |                                      | NETHERLANDS                      | ~                                          |                                                                |                        |                                      |                           |                    |
|------------------------------------------------------|--------------------------------------|----------------------------------|--------------------------------------------|----------------------------------------------------------------|------------------------|--------------------------------------|---------------------------|--------------------|
| Submitter's Own Ref                                  | erence                               |                                  |                                            |                                                                |                        |                                      |                           |                    |
| Select Language fo                                   | r answers                            |                                  | Warning                                    |                                                                |                        |                                      |                           |                    |
| Application Form *                                   |                                      | English                          | Mou are about to a                         | copy an application for the                                    |                        |                                      |                           |                    |
| Technical Questionn                                  | aire *                               | English                          | same crop. Please<br>breeder's reference   | e note that if the same<br>:e and/or submitter's own           |                        |                                      |                           |                    |
| Our Recommendatior                                   | IS                                   |                                  | reference is used,<br>Reference Numbe      | the same International<br>er will be used for the new          |                        |                                      |                           |                    |
| "Combined" denotes the Combined<br>previous answers. | Application Data (Application Form a | and Technical Questionnai        | application. It is hi<br>same breeder's re | ighly recommended to use the<br>ference and/or submitter's own | tions) you provided fo | r a specific variety. For each quest | ion, the latest answer sh | ould overwrite any |
|                                                      |                                      |                                  | reference per vari<br>the information by   | ety in order to easily process<br>keeping the same IRN. Do you |                        |                                      |                           |                    |
| International Reference<br>Number                    | Сгор                                 | Proposed Variety<br>Denomination | want to keep the s<br>and/or submitter's   | same breeder's reference<br>own reference ?                    | s Own Variety          | Authority                            | Action                    |                    |
| XU_30201600009324                                    | Lettuce                              | Varieté Tunisie                  | Yes                                        | No                                                             |                        | TUNISIA                              | Copy   Delete             |                    |
| XU_30201600010461                                    | Lettuce                              | NEW TEST AF                      |                                            |                                                                | F                      | NETHERLANDS                          | Copy   Delete             |                    |
| XU_30201600011503                                    | Lettuce                              | DENOMINATION 2                   | TEST NO LET                                | TUCE 2                                                         |                        | NORWAY                               | Copy   Delete             |                    |
| XU_30201600011542                                    | Lettuce                              | DENOMINATION                     | TEST TN LET                                | TUCE                                                           |                        | TUNISIA                              | Copy   Delete             |                    |
| XU_30201600011702                                    | Lettuce                              | DENOMINATION 2                   | TEST TN LET                                | TUCE 2                                                         |                        | TUNISIA                              | Copy   Delete             |                    |
| XU_30201600011846                                    | Lettuce                              |                                  | NL Lettuce app                             | plication data                                                 |                        | NETHERLANDS                          | Copy   Delete             |                    |
| XU_30201600001703                                    | Rose                                 | DENOMINATION FOR                 | R CHILE                                    |                                                                |                        | Combined                             | Copy   Delete             |                    |
| XU_30201600002442                                    | Rose                                 |                                  | proposed deno                              | omination TEST SUE                                             | BMISSION               | Combined                             | Copy   Delete             |                    |
| XU_30201600002544                                    | Rose                                 | denoim                           |                                            |                                                                |                        | Combined                             | Copy   Delete             |                    |
| XU_30201600006444                                    | Rose                                 | mexrose                          |                                            | REF MX                                                         |                        | Combined                             | Copy   Delete             |                    |
| 3 /6                                                 |                                      |                                  |                                            |                                                                |                        |                                      |                           | [21-30/52]         |
|                                                      |                                      |                                  |                                            |                                                                |                        |                                      |                           |                    |

- Same authority/ different crops: the new application data will have a different IRN.
- Different authorities/different crops: the new application data will have a different IRN.

5. Click on "Yes", the form will be generated including prefilled questions.

| JPØV PRISMA¥ + Appi                                                        | ications 👻 🛔 Edit Agent Pro                                            | ofile 🌲 Manage user role 🌔 PVP effice proce                                                                                          | ture Welcome () English<br>Hend<br>Madhour                 | 🔹 🕞 Logout                                                     | Contact u |
|----------------------------------------------------------------------------|------------------------------------------------------------------------|----------------------------------------------------------------------------------------------------|------------------------------------------------------------|----------------------------------------------------------------|-----------|
| NA<br>Authority<br>Crop/Species<br>Language for answers                    | AFRICAN INTELLECTUAL PROPERTY<br>ORGANIZATION<br>Goniolimon<br>English | Proposed Variety Denomination<br>Breeder's Variety Reference<br>Own reference                                                        |                                                            | Marco -                                                        | Go Back   |
| 1. Application Fo<br>Applicants<br>Representa<br>BREEDER(5)<br>DENOMINATIO | TTVE(SJ/AGENT(S)                                                       | Characteristics of the variety to be in<br>Characteristics of the variety to be indicated (the nu<br>correspond).<br>Plant: height * | dicated<br>mber in brackets refers to the corresponding cl | haracteristic in Test Guidelines, please mark the note which t | best      |
| PRIORITY CLA     NOVELTY     TECHNICAL E                                   |                                                                        | 2<br>③ 3 short                                                                                                    |                                                            |                                                                |           |
| 2. Technical Que                                                           | estionnaire<br>CHEME<br>RACTERISTICS                                   | 5 medium<br>6                                                                                                    |                                                            |                                                                |           |
| VARIETY COM                                                                | IPARISON<br>RIAL INFORMATION                                           | 7 tall<br>8<br>9 verv tall                                                                                                    |                                                            |                                                                |           |

6. It is possible to edit, save and submit a copied application data in the same way as for new application data.

## 5.3 User Profile

The first time you access UPOV PRISMA, you need to complete your user profile. Some information are captured from the information you have already provided when you created your WIPO Account (§4). The system will automatically take you to the page where you can complete the missing information. If you want to update your profile or access this page later, you can find it in the header (Edit User profile).

| UPØV PRISMA¥ | + Applications • Edit User profile | Manage user role PVP office procedure | e Welcome Breeder PRISMA | English 💌 😝 Logout |  |
|--------------|------------------------------------|---------------------------------------|--------------------------|--------------------|--|
|              |                                    |                                       | 15                       | C SAUSI            |  |

1. After clicking on the button, the following page is displayed:

| ser Prof | ïle                          |                          |
|----------|------------------------------|--------------------------|
|          | Name *                       |                          |
|          | Breeder PRISMA               |                          |
|          | Street Address *             | (a second line)          |
|          | Street Address               | (a second line)          |
|          | Postal Code *                | City *                   |
|          | Postal Code                  | City                     |
|          | State                        | Country                  |
|          | State                        | SWITZERLAND V            |
|          | Telephone                    | Mobile                   |
|          | Telephone                    | Mobile                   |
|          | Fax                          | E-mail address *         |
|          | Fax                          | breeder.prisma@gmail.com |
|          | You are:<br>A natural person |                          |
|          | ○ A legal entity             |                          |
|          |                              |                          |

2. Complete the required information and click on "Save".

| User Profile                                         |                                                    |
|------------------------------------------------------|----------------------------------------------------|
| Name *                                               |                                                    |
| Breeder PRISMA                                       |                                                    |
| Street Address *                                     | (a second line)                                    |
| Chemin des Colombettes, 34                           | (a second line)                                    |
| Postal Code *                                        | City *                                             |
| 1211                                                 | Geneve                                             |
| State                                                | Country                                            |
| State                                                | SWITZERLAND                                        |
| Telephone                                            | Mobile                                             |
| Telephone                                            | Mobile                                             |
| Fax                                                  | E-mail address *                                   |
| Fax                                                  | breeder.prisma@gmail.com                           |
| You are:                                             |                                                    |
| A natural person                                     |                                                    |
| O A legal entity                                     |                                                    |
| Cancel Link your WIPO account with your CPVO Account | Priority/Nevelty notifications management     Save |

3. If you would like to use UPOV PRISMA to transfer your application data to the Community Plant Variety Office of the European Union (CPVO), it is mandatory to link your WIPO account with your CPVO account. To do that click on "Link your WIPO account with your CPVO account" button.

| User Profile |                            |                                                                  |        |
|--------------|----------------------------|------------------------------------------------------------------|--------|
|              | Name *                     |                                                                  |        |
|              | Urska Cerv                 |                                                                  |        |
|              | Street Address *           | (a second line)                                                  |        |
|              | 34, chemin des Colombettes | (a second line)                                                  |        |
|              | Postal Code *              | City *                                                           |        |
|              | 1211                       | Geneva                                                           |        |
|              | State                      | Country                                                          |        |
|              | State                      | SWITZERLAND                                                      | $\sim$ |
|              | Telephone                  | Mobile                                                           |        |
|              | Telephone                  | Mobile                                                           |        |
|              | Fax                        | E-mail address *                                                 |        |
|              | Fax                        | urska.cerv@upov.int                                              |        |
|              | You are:                   |                                                                  |        |
|              | A natural person           |                                                                  |        |
|              | A legal entity             |                                                                  |        |
|              | Cancel                     | th your CPVO Account O Priority/Novelty notifications management | ✓ Save |
|              |                            |                                                                  |        |
|              |                            |                                                                  |        |
|              |                            |                                                                  |        |

4. Enter your CPVO username and password and click on "Authenticate and Link" button.

| ISMA * * Applications * & Edit User profile | Manage user role     Orvp etitics procedure     Velece     Cev     CPV0 Username *     CPV0 Pasarod *                                                                                                    | ne 👰 English 🔹 (+ Logout |       |
|---------------------------------------------|----------------------------------------------------------------------------------------------------|--------------------------|-------|
|                                             | Name -       Image: Carry Struct Address -         Struct Address -       Image: Carry Struct Address -         Massian Color       Image: Carry Struct Address -         Massian Color       Image: Carry Struct Address -         Massian Color       Image: Carry Struct Address -         Massian Color       Image: Carry Struct Address -         Massian Color       Image: Carry Struct Address -         Massian Color       Image: Carry Struct Address -         Massian Color Struct Address -       Image: Carry Struct Address -         Massian Color Struct Address -       Image: Carry Struct Address -         Massian Color Struct Address -       Image: Carry Struct Address -         Massian Color Struct Address -       Image: Carry Struct Address -         Massian Color Struct Address -       Image: Carry Struct Address -         Massian Color Struct Address -       Image: Carry Struct Address -         Massian Color Struct Address -       Image: Carry Struct Address -         Massian Color Struct Address -       Image: Carry Struct Address -         Massian Color Struct Address -       Image: Carry Struct Address -         Massian Color Struct Address -       Image: Carry Struct Address -         Massian Color Struct Address -       Image: Carry Struct Address -         Massian Color Struct Address -       Image: Carry Struct | Kitheast Carde and Link  | ✓ Sac |
|                                             |                                                                                                    |                          |       |

5. A popup message that indicates you have successfully linked your WIPO account with your CPVO account appears.

6. If you are a breeder admin, you can set reminders for priority and novelty alerts. For that, click on "Priority/Novelty notifications management" button.

| User Profile                   |                                                 |
|--------------------------------|-------------------------------------------------|
| Name *                         |                                                 |
| Breeder PRISMA                 |                                                 |
| Street Address *               | (a second line)                                 |
| Chemin des Colombettes, 34     | (a second line)                                 |
| Postal Code *                  | City *                                          |
| 1211                           | Geneve                                          |
| State                          | Country                                         |
| State                          | SWITZERLAND                                     |
| Telephone                      | Mobile                                          |
| Telephone                      | Mobile                                          |
| Fax                            | E-mail address *                                |
| Fax                            | breeder.prisma@gmail.com                        |
| You are:<br>● A natural person |                                                 |
| ◯ A legal entity               |                                                 |
| Cancel                         | unt O Priority/Novelty notifications management |

7. A popup window is displayed. In order to remove existing reminders, click on  $\,$  \* .

| Priority/Novelty    | notifications managed    | gement                                              |
|---------------------|--------------------------|-----------------------------------------------------|
| Priority            |                          |                                                     |
| Existing reminders  |                          |                                                     |
| <b>X</b> 10         | month(s)                 | before deadline to claim priority                   |
| +                   | •                        | before deadline to claim priority                   |
| Novelty in the terr | itory of first commerci  | ialization                                          |
| Existing reminders  |                          |                                                     |
| Х 3                 | month(s)                 | before expiry of 1 year grace period for novelty    |
| +                   | •                        | before expiry of 1 year grace period for novelty    |
| Novelty outside th  | e territory of first com | mercialization                                      |
| Existing reminders  |                          |                                                     |
| Х 3                 | month(s)                 | before expiry of 4/6 years grace period for novelty |
| +                   | •                        | before expiry of 4/6 years grace period for novelty |
|                     |                          | use VSave                                           |

8. In order to add a new reminder, insert a number and choose day(s), month(s) or year(s) from the drop down list and click on "+". Three types of reminders are available:

- Priority;
- Novelty in the territory of first commercialization and
- Novelty outside the territory of first commercialization.

Note: Year(s) option is only available for novelty outside the territory of first commercialization

| Priority/Novelty | / notifications | management |
|------------------|-----------------|------------|
|------------------|-----------------|------------|

| Priority | r                 |                        |                                                     |
|----------|-------------------|------------------------|-----------------------------------------------------|
| Existir  |                   |                        |                                                     |
| ×        | 10                | month(s)               | before deadline to claim priority                   |
| +        | 3                 | •                      | before deadline to claim priority                   |
| Novelty  | / in the territor | day(s)<br>month(s) cia | lization                                            |
| Existin  |                   |                        |                                                     |
| ×        | 3                 | month(s)               | before expiry of 1 year grace period for novelty    |
| +        |                   | •                      | before expiry of 1 year grace period for novelty    |
| Novelty  | / outside the te  | erritory of first comn | nercialization                                      |
| Existir  |                   |                        |                                                     |
| ×        | 3                 | month(s)               | before expiry of 4/6 years grace period for novelty |
| +        |                   | •                      | before expiry of 4/6 years grace period for novelty |
|          |                   | × Close                | e V Save                                            |

9. Click on "Save" to save your reminders.

| Priority/Novelty | notifications | management |
|------------------|---------------|------------|
|                  |               |            |

| Priority | ,               |                         |                                                     |
|----------|-----------------|-------------------------|-----------------------------------------------------|
| Existi   |                 |                         |                                                     |
| ×        | 10              | month(s)                | before deadline to claim priority                   |
| ×        | 3               | month(s)                | before deadline to claim priority                   |
| +        |                 | •                       | before deadline to claim priority                   |
| lovelty  | in the territo  | ry of first commercia   | lization                                            |
| Existi   | ng reminders    |                         |                                                     |
| ×        | 3               | month(s)                | before expiry of 1 year grace period for novelty    |
| ×        | 6               | month(s)                | before expiry of 1 year grace period for novelty    |
| +        |                 | •                       | before expiry of 1 year grace period for novelty    |
| lovelty  | / outside the t | territory of first comm | nercialization                                      |
|          |                 |                         |                                                     |
| ×        | 3               | month(s)                | before expiry of 4/6 years grace period for novelty |
| ×        | 2               | year(s)                 | before expiry of 4/6 years grace period for novelty |
| +        |                 | •                       | before expiry of 4/6 years grace period for novelty |
|          |                 | Clos                    | e Save                                              |

## 5.4 Manage user roles

If you are an agent/co-agent, you can assign roles. In order to assign roles, click on "User Role Management" button that you can find in the Header.

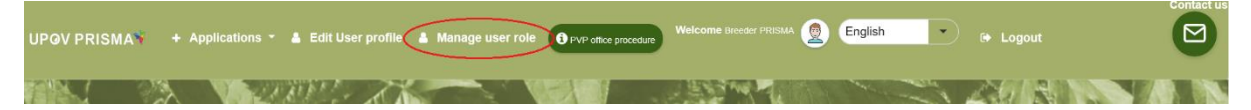

#### 5.4.1 Add a new user

1. If you would like to add a new user to the system, click on "Add User" button.

| UP@V PRISMA + Applications + 4                   | Edit User profile 🛔 Manage user role 🚯 | VP office procedure Welcome 👷 English<br>Hend<br>Machour | 🔹 🕼 Logout                                                              |                                      |
|--------------------------------------------------|----------------------------------------|----------------------------------------------------------|-------------------------------------------------------------------------|--------------------------------------|
| + Add User                                       |                                        |                                                          |                                                                         |                                      |
|                                                  |                                        |                                                          |                                                                         |                                      |
| Username                                         | First Name                             | Last Name                                                | Role                                                                    | Action                               |
| MADHOUR<br>BREEDER_SIGNATORY<br>BESSE<br>BITDENG | Hend<br>BREEDER<br>Arlane<br>Chao      | Madhour<br>SIGNATORY<br>BESSE<br>Deng                    | CO-BREEDER ADMIN<br>AUTHORIZED SIGNATORY<br>CO-BREEDER ADMIN<br>DRAFTER | Update User Role<br>Update User Role |

2. Enter the username and click on oich.

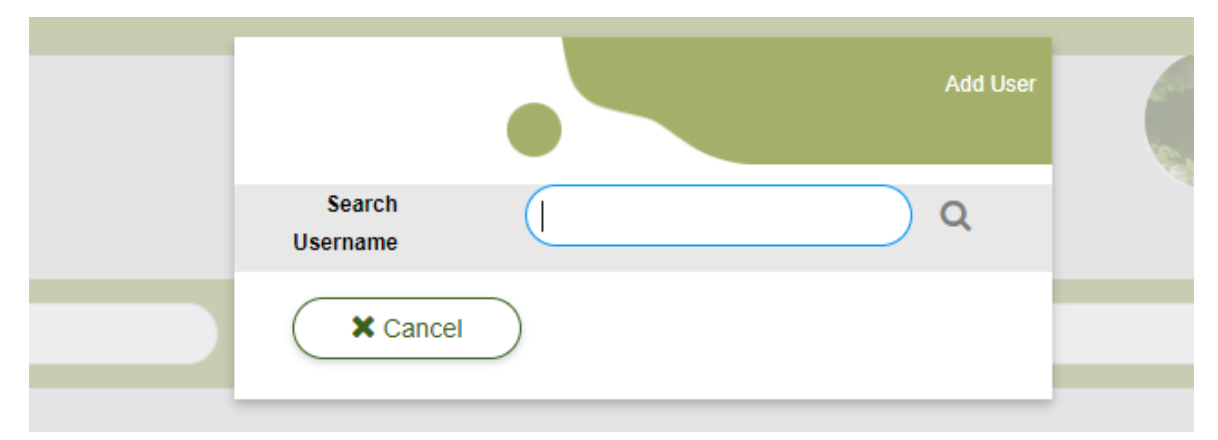

3. User details are displayed. Select the role you would like to assign: Co-breeder Admin (only if you are a Breeder Admin), Drafter or Authorized signatory.

| + Add User                      |                 | Add User                    |                                |                  |                                      |
|---------------------------------|-----------------|-----------------------------|--------------------------------|------------------|--------------------------------------|
| Users                           |                 | Search Username             | OERTEL                         |                  |                                      |
| 7<br>Username                   | T<br>First Name | Username<br>First Name      | e oertel<br>e Romy             |                  | Action                               |
| BESSE                           | Ariane          | Last Name<br>Company        | e Oertel<br>V UPOV             |                  | Update User Role                     |
| EAFTESTER                       | EAF             | Authority<br>E-mail address | y CH<br>s romy.oertel@upov.int | DER ADMIN        | Update User Role                     |
| RIVOIRE                         | Ben<br>Peter    | Role                        | DRAFTER                        |                  | Update User Role<br>Update User Role |
| ADMINISTRATOR<br>ERIKA.GIACHINO | UPOV<br>Erika   | Giachino                    | AUTHORIZED SIGNATORY           | CO-BREEDER ADMIN | Update User Role Update User Role    |

## 5.4.2 Update User Role

In order to update user role, click on "Update User Role" link.

| + Add User                           |                                 |                            |                                                  | € G0 Back<br>Generation              |
|--------------------------------------|---------------------------------|----------------------------|--------------------------------------------------|--------------------------------------|
|                                      |                                 |                            |                                                  |                                      |
| Username                             | First Name                      | Last Name                  | Role                                             | Action                               |
| BREEDERADMIN<br>DRAFTER<br>SIGNATORY | Breeder<br>Dvafter<br>Signatory | PRISMA<br>PRISMA<br>PRISMA | BREEDER ADMIN<br>DRAFTER<br>AUTHORIZED SIGNATORY | Update User Role<br>Update User Role |

User details are displayed. Select the role you would like to assign. Depending on your role, the list of possible roles is different (see table above).

| + Add User |            | lindete lie en Bele  |           |                  |
|------------|------------|----------------------|-----------|------------------|
|            |            | Update User Role     |           |                  |
| Users      |            | Username RIVOIRE     |           |                  |
|            |            | First Name Ben       |           |                  |
| Ŧ          | <b>T</b>   | Last Name Rivoire    | T DRAFTER |                  |
| Username   | First Name | Company UPOV         | Role      | Action           |
| RIVOIRE    | Ben        | Authority CH         | DRAFTER   | Update User Role |
| button     | Peter      | Role DRAFTER         | DRAFTER   | Update User Role |
|            |            | DRAFTER              |           |                  |
|            |            | Sa CO-BREEDER ADMIN  |           |                  |
|            |            | AUTHORIZED SIGNATORY |           |                  |
|            |            | INNOTITE .           |           |                  |

### 5.4.3 Inactivate User

If a user has no longer the need to access the system, the admin can inactivate him. For that,

1. Click on "Update User Role" link;

2. Choose "Inactive" in the list of available roles.

| + Add User |            | Update User Role  |           |                  |
|------------|------------|-------------------|-----------|------------------|
| Users      |            | Username RIVOIRE  |           |                  |
|            |            | First Name Ben    |           |                  |
| <b>Y</b>   | <b>T</b>   | Last Name Rivoire | 7 DRAFTER |                  |
| Username   | First Name | Company UPOV      | Role      | Action           |
| RIVOIRE    | Ben        | Authority CH      | DRAFTER   | Update User Role |
| button     | Peter      | Role INACTIVE -   | DRAFTER   | Update User Role |
|            |            | Save Cancel       |           |                  |

# 5.5 Helpdesk

Use the Helpdesk function to write questions directly to UPOV PRISMA team. Click on the envelope icon in the right top corner to open the form.

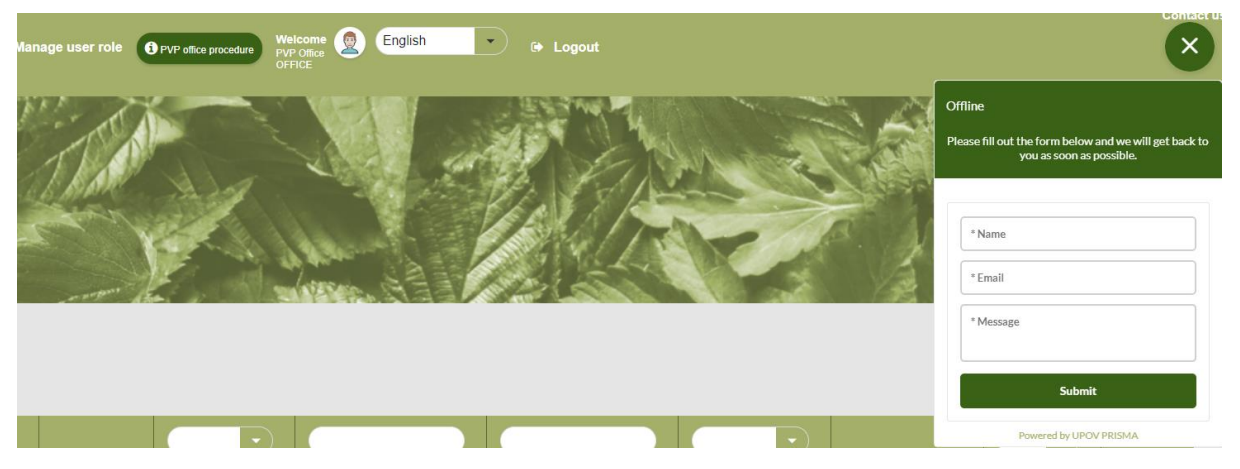

Page 35 of 82

If the UPOV PRISMA team is online, you can ask your question in the live chat. If the UPOV PRISMA team is offline, you can fill in the form with you name, email address and your question and click on "Submit" button. The email will be sent to the UPOV PRISMA team. You will receive the reply by email.

# 6 Application Overview

To access the Overview of the application, go to the UPOV Dashboard (Home page) and click on the IRN of the application you want to work on.

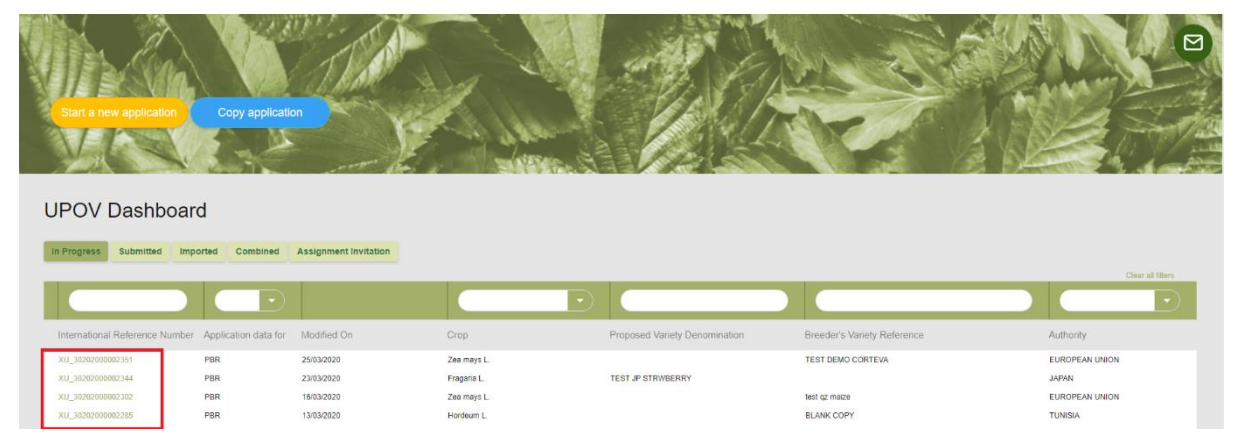

The displayed page will offer an overview of the application and the permissions. At the bottom of the Overview you can see the Status of the application in yellow.

| SMA 👻 🔸 Applications * 🛔 Edit User profile 🛔                               | Manage user role OPVP office pro | vedure Wolcome Breader P                        | RISMA 🔵 English | E Logout            |          |
|----------------------------------------------------------------------------|----------------------------------|-------------------------------------------------|-----------------|---------------------|----------|
| XU_30202000002389 (PBR)<br>Overview of the application and the permissions |                                  |                                                 |                 |                     | € Go Bac |
|                                                                            | O<br>Vev                         | Preview Edit                                    | Copy Delete     |                     |          |
| Co D                                                                       | Overview<br>rafters Management   | Overview<br>Botanical Name<br>Lactuca sativa L. |                 | Common Name         |          |
| _                                                                          | Signatories<br>Agents            | Date of Submission                              |                 | Denomination        |          |
|                                                                            |                                  | Authority<br>CHILE                              |                 | First-sale date     |          |
|                                                                            |                                  | Submitter's Own Reference                       |                 | Breeder's reference |          |
|                                                                            |                                  | Signatory                                       |                 |                     |          |
|                                                                            |                                  | Agent                                           |                 |                     |          |
|                                                                            |                                  | Status of the applic                            | cation          |                     |          |
|                                                                            |                                  | Status of the applic<br>Pending                 | cation          |                     | Save     |

On the top of the overview, you have icons for different functions: View, Preview, Edit, Copy, Pay, Sign and Delete. The list of possible icons depends on the person's role. It is summarized in the tables below.
|                                       | View | Preview | Edit | Сору | Pay | Sign | Delete |
|---------------------------------------|------|---------|------|------|-----|------|--------|
| Breeder Admin/<br>Co-breeder<br>Admin | х    | Х       | х    | Х*   | х   | х    | х      |
| Drafter                               | Х    | Х       | Х    | Х*   |     |      | Х      |
| Co-Drafter                            | Х    | Х       | Х    |      |     |      |        |
| Signatory                             | Х    | Х       |      |      | Х   | Х    |        |

\* Only if the user is the owner of the application (the one who started the application)

# Submitted applications

|                                    | View | Preview | Сору | Pay |
|------------------------------------|------|---------|------|-----|
| Breeder Admin/<br>Co-breeder Admin | х    | Х       | X*   | х   |
| Drafter                            | Х    | Х       | Х*   |     |
| Co-Drafter                         | Х    | Х       |      |     |
| Signatory                          | Х    | Х       |      | Х   |

#### Imported applications

|                                    | View | Preview | Сору | Pay | Delete |
|------------------------------------|------|---------|------|-----|--------|
| Breeder Admin/<br>Co-breeder Admin | Х    | Х       | Х*   | х   | х      |
| Drafter                            | Х    | Х       | Х*   |     | Х      |
| Co-Drafter                         | Х    | Х       |      |     |        |
| Signatory                          | Х    | Х       |      | Х   |        |

\* Only if the user is the owner of the imported application (the one who imported the application from the PVP online system)

On the left, you have options for working in a team, Co-Drafters Management and Signatory. The list of possible options depends on the person's role. It is summarized in the tables below.

In progress applications

|                                    | Co-Drafters<br>Management | Assign<br>Application<br>Signatory | Assign<br>Agent |
|------------------------------------|---------------------------|------------------------------------|-----------------|
| Breeder Admin/<br>Co-breeder Admin | х                         | Х                                  | Х               |
| Drafter                            | Х                         | Х                                  | Х               |
| Co-Drafter                         |                           |                                    |                 |
| Signatory                          |                           |                                    |                 |

Submitted applications Page 37 of 82

|                                    | Co-Drafters<br>Management | Assign<br>Application<br>Signatory | Assign<br>Agent |
|------------------------------------|---------------------------|------------------------------------|-----------------|
| Breeder Admin/<br>Co-breeder Admin | х                         | Х                                  | Х               |
| Drafter                            | Х                         | Х                                  | Х               |
| Co-Drafter                         |                           |                                    |                 |
| Signatory                          |                           |                                    |                 |

Imported applications

|                                    | Co-Drafters<br>Management | Assign<br>Application<br>Signatory | Assign<br>Agent |
|------------------------------------|---------------------------|------------------------------------|-----------------|
| Breeder Admin/<br>Co-breeder Admin | х                         | Х                                  | Х               |
| Drafter                            | Х                         | Х                                  | Х               |
| Co-Drafter                         |                           |                                    |                 |
| Signatory                          |                           |                                    |                 |

# 6.1 Overview Icons

# 6.1.1 View Application

By clicking on the View icon the message will show to ask if you want to save the PDF.

| Opening CL_Filas_/           | CO_SOZOT90000092_PBK_EN.pd1                 | ^      |
|------------------------------|---------------------------------------------|--------|
| You have chosen              | to open:                                    |        |
| 🚾 CL_Phas_XU                 | J_30201900006092_PBR_EN.pdf                 |        |
| which is: PD<br>from: https: | F file (200 KB)<br>//webaccess.wipo.int     |        |
| What should Fire             | fox do with this file?                      | -      |
| Open with                    | Microsoft Edge (default)                    | $\sim$ |
| Save File                    |                                             |        |
| Do this <u>a</u> ut          | omatically for files like this from now on. |        |
|                              | ОК                                          | Cancel |

Decide if you want to open or save the document and click OK. The PDF will open in a new window. For security reasons, the generated PDF for pending application data contains a watermark (UNAUTHORIZED).

| Cray Species<br>Phasedus volgaris L. (Prench Bean)<br>Junitrity<br>CL.                    | Application Form Plant breeder's      |                            |                        |
|-------------------------------------------------------------------------------------------|---------------------------------------|----------------------------|------------------------|
| xu_scoorsecccseaa<br>Selamiselon Dana                                                     | нунча                                 |                            |                        |
| VARIETY OWNER                                                                             |                                       |                            |                        |
| Name(a):                                                                                  |                                       |                            |                        |
| City.                                                                                     |                                       |                            |                        |
| Commune:                                                                                  |                                       |                            |                        |
| Talaphona:                                                                                |                                       |                            |                        |
| County:                                                                                   |                                       | $\rightarrow$              |                        |
| Background of proprietor of the variety                                                   |                                       |                            |                        |
| LEGAL REPRESENTATIVE                                                                      |                                       | V/                         |                        |
| is there a procedural representative ?                                                    |                                       | o Yes                      | <ul> <li>No</li> </ul> |
| BREEDER                                                                                   |                                       | 1                          |                        |
| Country of edgin of the variety:                                                          |                                       |                            |                        |
| o the applicant(s)                                                                        |                                       |                            |                        |
| o the following person(s)                                                                 |                                       |                            |                        |
| PERSON(S) REPRESENTING T<br>Mame or company name of the vallety's represented<br>Address: | HE VARIETY IN THE COUNTRY             |                            |                        |
| Telephone                                                                                 |                                       |                            |                        |
| Fax                                                                                       |                                       |                            |                        |
| Eval:                                                                                     |                                       |                            |                        |
| Poenal address:                                                                           | <u> </u>                              |                            |                        |
| Company name:                                                                             |                                       |                            |                        |
| DENOMINATION                                                                              |                                       |                            |                        |
| Proposed denomination:                                                                    |                                       |                            |                        |
| Brandarfa reference:                                                                      | -                                     |                            |                        |
| OTHER APPLICATIONS                                                                        |                                       |                            |                        |
| Details of other applications free abroad                                                 | alaa Baadaanadaa ma                   | An effective second to Pro |                        |
| catrey: very second                                                                       | tor: Hagameton no. Later              | opproximite and            | bulo onen ou forenou   |
| Courry: Varley denominal                                                                  | forc Registration no. Date:           | Application estimate Ex    | pity data of promot    |
| PRIORITY                                                                                  | · · · · · · · · · · · · · · · · · · · |                            |                        |
| is a priority claimed in relation to an initial application                               | fiel shoul? Yes No                    | o Yes                      | <ul> <li>No</li> </ul> |
| TRADE                                                                                     |                                       |                            |                        |
| Has the variety has been sold? Yes/No                                                     |                                       | o Yes                      | <ul> <li>No</li> </ul> |
| REPRESENTATIVE SAMPLE                                                                     |                                       |                            |                        |
| MParts                                                                                    |                                       |                            |                        |
| Contact name:                                                                             |                                       |                            |                        |
| Eval                                                                                      |                                       |                            |                        |
| Telephone                                                                                 |                                       |                            |                        |
| Province                                                                                  |                                       |                            |                        |
|                                                                                           |                                       |                            |                        |
|                                                                                           |                                       |                            |                        |

Here is presented just the first page of the PDF. The questions are generated in the chosen navigation language.

# 6.1.2 **Preview Application**

By clicking on the Preview icon the message will show to ask if you want to save the PDF.

| Opening CL_Phas_XU_30201900006092_PBR_ES.pdf ×                                                    |
|---------------------------------------------------------------------------------------------------|
| You have chosen to open:                                                                          |
| CL_Phas_XU_30201900006092_PBR_ES.pdf which is: PDF file (200 KB) from: https://webaccess.wipo.int |
| What should Firefox do with this file?                                                            |
| O Open with Microsoft Edge (default)                                                              |
| Save File                                                                                         |
| Do this <u>a</u> utomatically for files like this from now on.                                    |
| OK Cancel                                                                                         |
| Agent                                                                                             |

Decide if you want to open or save the document and click OK. The PDF will open in a new window. For security reasons, the generated PDF for pending application data contains a watermark (UNAUTHORIZED).

| <b>UPOVI</b> | PRISMA |
|--------------|--------|
|--------------|--------|

|                                                                                                    | Formulario de solicitud Derechos de Obtento         |
|----------------------------------------------------------------------------------------------------|-----------------------------------------------------|
| Cultre<br>Phasedus volgeris L. (Stuble, Judia<br>contit. Portos)<br>Jacondo<br>CL. Formulario de solicitud Dere<br>Obtentor<br>XU_50001600006682<br>Submission Data | echos de                                            |
| PROPIETARIO/A DE LA VARIEDAD                                                                                                    |                                                     |
| Nonoreg;                                                                                                    |                                                     |
| Childe:                                                                                                    |                                                     |
| Comuna:                                                                                                    |                                                     |
| Talafono:                                                                                                    |                                                     |
| Correo electrónico:                                                                                                    |                                                     |
| Pale:                                                                                                    |                                                     |
| Ansecedemes del proglecatolo de la nortedad                                                                                                    |                                                     |
| REPRESENTANTE LEGAL                                                                                                    | 0 B1 • No                                           |
| OBTENTOR                                                                                                    |                                                     |
| Pala de origen de la Variedad:                                                                                                    |                                                     |
| o ellosi solcitante(s)                                                                                                    |                                                     |
| o la(s) persona(s) siguiente(s)                                                                                                    |                                                     |
| QUIÉN O QUIÉNES REPRESENTAN A LA VARIEDAD EN EL PAÍS                                                                                                    | •                                                   |
| Divector:                                                                                                    |                                                     |
| Telefore:                                                                                                    |                                                     |
| Fax:                                                                                                    |                                                     |
| CIRat                                                                                                    |                                                     |
| Dreader parat                                                                                                    |                                                     |
| Nombre de la ampresa:                                                                                                    |                                                     |
|                                                                                                    |                                                     |
| Referencia del Obsensor:                                                                                                    |                                                     |
| OTRAS SOLICITUDES                                                                                                    |                                                     |
| Assile de unas solicit des Rus recolates en anticipites<br>Pala: Danominación variante Mª Inacripción Facha.                                                        | : Estado de la Saliditud : Facha sármino prosecián: |
| Dessile de une politicades presentados en el enterjaro                                                                                                    |                                                     |
| Part Denovination variant in Pacifycion: Facha                                                                                                    | Estado de la Bellenul : Fecha termino prosección:   |
| PRIORIDAD                                                                                                    |                                                     |
| Tatevision is futures on respect a rue former series farmunes as a solution pro-                                                                                    | 0 8 • NO                                            |
| COMERCIALIZACIÓN                                                                                                    | a (b) - bia                                         |
| Presidente de la construction de la construction de la construction de la construction de la construction de la                                                     | 0 81 • NO                                           |
| MUESTRA REPRESENTATIVA                                                                                                    |                                                     |
| Direction                                                                                                    |                                                     |
|                                                                                                    |                                                     |
| Nombre del sonsere:                                                                                                    |                                                     |
| Nombre del sonazare:<br>Comes alestanistes:                                                                                                    |                                                     |
| Nombre del sonsener:<br>Come electrónica:<br>Téléfono:                                                                                                    |                                                     |
| Nombre del sonseno:<br>Comes electrónica:<br>Taléfero:<br>Región:                                                                                                   |                                                     |
| Nombre del sonserer<br>Comeo electrónico:<br>Taléfeno:<br>Región:                                                                                                   |                                                     |
| Nombre del sonesmo:<br>Comes elestrónico:<br>Teléfeno:<br>Regiõe:                                                                                                   |                                                     |
| Nombre del sonaste:<br>Comes elestrónics:<br>Telefino:<br>Región:                                                                                                   |                                                     |

Here is presented just the first page of the PDF. The questions are generated in the chosen output form language.

#### 6.1.3 Edit Application

By clicking on the Edit icon you can resume editing the Application Form, Technical Questionnaire and the Declaration And Signature section. The form will be loaded with all the answers you have already provided.

| 1. Application Form           |   |
|-------------------------------|---|
| () APPLICANTS                 | A |
| () REPRESENTATIVE(S)/AGENT(S) | A |
| i BREEDER(S)                  | A |
| CORRESPONDENCE ADDRESS        | A |
| ( DENOMINATION                | A |
| OTHER APPLICATIONS            | A |
| PRIORITY CLAIM                | A |
| i NOVELTY                     | A |
| TECHNICAL EXAMINATION         | A |
| 2. Technical Questionnaire    |   |
| BREEDING SCHEME               | A |
| VARIETY CHARACTERISTICS       | A |
| (i VARIETY COMPARISON         | A |
| PLANT MATERIAL INFORMATION    | A |
| i ADDITIONAL INFORMATION      | A |
| 3. Declaration And Signature  |   |
| DECLARATION AND SIGNATURE     | A |
| () ATTACHMENTS                | A |
| Export Save                   |   |
| Submit Cancel                 |   |

The generated form page is composed of:

#### 6.1.3.1 Header

The header includes information provided in the "Start a new application" page. The first time the form is generated, the placeholder for the IRN is empty.

| Authority            | FRANCE     | Proposed Variety Denomination |
|----------------------|------------|-------------------------------|
| Crop/Species         | Torenia L. | Breeder's Variety Reference   |
| Language for answers | French     | Own reference                 |

After saving the application data and including it in the combined application data, an IRN is generated by the system (§6.1.3.7). The next time you access your application data, the IRN will be displayed as following:

| XU_3020200001757     |            |                               |              |
|----------------------|------------|-------------------------------|--------------|
| Authority            | FRANCE     | Proposed Variety Denomination |              |
| Crop/Species         | Torenia L. | Breeder's Variety Reference   | Torenia TEST |
| Language for answers | English    | Own reference                 |              |
|                      |            |                               |              |

# 6.1.3.2 Chapters

The original form questions are split into standard chapters for all PVP offices.

# Questions

The questions are divided in three sections – Application Form, Technical Questionnaire and Declaration And Signature section.

# • Mandatory questions

If the mandatory questions of a specific chapter are not answered, the  $\bigcirc$  is displayed before the chapter name. The user should click on the chapter name in order to complete the questions of that specific chapter.

| 1. Application Form           |   |
|-------------------------------|---|
|                               | A |
| OTHER APPLICATIONS            | A |
| PRIORITY CLAIM                | A |
| I NOVELTY                     | A |
| TECHNICAL EXAMINATION         | A |
| BREEDER(S)                    | A |
| (i REPRESENTATIVE(S)/AGENT(S) | A |
| () OTHER                      | A |
| 2. Technical Questionnaire    |   |
|                               | A |
| VARIETY CHARACTERISTICS       | A |
| VARIETY COMPARISON            | A |
|                               | A |
| GMO INFORMATION               | A |
| 3. Declaration And Signature  |   |
| DECLARATION AND SIGNATURE     | A |
| () ATTACHMENTS                | A |
| Export L Save                 |   |
| Submit X Cancel               |   |

# • Translation alert

If the output form language is different from the selected navigation language, the translation icon

(A) is displayed next to each chapter to indicate whether breeder should check or not the answers. Red letter means translation is needed and the green letter means the translation is not needed.

#### 1. Application Form

| 1. App           |                           |   |
|------------------|---------------------------|---|
| (i) A            | PPLICANTS                 | A |
| (i) R            | EPRESENTATIVE(S)/AGENT(S) | A |
| (i B             | REEDER(S)                 | A |
| (i) °            | ORRESPONDENCE ADDRESS     | A |
| (i <sup>D</sup>  | ENOMINATION               | A |
| ( <b>i</b> ) °   | THER APPLICATIONS         | A |
| () P             | RIORITY CLAIM             | A |
| (i) N            | OVELTY                    | A |
| (i) "            | ECHNICAL EXAMINATION      | A |
| (i 1             | RADEMARKS                 | A |
| (i)              | ANGUAGES                  | A |
| 2. Tecł          | nnical Questionnaire      |   |
| (i B             | REEDING SCHEME            | A |
| (i <sup>v</sup>  | ARIETY CHARACTERISTICS    | A |
| (i <sup>v</sup>  | ARIETY COMPARISON         | A |
| () P             | LANT MATERIAL INFORMATION | A |
| (i) A            | DDITIONAL INFORMATION     | A |
| (i) <sup>G</sup> | MO INFORMATION            | A |
|                  |                           |   |

Once checked, the user can turn the red icon to green. With a right click on the chapter name, the little menu displays where the user can select Check translation.

| 1. Application Form            |                     |                            |
|--------------------------------|---------------------|----------------------------|
|                                | APPLICANT(S)        |                            |
| (i) REPRESENTATIVE(S)/AGENT(S) | The applicant is *  |                            |
| () BREEDER(S)                  | A Check translation |                            |
| CORRESPONDENCE ADDRESS         |                     | 09729                      |
|                                | A Name 1(a)(i) *    | Hend Madhour               |
| () OTHER APPLICATIONS          | Address 1(a)(ii) *  | Chemin des colombettes, 34 |
|                                | A Postcode *        | 1211                       |
| ( NOVELTY                      | City *              | Geneve                     |
| TECHNICAL EXAMINATION          | Country *           | Switzerland                |
| (i) TRADEMARKS                 | Telephone 1(a)(iii) | 0223388352                 |
| () LANGUAGES                   | Fax 1(a)(iv)        | (41-22) 733 0336           |
|                                | E mail #/oldd       | hend.madhour@upov.int      |

# • Buttons

The available buttons (Export, Save, Submit and Cancel) depends on the person's role.

A drafter can choose to:

- Export: allows saving in a local drive of all the filled information (§6.1.3.6)
- <u>Save:</u> The filled information is captured in XML and stored in the database in an encrypted format (§6.1.3.7)
- <u>Cancel:</u> The information will not be saved. You will be redirected to the home page (§6.1.3.8)

| Authority       CHILE         Crop/Species       Lactuce sativa L.         Language for answers       Spanish | Proposed Variety Denomination<br>Breder's Variety Reference<br>Own reference |
|----------------------------------------------------------------------------------------------------|------------------------------------------------------------------------------|
| 1. Application Form                                                                                           |                                                                              |
| () APPLICANTS                                                                                                 |                                                                              |
| i REPRESENTATIVE(S)/AGENT(S)                                                                                  |                                                                              |
| BREEDER(S)                                                                                                    |                                                                              |
| i CORRESPONDENCE ADDRESS                                                                                      | <b>A</b>                                                                     |
| () DENOMINATION                                                                                               | <b>A</b>                                                                     |
| OTHER APPLICATIONS                                                                                            | <b>A</b>                                                                     |
| PRIORITY CLAIM                                                                                                | <b>A</b>                                                                     |
| O NOVELTY                                                                                                    | <b>A</b>                                                                     |
| TECHNICAL EXAMINATION                                                                                         | <b>A</b>                                                                     |
| 2. Technical Questionnaire                                                                                    |                                                                              |
| BREEDING SCHEME                                                                                               | <b>A</b>                                                                     |
| U VARIETY CHARACTERISTICS                                                                                     | <b>A</b>                                                                     |
| U VARIETY COMPARISON                                                                                          | <b>A</b>                                                                     |
| PLANT MATERIAL INFORMATION                                                                                    | <b>A</b>                                                                     |
| ADDITIONAL INFORMATION                                                                                        | 0                                                                            |
| 3. Declaration And Signature                                                                                  |                                                                              |
| DECLARATION AND SIGNATURE                                                                                     | <b>a</b>                                                                     |
| (i) ATTACHMENTS                                                                                               | <b>A</b>                                                                     |
| Export Save                                                                                                   |                                                                              |

A "Breeder Admin" or a "Co-breeder Admin" or an "Authorized signatory" can choose to:

- 1. Export: allows saving in a local drive of all the filled information (§6.1.3.6)
- 2. <u>Save:</u> The filled information is captured in XML and stored in the database in an encrypted format (§6.1.3.7)
- 3. <u>Cancel:</u> The information will not be saved. You will be redirected to the home page (§6.1.3.8)
- 4. <u>Submit:</u> The application data is transferred to the designated PVP office (§6.1.3.9)

| 1. Application Form            |  |
|--------------------------------|--|
| (i) APPLICANTS                 |  |
| (i) REPRESENTATIVE(S)/AGENT(S) |  |
| (i) BREEDER(S)                 |  |
| CORRESPONDENCE ADDRESS         |  |
| (i) DENOMINATION               |  |
| (i) OTHER APPLICATIONS         |  |
| (i) PRIORITY CLAIM             |  |
| (i) NOVELTY                    |  |
| (i) TECHNICAL EXAMINATION      |  |
| (i) TRADEMARKS                 |  |
| (i) LANGUAGES                  |  |
| 2. Technical Questionnaire     |  |
| BREEDING SCHEME                |  |
| (i) VARIETY CHARACTERISTICS    |  |
| (i) VARIETY COMPARISON         |  |
| (i) PLANT MATERIAL INFORMATION |  |
| (i) ADDITIONAL INFORMATION     |  |
| GMO INFORMATION                |  |
| 3. Declaration And Signature   |  |
| (i) ATTACHMENTS                |  |
| Export ± Save                  |  |
| Submit Cancel                  |  |

# 6.1.3.3 Application Form

### 6.1.3.3.1 APPLICANT(S)

The information completed in the user profile (§5.3) is retrieved and used to complete the corresponding questions in APPLICANT(S) chapter.

1. Complete at least the mandatory fields.

Note: Mandatory fields (\*) are marked in Red. They become unmarked when completed.

| 1. Application Form                   | A | APPLICANT(OWNER)                 |  |
|---------------------------------------|---|----------------------------------|--|
| BREEDER(S)                            | A | Name 1(a)(i) *                   |  |
| i DENOMINATION                        | A | Address 1(a)(ii) *               |  |
| OTHER APPLICATIONS     PRIORITY CLAIM | A | Country *                        |  |
| i NOVELTY                             | A | E-mail 1(a)(v) * Phone 1(a)(iii) |  |
| i TECHNICAL EXAMINATION               | A | Fax 1(a)(iv)                     |  |
| 2. Technical Questionnaire            | A | + Add Applicant                  |  |
| VARIETY CHARACTERISTICS               | A |                                  |  |

2. Some specific rules are provided for information. Click on "\*\*" link in order to see details.

| 1. Application Form                             |                                        |                                                                                                    |           |  |  |
|-------------------------------------------------|----------------------------------------|----------------------------------------------------------------------------------------------------|-----------|--|--|
| (i APPLICANTS                                   | ENCLOSURES TO THE APPLICATION          |                                                                                                    |           |  |  |
| REPRESENTATIVE(S)/AGENT(S)                      | The following documents are attac      | thed to the application form: 10.0                                                                                        |           |  |  |
| i BREEDER(S)                                    | Transfer Document or other documental  | R Browse                                                                                                    |           |  |  |
|                                                 |                                        |                                                                                                    |           |  |  |
| OTHER APPLICATIONS                              | Power of attorney, ref. section 2 10.0 |                                                                                                    | Reauso    |  |  |
|                                                 | Documentation of permission to release | and/or sale of a genetically modified variety, ref. section 4 10.0                                                        | P+ blowse |  |  |
| I NOVELTY                                       |                                        |                                                                                                    | Rowse     |  |  |
| i TECHNICAL EXAMINATION                         | Priority claim, ref. section 7 10.0    |                                                                                                    | Browse    |  |  |
| 2. Technical Questionnaire                      | Receipt for paid application fee 10.0  | Constraint Dataila                                                                                                    |           |  |  |
|                                                 |                                        | You should pay the application fees directly to: Norwegian Food Safety Authority, Postbox 383, 2383 Brumunddal,<br>Norway | Rowse     |  |  |
| VARIE TY CHARACTERISTICS                        | Complementary information to the Tech  | Account number: NO9047141001066<br>SpareBank 1 North-Norways                                                              | Browse    |  |  |
| VARIETY COMPARISON                              | Other 10.0                             | BIC/SWIFT : SNOWNO22                                                                                                    |           |  |  |
| PLANT MATERIAL INFORMATION                      | Specify 10.0                           |                                                                                                    |           |  |  |
| additional information                          |                                        |                                                                                                    |           |  |  |
| 3. Declaration And Signature                    |                                        |                                                                                                    |           |  |  |
| DECLARATION AND SIGNATURE                       |                                        |                                                                                                    |           |  |  |
|                                                 |                                        |                                                                                                    |           |  |  |
| ★ Export     ★ Save       ✓ Submit     ★ Cancel |                                        |                                                                                                    |           |  |  |

3. In case of multiple applicants, click on "Add Applicant" button.

| 1. Application Form          | VARIETY OWNER                           |                            |
|------------------------------|-----------------------------------------|----------------------------|
| REPRESENTATIVE(S)/AGENT(S)   | Name(s): 1(a)() *                       | Hend Madhour               |
| () BREEDER(S)                | Address: 1(a)(ii) *                     | Chemin des colombettes, 34 |
| CORRESPONDENCE ADDRESS       | City: 1(a)(iii)                         | Geneve                     |
|                              | Commune: 1(a)(iii)                      |                            |
| i OTHER APPLICATIONS         | Telephone: 1(a)(iii)                    | 0223388352                 |
|                              | Email: 1(a)(y)                          | hend.madhour@upov.int      |
| I NOVELTY                    | Country: 1(c); 1(d) *                   | Switzerland                |
| TEGHNICAL EXAMINATION        | Background of proprietor of the variety |                            |
| 2. Technical Questionnaire   | X Remove                                |                            |
|                              | Name(s): 1(a)(i) *                      | Urska Cerv                 |
|                              | Address: 1(a)(ii)                       | Chemin des colombettes, 34 |
| VARIETY COMPARISON           | City: 1(a)(ii)                          | Geneve                     |
| PLANT MATERIAL INFORMATION   | Commune: 1(a)(ii)                       |                            |
| ADDITIONAL INFORMATION       | Telephone: 1(a)(iii)                    | 0223380000                 |
|                              | Email: 1(a)(v)                          | urska.cerv@upov.int        |
| 3. Declaration And Signature | Country: 1(c); 1(d) *                   | Switzerland                |
| DECLARATION AND SIGNATURE    | Background of proprietor of the variety |                            |
| i ATTACHMENTS                | * Remove                                |                            |
| Export Save                  | + Add Applicant                         |                            |

4. If you want to remove the added applicant, click on "Remove" button.

# 6.1.3.3.2 REPRESENTATIVE(S)/AGENT(S)

| 1. Application Form           |          |                      |  |  |
|-------------------------------|----------|----------------------|--|--|
| I APPLICANTS                  | A        | REPRESENTATIVE       |  |  |
| () REPRESENTATIVE(S)/AGENT(S) | <u>A</u> | Name *               |  |  |
| i BREEDER(S)                  | A        | A dda                |  |  |
|                               | A        | E-mail *             |  |  |
| () OTHER APPLICATIONS         | A        | Phone                |  |  |
| PRIORITY CLAIM                | A        | Fax                  |  |  |
| () NOVELTY                    | A        | # Remove             |  |  |
| () TECHNICAL EXAMINATION      | A        | + Add Representative |  |  |
| 2. Technical Questionnaire    |          |                      |  |  |
|                               | A        |                      |  |  |
| VARIETY CHARACTERISTICS       | A        |                      |  |  |
| VARIETY COMPARISON            | A        |                      |  |  |

In case of multiple representatives, click on "Add Representative". If you want to remove the added representative, click on "Remove".

# 6.1.3.3.3 BREEDER(S)

In case the breeder is the applicant, for some PVP offices, it is possible to link them to the corresponding applicant. For that:

1. Choose the option "Breeder is the applicant" and click on "Browse applicants":

| XU_3020200002401<br>Authority AUSTRALIA<br>Cropfspecies Abela R. Br.<br>Language for answers English                            | Proposed Variety Denomination test au numbers<br>Brader's Variety Reference<br>Own reference                                                                                                    |                     |
|----------------------------------------------------------------------------------------------------|----------------------------------------------------------------------------------------------------|---------------------|
| Application Form     Applicants     Reple sentative(s)addent(s)     Reple sentative(s)addent(s)     Reple sentative(s)addent(s) | BREEDER(S)<br>Name and address of the breeder **<br>the applicate (South)                                                                                                    |                     |
| CORRESPONDENCE ADDRESS CENTIMINATION OTHER APPLICATIONS PRIORISITY CLAMM                                                        | Reationating of the breakers to the applicant detailed in APPLICANT(3) chapter 3.0 *     Present is an emproyee or member of an organization which is the applicant:     Dreater is not the applicant:     Reatione | L Browne applicants |
| KOVELTY 2. Technical Questionnaire     Gran Sul,     BREISING SCIENC.     MULTIPY COMMUNISON                                    | + Add Brender                                                                                                    |                     |
| ADDITICAL INFORMATION     Occlaration And Signature     ECLARATION AND SIGNATURE     ADDITICAL INFORMATION     ATLACIANENTS     |                                                                                                    |                     |
| Save                                                                                                    |                                                                                                    |                     |

2. The list of previous applicants is displayed:

| 22404                    |                                              | List of available applicants | Sec. 1 |
|--------------------------|----------------------------------------------|------------------------------|--------|
| JZ4U1<br>Australia       | Proposed Variety Denomination                | Applicant name               |        |
| Abelia R. Br.<br>English | Breeder's Variety Reference<br>Own reference | Hend Madhour                 |        |
|                          |                                              | Ben Rivoire                  |        |
|                          | BREEDER(S)                                   | Continue Close               |        |
|                          | Name and address of the breeder **           |                              |        |

3. Select an applicant and click on "Continue".

| Edit Agent Profile 💧 🛔 | Manage user role       PVP office procedure      Welcom Hend Madhour | e 🙍 English 🔹 English        |      |
|------------------------|----------------------------------------------------------------------|------------------------------|------|
| 104                    |                                                                      | List of available applicants | (AL) |
|                        | Proposed Variety Denomination                                        | Applicant name               |      |
| ia R. Br.<br>sh        | Breeder's Variety Reference<br>Own reference                         | Hend Madhour                 |      |
|                        |                                                                      | Ben Rivoire                  |      |
|                        | BREEDER(S)                                                           | Close                        |      |
|                        | Name and address of the breeder **                                   |                              |      |
|                        | Breeder is the applicant 5(a)(i)                                     |                              |      |

4. The breeder is now linked to the chosen applicant.

| XU_30202000002401           Animay         AUTINUA           Compligation         Apage Te           Language for answers         English | Proposed Variety Denomination Issi au numbers<br>Breader V Variety Reference<br>Oan Inference | Go B                |
|----------------------------------------------------------------------------------------------------|-----------------------------------------------------------------------------------------------|---------------------|
| 1. Application Form                                                                                                    | BREEDER(S)                                                                                    |                     |
| REPRESENTATIVE(S)/AGENT(S)     BREEDER(S)                                                                                                 | Name and address of the breader **  Breader is the applicant (((()))                          |                     |
| CORRESPONDENCE ADDRESS                                                                                                    | Relationship of the breeder to the applicant detailed in APPLICANT(3) chapter 3.0 *           | L Browse applicants |
|                                                                                                    | Breeder is an employee or member of an organisation which is the applicant                    |                     |
| (i) OTHER APPLICATIONS                                                                                                    | Breeder is not the applicant.                                                                 |                     |
| PRIORITY CLAIM                                                                                                    | * Remove                                                                                      |                     |
| () NOVELTY                                                                                                    | + Add Breeder                                                                                 |                     |
| 2. Technical Questionnaire                                                                                                    |                                                                                               |                     |
| G GENERAL                                                                                                    |                                                                                               |                     |
| BREEDING SCHEME                                                                                                    |                                                                                               |                     |
| VARIETY COMPARISON                                                                                                    |                                                                                               |                     |
| Additional Information                                                                                                    |                                                                                               |                     |
| 3. Declaration And Signature                                                                                                    |                                                                                               |                     |
| DECLARATION AND SIGNATURE                                                                                                    |                                                                                               |                     |
| i ATTACHMENTS                                                                                                    |                                                                                               |                     |
| K Export         ± Save           ✓ Submit         ★ Cancel                                                                               |                                                                                               |                     |

5. In the case of multiple breeders, click on the "Add Breeder" button.

| T. Application Form          |                                                                                                    |                                       |
|------------------------------|----------------------------------------------------------------------------------------------------|---------------------------------------|
| ⊘ APPLICANTS                 | BREEDER(S)                                                                                                    |                                       |
| REPRESENTATIVE(S)/AGENT(S)   | Name and address of the breeder **                                                                                    |                                       |
| BREEDER(S)                   | Breeder is the applicant S(a)()                                                                                       |                                       |
| CORRESPONDENCE ADDRESS       | Relationship of the breeder to the applicant detailed in APPLICANT(S) chapter 3.0 *                                   | L Browse applicants                   |
|                              | Breeder is an employee or member of an organisation which is the applicant.                                           |                                       |
| () OTHER APPLICATIONS        | Breeder is not the applicant.                                                                                         |                                       |
| PRIORITY CLAIM               | × Remove                                                                                                    |                                       |
| (i) NOVELTY                  | Name and address of the breeder **                                                                                    |                                       |
| 2. Technical Questionnaire   | Breeder is the applicant S(a)(i)                                                                                      |                                       |
| GENERAL                      | Breeder is an employee or member of an organisation which is the applicant                                            |                                       |
| BREEDING SCHEME              | Breeder is not the applicant.                                                                                         |                                       |
| i VARIETY COMPARISON         | Name of original breeder(s) who conducted or directed the work $\delta\left(s\right)\left(ii\right)$ *                |                                       |
| additional information       | Employer (f applicable)                                                                                               |                                       |
| 3. Declaration And Signature | Address *                                                                                                    |                                       |
| DECLARATION AND SIGNATURE    | (a second line)                                                                                                    |                                       |
| () ATTACHMENTS               | State                                                                                                    |                                       |
| Expert Save                  | Postal Code                                                                                                    |                                       |
|                              | Country *                                                                                                    | · · · · · · · · · · · · · · · · · · · |
| Submit Cancel                | How were the ownership rights transferred to the applicant? *                                                         |                                       |
|                              | The ownership rights transferred to the applicant by assignment 5 ( c)(i)                                             |                                       |
|                              | The ownership rights transferred to the applicant by will $\delta$ ( $c)(i)$                                          |                                       |
|                              | $\bigcirc$ The ownership rights transferred to the applicant by operation of lawlother 5 ( $c)(ii)$                   |                                       |
|                              | Are you under obligation to notify the supplier/owner of the original germplasm about your intention to obtain PBR? * |                                       |
|                              | * Remove                                                                                                    |                                       |
|                              | + Add Breeder                                                                                                    |                                       |
|                              |                                                                                                    |                                       |

6.If you want to remove the added breeder, click on "Remove" button.

# 6.1.3.3.4 CORRESPONDENCE ADDRESS

Some UPOV members have questions related to the "Correspondence Address" chapter.

| 1. Application Form        | Denominal company of the second state in the second state                           |  |
|----------------------------|-------------------------------------------------------------------------------------|--|
| (i) APPLICANTS             | Person(s) representing the variety in the country                                   |  |
| REPRESENTATIVE(S)/AGENT(S) | Name or company name of the variety's representative(s) in the country: $2(a)(i)$ * |  |
|                            | Address: 2(a)(ii) *                                                                 |  |
| O CORRESPONDENCE ADDRESS   | Telephone: 2(a)(iii) *                                                              |  |
|                            | Fax: 2(a)(Iv)                                                                       |  |
| OTHER APPLICATIONS         | Email: 2(a)(v) *                                                                    |  |
|                            | Identity card no /Tax identifier;                                                   |  |
| (i) NOVELTY                | Postal address:                                                                     |  |
|                            | Company name:                                                                       |  |
|                            |                                                                                     |  |

#### 6.1.3.3.5 DENOMINATION

**Note:** In UPOV PRISMA, the breeder's reference identifies a variety. Application data for the same variety can be used with different PVP offices with different denominations, although the same denomination should be proposed for all PVP offices in the first instance. In order to reuse answers of existing application data for the same variety, the "combined application data" combines all the provided answers per variety as identified by the breeder's reference. For this reason, it is recommended to provide the same breeder's reference for all application data of the same variety.

1. Provide an existing breeder's reference for the same authority and crop.

| Authority<br>Crop/Species<br>Language for answers | AFRICAN INTELLECTUAL PROPERTY<br>ORGANIZATION<br>Goniolimon<br>English | Proposed Variety Denomination<br>Breeder's Variety Reference<br>Own reference | - Go Back         |
|---------------------------------------------------|------------------------------------------------------------------------|-------------------------------------------------------------------------------|-------------------|
| 1. Application                                    | Form                                                                   | DENOMINATION                                                                  |                   |
| i APPLICAN                                        |                                                                        |                                                                               |                   |
|                                                   |                                                                        | Proposed Denomination 4(a)                                                    |                   |
| (i) BREEDER                                       | 5)                                                                     | Provisional denomination                                                      | BR TEST COPY OAPI |
|                                                   | ATION                                                                  |                                                                               |                   |
| PRIORITY                                          | CLAIM                                                                  |                                                                               |                   |
| I NOVELTY                                         |                                                                        |                                                                               |                   |
| TECHNICA                                          |                                                                        |                                                                               |                   |
| 2. Technical C                                    | Questionnaire                                                          |                                                                               |                   |
|                                                   | SCHEME                                                                 |                                                                               |                   |
| VARIETY C                                         | HARACTERISTICS                                                         |                                                                               |                   |
| VARIETY C                                         | OMPARISON                                                              |                                                                               |                   |
| PLANT MA                                          | TERIAL INFORMATION                                                     |                                                                               |                   |

2. Click on "Save", an error message is displayed. It invites you to provide another breeder's reference

|                                                         |                                              |                                                |                   | - OU DRIVE |
|---------------------------------------------------------|----------------------------------------------|------------------------------------------------|-------------------|------------|
| Crop/Species Goniolimon<br>Language for answers English | Breeder's Variety Reference<br>Own reference |                                                | and the           |            |
| 1. Application Form                                     |                                              | []                                             |                   |            |
|                                                         | DENOMINATION                                 | Information Message ×                          |                   |            |
|                                                         | Proposed Denomination 4(a)                   | Breeder's reference is already in use for this |                   |            |
|                                                         | Provisional denomination                     | authority and crop. Please try another one!    | BR TEST COPY OAPI |            |
|                                                         |                                              | OK                                             |                   |            |
|                                                         |                                              |                                                |                   |            |
|                                                         |                                              |                                                |                   |            |
|                                                         |                                              |                                                |                   |            |
| 2. Technical Questionnaire                              |                                              |                                                |                   |            |

In some PVP offices, the breeder's reference is not requested. For this reason, the submitter's own variety reference is requested at Settings page (§5.2).

In case you provide the submitter's own variety reference for PVP offices requesting the breeder's reference, the data provided in filled in automatically in the form and it is not editable.

| Authority<br>Crop/Species<br>Language for answers           | AFRICAN INTELLECTUAL PROPERTY<br>ORGANIZATION<br>Abelia R. Br.<br>English | Proposed Variety Denomination<br>Breeder's Variety Reference<br>Own reference | BR TEST SUBMITTER'S OWN<br>REFERENCE | Go Back                           |
|-------------------------------------------------------------|---------------------------------------------------------------------------|-------------------------------------------------------------------------------|--------------------------------------|-----------------------------------|
| 1. Application<br>APPLICAN<br>REPRESE<br>BREEDER<br>OENOMIN | Form<br>ITS<br>NTATIVE(SJ/AGENT(S)<br>(S)<br>ATION                        | DENOMINATION<br>Proposed Denomination 4(a)<br>Provisional denomination        |                                      | BR TEST SUBMITTER'S OWN REFERENCE |
| PRIORITY     NOVELTY     TECHNICA                           | CLAIM                                                                     |                                                                               |                                      |                                   |

#### 6.1.3.3.6 OTHER APPLICATIONS

In order to add multiple applications, click on "Add" button.

| 1. Application Form            |          |                              |                                |                           |               |                               |                            |   |
|--------------------------------|----------|------------------------------|--------------------------------|---------------------------|---------------|-------------------------------|----------------------------|---|
| (i) APPLICANTS                 | <u> </u> | OTHER APPLICAT               | TIONS                          |                           |               |                               |                            |   |
| (i) REPRESENTATIVE(S)/AGENT(S) | A        | Details of other application | is filed abroad                |                           |               |                               |                            |   |
| i BREEDER(S)                   | <u>A</u> | Country: 6(a)(i)             | Variety denomination: 6(a)(iv) | Registration no. 6(a)(ii) | Date: 6(a)(i) | Application status: 6(a)(iii) | Expiry date of protection: |   |
| CORRESPONDENCE ADDRESS         | A        |                              | •                              |                           |               |                               | •                          |   |
|                                | ۸        | +,                           | Add                            |                           |               |                               |                            |   |
|                                | <u>A</u> | Details of other application | s filed abroad                 |                           |               |                               |                            |   |
|                                | A        | Country: 6(b)(l)             | Variety denomination: 6(b)(iv) | Registration no. 6(b)(ii) | Date: 6(b)(i) | Application status: 6(b)(iii) | Expiry date of protection: | = |
|                                | A        |                              |                                |                           |               |                               |                            |   |
| TECHNICAL EXAMINATION          | A        | +                            | Add                            |                           |               |                               |                            |   |

#### 6.1.3.3.7 PRIORITY CLAIM

If no other application data is inserted in OTHER APPLICATIONS chapter, it is not possible to select "Yes" as answer to the question related to Priority claim. Answer "No" will be selected automatically.

| 1. Application Form          |   |                                                                                            |       |
|------------------------------|---|--------------------------------------------------------------------------------------------|-------|
| () APPLICANTS                | A | PRIORITY                                                                                   |       |
| i REPRESENTATIVE(S)/AGENT(S) | A | Is a priority claimed in relation to an initial application filed abroad? Yes/No $^{\ast}$ | O Yes |
| BREEDER(S)                   | A |                                                                                            | No    |
| i CORRESPONDENCE ADDRESS     | A |                                                                                            |       |
|                              | A |                                                                                            |       |
|                              | A |                                                                                            |       |
|                              | A |                                                                                            |       |
| i NOVELTY                    | A |                                                                                            |       |
| i TECHNICAL EXAMINATION      | A |                                                                                            |       |

#### 6.1.3.3.8 NOVELTY

If you choose "Yes" to the question "Has the variety been sold?" the following questions are displayed.

| 1. Application Form        | TRADE                                                |                     |         |
|----------------------------|------------------------------------------------------|---------------------|---------|
| i APPLICANTS               | IRADE                                                |                     |         |
| REPRESENTATIVE(S)/AGENT(S) | Has the variety has been sold? Yes/No *              | Ves                 |         |
| BREEDER(S)                 |                                                      | ○ No                |         |
| CORRESPONDENCE ADDRESS     | If yes, please indicate first sale date: 8(78)(c)(i) |                     |         |
|                            | In Chile 8(78)(c)(ii) Date 8(78)(c)(ii)              |                     |         |
| OTHER APPLICATIONS         |                                                      |                     | <b></b> |
|                            | and abroad 8(78)(d)(i)                               |                     |         |
|                            | Country: 8(78)(d)(iv)                                | Date 8(78)(d)(v) ** |         |
| i TECHNICAL EXAMINATION    |                                                      | •                   |         |

In the designated PVP office, the date of first commercialization should not be more than one year after the filing date or priority date, if applicable. You can not select a date prior to one year.

#### TRADE

| Has the variety has been sold? Yes/No * |                                   |                  |     |          | Yes |     |     |   |
|-----------------------------------------|-----------------------------------|------------------|-----|----------|-----|-----|-----|---|
|                                         |                                   |                  |     | (        | No  |     |     |   |
| If ye                                   | es, please indicate first sale da | ate: 8(78)(c)(i) |     |          |     |     |     |   |
| In C                                    | chile 8(78)(c)(ii)                |                  |     |          |     |     |     |   |
|                                         | Date 8(78)(c)(ii)                 |                  |     |          |     |     |     |   |
|                                         |                                   |                  |     |          |     |     |     | Ē |
| and                                     |                                   |                  |     | Mar 2010 |     |     |     |   |
|                                         |                                   |                  |     | Mai 2019 |     |     | ,   |   |
|                                         | Mon                               | Tue              | Wed | Thu      | Fri | Sat | Sun |   |
|                                         | 25                                | 26               | 27  | 28       | 1   | 2   | 3   | Ų |
|                                         | 4                                 | 5                | 6   | 7        | 8   | 9   | 10  |   |
|                                         | 11                                | 12               | 13  | 14       | 15  | 16  | 17  |   |
|                                         | 18                                | 19               | 20  | 21       | 22  | 23  | 24  |   |
|                                         | 25                                | 26               | 27  | 28       | 29  | 30  | 31  |   |

Outside the designated PVP office, the date of first commercialization should not be earlier than four years before the filing date, or priority date, if applicable (except for trees and vines, for which the date should not be earlier than six years before the filing date. It is necessary to check with each PVP office as to which crops are considered as trees and vines).

| TRADE                                                                                      |                |                                                                                                    |                                                                                    |                                  |
|--------------------------------------------------------------------------------------------|----------------|----------------------------------------------------------------------------------------------------|------------------------------------------------------------------------------------|----------------------------------|
| Has the variety has been sold? Yes/No *                                                    |                | Yes                                                                                                    |                                                                                    |                                  |
| If yes, please indicate first sale date: 8(78)(c)(i) In Chile 8(78)(c)(i) Date 8(78)(c)(i) |                |                                                                                                    |                                                                                    |                                  |
| and abroad 8(78)(d)(i)                                                                     |                |                                                                                                    |                                                                                    |                                  |
| Country: 8(78)(d)(#)                                                                       | Date 8(78)(d)( | Constraint Details<br>Outside the designated authority, the date of first commercialization should not t<br>the filing date, or priority date, if applicable (except for trees and vines, for which<br>than six years before the filing date. It is necessary to check with each authority<br>trees and vines). | be earlier than four years<br>the date should not be e<br>as to which crops are co | before<br>earlier<br>nsidered as |

#### 6.1.3.3.9 TECHNICAL EXAMINATION

In order to add technical examinations, click on "Add Technical Examination" button. The following page will be displayed.

| 1. Application Form            |   |                             |
|--------------------------------|---|-----------------------------|
| (i) APPLICANTS                 | A | Representative sample       |
| (i) REPRESENTATIVE(S)/AGENT(S) | ۸ | Piter A                     |
| (i) BREEDER(S)                 | • | advises *                   |
| i CORRESPONDENCE ADDRESS       | A | Contact name: *             |
|                                | A | Email.*                     |
|                                | ۸ | Telephone: *                |
|                                | A | Province: *                 |
|                                | A | X Remove                    |
|                                | A | + Add Technical Examination |

In order to add another Technical Examination, click on "Add Technical Examination" button. In order to remove already inserted Technical Examination, click on "Remove" button.

# 6.1.3.4 Technical Questionnaire

# 6.1.3.4.1 BREEDING SCHEME

| 1. Application Form           |          |
|-------------------------------|----------|
| () APPLICANTS                 | A        |
| () REPRESENTATIVE(S)/AGENT(S) | <u>A</u> |
| i BREEDER(S)                  | 4        |
| CORRESPONDENCE ADDRESS        | A        |
|                               | A        |
|                               | <b>A</b> |
|                               | A        |
|                               | A        |
| (i) TECHNICAL EXAMINATION     | A        |
| 2. Technical Questionnaire    |          |
|                               |          |
|                               | A        |

Information on the breeding scheme and propagation of the variety

| The information provided in this section is not treated as confidential information<br>Variety resulting from crossing 4.1<br>© controlled cross |
|----------------------------------------------------------------------------------------------------|
| partially known cross                                                                                                    |
| unknown cross                                                                                                    |
| Variety resulting from mutation                                                                                                    |
| Variety resulting from discovery and development 4.1.3                                                                                           |
| Variety resulting from other                                                                                                    |
| Method of propagating the variety 4.2 Seed-propagated varieties                                                                                  |
| O Other                                                                                                    |
| Pollinator                                                                                                    |

Good pollinators are the following varieties

# 6.1.3.4.2 VARIETY CHARACTERISTICS

| 1. Application Form          |                                                                                                    |
|------------------------------|----------------------------------------------------------------------------------------------------|
| I APPLICANTS                 | Characteristics of the variety to be indicated                                                                                                    |
| i REPRESENTATIVE(S)/AGENT(S) | Characteristics of the variety to be indicated (the number in brackets refers to the corresponding characteristic in Test Guidelines; please mark the note which best corresponds). |
| BREEDER(S)                   | Plant: growth type *                                                                                                    |
| i CORRESPONDENCE ADDRESS     | 1 dwarf                                                                                                    |
|                              | 2 climbing                                                                                                    |
|                              | Flower: color of standard *                                                                                                    |
|                              | 1 white                                                                                                    |
| NOVELTY A                    | 2 pinkish white                                                                                                    |
| i TECHNICAL EXAMINATION      | ) 3 pink                                                                                                    |
| 2. Technical Questionnaire   |                                                                                                    |
|                              |                                                                                                    |
|                              | <u>Dwart beans only</u> : Pod. length (excluding beak) "                                                                                                    |
| i VARIETY COMPARISON         | 1 very short                                                                                                    |
| i PLANT MATERIAL INFORMATION | ○ 2                                                                                                    |
| ADDITIONAL INFORMATION       | 3 short                                                                                                    |
| 3. Declaration And Signature | ○ 4                                                                                                    |
| DECLARATION AND SIGNATURE    | 5 medium                                                                                                    |
| i ATTACHMENTS                | 6                                                                                                    |
| Export Save                  | 7 long                                                                                                    |
|                              | 8                                                                                                    |
|                              | 9 very long                                                                                                    |

#### 6.1.3.4.3 VARIETY COMPARISON

Select a characteristic among the list of characteristics.

| 1. Application Form        | Similar varieties and differences                                                                 | from these varieties                                                                                                    |                                                                                                  |                                                                                    |
|----------------------------|---------------------------------------------------------------------------------------------------|----------------------------------------------------------------------------------------------------|--------------------------------------------------------------------------------------------------|------------------------------------------------------------------------------------|
| REPRESENTATIVE(S)/AGENT(S) | Please use the following table and box for com<br>most similar. This information may help the exa | ments to provide information on how your cand<br>mination authority to conduct its examination o                                              | idate variety differs from the variety (or varieties)<br>f distinctness in a more efficient way. | which, to the best of your knowledge, is (or are)                                  |
| CORRESPONDENCE ADDRESS     | Denomination(s) of variety(ies) similar to your<br>candidate variety 6.0                          | $\label{eq:characteristic} \mbox{Characteristic(s) in which your candidate variety} \\ \mbox{differs from the similar variety(ies) } 6.0 \\ $ | Describe the expression of the characteristic(s) for the similar variety(ies) 6.0                | Describe the expression of the characteristic(s) for<br>your candidate variety 6.0 |
|                            | similar variety                                                                                   |                                                                                                    | •)(                                                                                              |                                                                                    |
| OTHER APPLICATIONS         | + Add                                                                                             | UPOV 1: Plant: anthocyanin colora<br>UPOV 2: Plant: intensity of anthocy                                                                      | ition of hypocotyl<br>yanin coloration of hypocotyl                                              |                                                                                    |
|                            | Comments: 6.0                                                                                     | UPOV 3: Plant: growth type                                                                                                    |                                                                                                  |                                                                                    |
|                            |                                                                                                   | UPOV 4: Climbing beans only: Plan                                                                                                    | nt: architecture                                                                                 |                                                                                    |
|                            |                                                                                                   | UPOV 5: Dwarf beans only: Plant:<br>UPOV 6: Dwarf beans only: Plant:                                                                          | type<br>height                                                                                   |                                                                                    |
| 2. Technical Questionnaire |                                                                                                   | UPOV 7: Climbing beans only: Plan                                                                                                    | nt: start of climbing (80% of plants)                                                            |                                                                                    |
|                            |                                                                                                   | UPOV 8: Climbing beans only: Plan                                                                                                    | nt: speed of climbing                                                                            |                                                                                    |
| VARIETY CHARACTERISTICS    |                                                                                                   | UPOV 9: Leaf: intensity of green co<br>UPOV 10: Leaf: rugosity                                                                                | blor                                                                                             |                                                                                    |
| VARIETY COMPARISON         |                                                                                                   | UPOV 11: Terminal leaflet: size                                                                                                    |                                                                                                  | •                                                                                  |

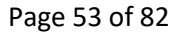

The drop down list for the state of expression of the candidate variety and the most similar variety is automatically populated.

| 1. Application Form                                                                                | Similar varieties and differences f                                                                                                    | from these varieties                                                                                                    |                                                                                                    |                                                                                                    |
|----------------------------------------------------------------------------------------------------|----------------------------------------------------------------------------------------------------|----------------------------------------------------------------------------------------------------|----------------------------------------------------------------------------------------------------|----------------------------------------------------------------------------------------------------|
| REPRESENTATIVE(S)/AGENT(S)     REPRESENTATIVE(S)/AGENT(S)     BREEDER(S)     CORRECTION OF ADDRESS | Please use the following table and box for com<br>most similar. This information may help the exa<br>Denomination(s) of variety(ies) similar to your<br>candidate variety 0.0 | ments to provide information on how your candida<br>mination authority to conduct its examination of di<br>Characteristic(s) in which your candidate variety<br>differs from the similar variety(ies) 6.0 | ate variety differs from the variety (or varieties) v<br>istinctness in a more efficient way.<br>Describe the expression of the characteristic(s) for<br>the similar variety(ies) 6.0 | which, to the best of your knowledge, is (or are) Describe the expression of the characteristic(s) for your candidate variety 6.0 |
|                                                                                                    | similar variety                                                                                                    | UPOV 1: Plant: anthocyanin colo 👻                                                                                                    |                                                                                                    | •                                                                                                    |
| OTHER APPLICATIONS                                                                                 | + Add                                                                                                    |                                                                                                    | 1_absent<br>9_present                                                                                                    |                                                                                                    |
|                                                                                                    | Comments: 6.0                                                                                                    |                                                                                                    |                                                                                                    |                                                                                                    |
| TECHNICAL EXAMINATION                                                                              |                                                                                                    |                                                                                                    |                                                                                                    |                                                                                                    |
| 2. Technical Questionnaire                                                                         |                                                                                                    |                                                                                                    |                                                                                                    |                                                                                                    |
|                                                                                                    |                                                                                                    |                                                                                                    |                                                                                                    |                                                                                                    |
| VARIETY CHARACTERISTICS                                                                            |                                                                                                    |                                                                                                    |                                                                                                    |                                                                                                    |
|                                                                                                    |                                                                                                    |                                                                                                    |                                                                                                    |                                                                                                    |

If you select the same value for the candidate variety and most similar variety, a pop up window informs you to select a different value.

|                                                                                                    |                                                                               | Warning ×                                                                            | - KAN                                                                                            | States                                            |
|----------------------------------------------------------------------------------------------------|-------------------------------------------------------------------------------|--------------------------------------------------------------------------------------|--------------------------------------------------------------------------------------------------|---------------------------------------------------|
| Authority     CHILE       CroptSpecies     PhaseOlus sudgaris L.       Language for answers     Spanish | Proposed Variety Denomination<br>Breeder's Variety Reference<br>Own reference | You have selected same value as in candidate variety. Please select different value. |                                                                                                  | ← G0                                              |
| 1. Application Form                                                                                     |                                                                               |                                                                                      |                                                                                                  |                                                   |
|                                                                                                    | Similar varieties and differ                                                  | ences from these varieties                                                           |                                                                                                  |                                                   |
|                                                                                                    | Please use the following table and bo                                         | ox for comments to provide information on how your cand                              | lidate variety differs from the variety (or varieties)<br>f distinctness in a more efficient way | which, to the best of your knowledge, is (or are) |
|                                                                                                    |                                                                               |                                                                                      |                                                                                                  |                                                   |
|                                                                                                    |                                                                               |                                                                                      |                                                                                                  |                                                   |
|                                                                                                    | similar variety                                                               | UPOV 1: Plant: anthocyanin colo                                                      | • 1_absent •                                                                                     | 1_absent •                                        |
|                                                                                                    | Add + Add                                                                     |                                                                                      |                                                                                                  |                                                   |
|                                                                                                    | Comments: 6.0                                                                 |                                                                                      |                                                                                                  |                                                   |
|                                                                                                    |                                                                               |                                                                                      |                                                                                                  |                                                   |
|                                                                                                    |                                                                               |                                                                                      |                                                                                                  |                                                   |
| 2. Technical Questionnaire                                                                              |                                                                               |                                                                                      |                                                                                                  |                                                   |
|                                                                                                    |                                                                               |                                                                                      |                                                                                                  |                                                   |

Choose another value and complete the denomination of the most similar variety.

| 1. Application Form    | A   | Similar varieties and differences t                                                               | rom these varieties                                                                                   |                                                                                             |                                                                                    |
|------------------------|-----|---------------------------------------------------------------------------------------------------|----------------------------------------------------------------------------------------------------|---------------------------------------------------------------------------------------------|------------------------------------------------------------------------------------|
| BREEDER(S)             | A   | Please use the following table and box for com<br>most similar. This information may help the exa | ments to provide information on how your candid<br>mination authority to conduct its examination of o | ate variety differs from the variety (or varieties)<br>istinctness in a more efficient way. | which, to the best of your knowledge, is (or are)                                  |
| CORRESPONDENCE ADDRESS | A ) | Denomination(s) of variety(les) similar to your<br>candidate variety 6.0                          | Characteristic(s) in which your candidate variety<br>differs from the similar variety(ies) 6.0        | Describe the expression of the characteristic(s) for the similar variety(ies) $6.0$         | Describe the expression of the characteristic(s) for<br>your candidate variety 6.0 |
|                        | A   | similar variety                                                                                   | UPOV 1: Plant: anthocyanin colo 🔹                                                                     | 1_absent •                                                                                  | 9_present •                                                                        |
|                        | ۸   | + Add                                                                                             |                                                                                                    |                                                                                             |                                                                                    |
|                        | A   | Comments: 6.0                                                                                     |                                                                                                    |                                                                                             |                                                                                    |
|                        | A   |                                                                                                   |                                                                                                    |                                                                                             |                                                                                    |
|                        | A   |                                                                                                   |                                                                                                    |                                                                                             |                                                                                    |

In order to add a new comparison, click on "Add" button.

You can complete the characteristic as well as the different state of expression using free text information.

| 1. Application Form              |                                                                                                   | for a first standard and                                                                               |                                                                                               |                                                      |
|----------------------------------|---------------------------------------------------------------------------------------------------|----------------------------------------------------------------------------------------------------|-----------------------------------------------------------------------------------------------|------------------------------------------------------|
| (i APPLICANTS                    | Similar varieties and differences                                                                 | from these varieties                                                                                   |                                                                                               |                                                      |
| REPRESENTATIVE(S)/AGENT(S)     A | Please use the following table and box for com<br>most similar. This information may help the exa | ments to provide information on how your candid<br>amination authority to conduct its examination of c | ate variety differs from the variety (or varieties) i<br>listinctness in a more efficient way | which, to the best of your knowledge, is (or are)    |
| i BREEDER(S)                     | Denomination(s) of variety(ies) similar to your                                                   | Characteristic(s) in which your candidate variety                                                      | Describe the expression of the characteristic(s) for                                          | Describe the expression of the characteristic(s) for |
| (i) CORRESPONDENCE ADDRESS       | calmilar variety                                                                                  | UBOV 1: Plant: antheovanin cala                                                                        | 1 obsent -                                                                                    | 0 present                                            |
|                                  | Similar variety                                                                                   | OPOVIT. Plant: antilocyariin colo                                                                      | 1_absent                                                                                      | 9_present                                            |
| OTHER APPLICATIONS               | similar variety                                                                                   | Characteristic color -                                                                                 | blue 1                                                                                        | blue 2                                               |
|                                  | + Add                                                                                             |                                                                                                    |                                                                                               |                                                      |
| NOVELTY A                        | Comments: 6.0                                                                                     |                                                                                                    |                                                                                               |                                                      |
| TECHNICAL EXAMINATION            |                                                                                                   |                                                                                                    |                                                                                               |                                                      |
| 2. Technical Questionnaire       |                                                                                                   |                                                                                                    |                                                                                               |                                                      |

# 6.1.3.4.4 PLANT MATERIAL INFORMATION

# 1. Application Form

Information on plant material to be examined or submitted for examination

| т. <b>д</b> р | plication                  |          |
|---------------|----------------------------|----------|
| i             | APPLICANTS                 | A        |
| i             | REPRESENTATIVE(S)/AGENT(S) | A        |
| i             | BREEDER(S)                 | A        |
| i             | CORRESPONDENCE ADDRESS     | A        |
| $\odot$       |                            | A        |
| $\odot$       | OTHER APPLICATIONS         | <b>A</b> |
| $\bigcirc$    | PRIORITY CLAIM             | A        |
| $\odot$       | NOVELTY                    | A        |
| i             | TECHNICAL EXAMINATION      | <b>A</b> |
| 2. Te         | chnical Questionnaire      |          |
| $\bigcirc$    | BREEDING SCHEME            | A        |
| $\odot$       | VARIETY CHARACTERISTICS    | <b>A</b> |
| $\oslash$     | VARIETY COMPARISON         | <b>A</b> |
| $\bigcirc$    | PLANT MATERIAL INFORMATION | <u>A</u> |
| G             | ADDITIONAL INFORMATION     | A        |

| The expression of a characteristic or several characteristics of a variety may be affected by factors, such as pests and disease, chemical treatment (e.g. growth retardants or pesticides),<br>effects of tissue culture, different rootstocks, scions taken from different growth phases of a tree, etc.                                                                                                    |       |  |  |  |
|----------------------------------------------------------------------------------------------------|-------|--|--|--|
| The plant material should not have undergone any treatment which would affect the expression of the characteristics of the variety, unless the competent authonties allow or request such treatment. If the plant material has undergone such treatment, full details of the treatment must be given. In this respect, please indicate below, to the best of your knowledge, if the plant material to be subjected to: |       |  |  |  |
| Microorganisms (e.g. virus, bacteria, phytoplasma). Yes/No 9.2 (a) *                                                                                                    | O Yes |  |  |  |
|                                                                                                    | No No |  |  |  |
| Chemical treatment (e.g. growth retardant, pesticide). Yes/No $9.2$ (b) *                                                                                                    | O Yes |  |  |  |
|                                                                                                    | No    |  |  |  |
| Tissue culture. Yes/No 9.2 ( c) *                                                                                                    | O Yes |  |  |  |
|                                                                                                    | No No |  |  |  |
| Other factors. Yes/No 9.2 (d) *                                                                                                    | O Yes |  |  |  |
|                                                                                                    | No    |  |  |  |
| Has the plant material to be examined been tested for the presence of virus or other pathogens?                                                                                                    | O Yes |  |  |  |
|                                                                                                    | No No |  |  |  |
|                                                                                                    |       |  |  |  |

### 6.1.3.4.5 ADDITIONAL INFORMATION

| 1. Application Form            |   |
|--------------------------------|---|
| (i) APPLICANTS                 | A |
| (i) REPRESENTATIVE(S)/AGENT(S) | A |
| (i) BREEDER(S)                 | A |
| CORRESPONDENCE ADDRESS         | A |
|                                | A |
|                                | A |
|                                | A |
|                                | A |
| ( TECHNICAL EXAMINATION        | A |
| 2. Technical Questionnaire     |   |
|                                | A |
|                                | A |
|                                | A |
|                                | A |
| ADDITIONAL INFORMATION         |   |

Additional information which may help in the examination of the variety

| In addition to the information provided in sections 5 and 6, are there any additional characteristics which may help to<br>distinguish the variety? Yes/No<br>Are there any special conditions for growing the variety or conducting the examination? Yes/No 7.2 * | 7.1 * 🔘 Yes<br>🕐 No<br>🔊 Yes |
|----------------------------------------------------------------------------------------------------|------------------------------|
|                                                                                                    | No No                        |
| Other Information 7.3<br>Authorization for release                                                                                                    |                              |
| Does the variety require prior authorization for release under legislation concerning the protection of the environment,                                                                                                    | 8(a) * 🔘 Yes                 |
| human and animal health? Yes/No                                                                                                    | No                           |

### 6.1.3.4.6 GMO INFORMATION

| 1       APPLICANTS       A         1       REPRESENTATIVE(S)/AGENT(S)       A         1       BREEDER(S)       A         1       CORRESPONDENCE ADDRESS       A         1       CORRESPONDENCE ADDRESS       A         1       DENOMINATION       A         1       OTHER APPLICATIONS       A         1       OTHER APPLICATIONS       A         1       NOVELTY       A         1       TECHNICAL EXAMINATION       A         1       TRADEMARKS       A         1       TRADEMARKS       A         1       LANGUAGES       A         2       TECHNICAL QUESTIONNAITON       A         1       VARIETY CHARACTERISTICS       A         1       VARIETY COMPARISON       A         1       ADDITIONAL INFORMATION       A         2       GMO INFORMATION       A                                                                                                    | 1. Application Form           |   |
|----------------------------------------------------------------------------------------------------|-------------------------------|---|
| 1       REPRESENTATIVE(S)/AGENT(S)         1       BREEDER(S)         1       BREEDER(S)         1       CORRESPONDENCE ADDRESS         1       DENOMINATION         1       OTHER APPLICATIONS         1       OTHER APPLICATIONS         1       OTHER APPLICATIONS         1       OTHER APPLICATIONS         1       OTHER APPLICATIONS         1       OTHER APPLICATIONS         1       OTHER APPLICATIONS         1       OTHER APPLICATIONS         1       OTHER APPLICATIONS         1       NOVELTY         1       TECHNICAL EXAMINATION         1       TRADEMARKS         1       LANGUAGES         2       TECHNICAL QUESTIONNAIRE         1       VARIETY CHARACTERISTICS         1       VARIETY COMPARISON         1       VARIETY COMPARISON         1       ADDITIONAL INFORMATION         2       GMO INFORMATION                                                                                                    | (i) APPLICANTS                | A |
| Image: Contract of the contract of the contract | i REPRESENTATIVE(S)/AGENT(S)  | A |
| CORRESPONDENCE ADDRESS         I         CORRESPONDENCE ADDRESS         I         DENOMINATION         I         OTHER APPLICATIONS         I         PRIORITY CLAIM         I         PRIORITY CLAIM         I         I         I         I         I         TECHNICAL EXAMINATION         I         I         TADEMARKS         I         I         LANGUAGES         I         LANGUAGES         I         VARIETY CHARACTERISTICS         I         VARIETY COMPARISON         I         PLANT MATERIAL INFORMATION         I         ADDITIONAL INFORMATION         MON INFORMATION                                                                                                    | i BREEDER(S)                  | A |
| I DENOMINATION       Q         I DENOMINATIONS       Q         I OTHER APPLICATIONS       Q         I PRIORITY CLAIM       Q         I TECHNICAL EXAMINATION       Q         I TECHNICAL EXAMINATION       Q         I TRADEMARKS       Q         I TRADEMARKS       Q         I LANGUAGES       Q         2. Technical Questionnaire       Q         I BREEDING SCHEME       Q         I VARIETY CHARACTERISTICS       Q         I VARIETY COMPARISON       Q         I ADDITIONAL INFORMATION       Q         I ADDITIONAL INFORMATION       Q         I MON INFORMATION       Q                                                                                                    | CORRESPONDENCE ADDRESS        | A |
| OTHER APPLICATIONS   PRIORITY CLAIM   IPRIORITY CLAIM   INOVELTY   ITECHNICAL EXAMINATION   ITRADEMARKS   ILANGUAGES   ILANGUAGES   IBREEDING SCHEME   IBREEDING SCHEME   INARIETY CHARACTERISTICS   IVARIETY CHARACTERISTICS   IVARIETY COMPARISON   IPLANT MATERIAL INFORMATION   IADDITIONAL INFORMATION   INFORMATION   IMON INFORMATION                                                                                                    |                               | A |
| PRIORITY CLAIM     Q       INOVELTY     Q       ITECHNICAL EXAMINATION     Q       ITEADEMARKS     Q       ITADEMARKS     Q       ILANGUAGES     Q       ILANGUAGES     Q       IBREEDING SCHEME     Q       IVARIETY CHARACTERISTICS     Q       IVARIETY COMPARISON     Q       IPLANT MATERIAL INFORMATION     Q       IMADITIONAL INFORMATION     Q       IMAGEN INFORMATION     Q                                                                                                    | OTHER APPLICATIONS            | A |
| I NOVELTY       Q         I TECHNICAL EXAMINATION       Q         I TRADEMARKS       Q         I TRADEMARKS       Q         I LANGUAGES       Q         I LANGUAGES       Q         I BREEDING SCHEME       Q         I VARIETY CHARACTERISTICS       Q         I VARIETY COMPARISON       Q         I PLANT MATERIAL INFORMATION       Q         I ADDITIONAL INFORMATION       Q         I MOREMATION       Q                                                                                                    | PRIORITY CLAIM                | A |
| I TECHNICAL EXAMINATION         I TRADEMARKS         I TRADEMARKS         I LANGUAGES         2. Technical Questionnaire         I BREEDING SCHEME         I VARIETY CHARACTERISTICS         I VARIETY COMPARISON         I PLANT MATERIAL INFORMATION         I ADDITIONAL INFORMATION         I MODITIONAL INFORMATION         I ADDITIONAL INFORMATION                                                                                                    |                               | A |
| TRADEMARKS       A         I LANGUAGES       A         I LANGUAGES       A         I LANGUAGES       A         I BREEDING SCHEME       A         I VARIETY CHARACTERISTICS       A         I VARIETY COMPARISON       A         I PLANT MATERIAL INFORMATION       A         I ADDITIONAL INFORMATION       A         I MODINAL INFORMATION       A         I MODINAL INFORMATION       A                                                                                                    | (i) TECHNICAL EXAMINATION     | A |
| i     LANGUAGES     A       2. Technical Questionnaire     i       i     BREEDING SCHEME     A       i     VARIETY CHARACTERISTICS     A       i     VARIETY COMPARISON     A       i     PLANT MATERIAL INFORMATION     A       i     ADDITIONAL INFORMATION     A       i     GMO INFORMATION     A                                                                                                    | i TRADEMARKS                  | A |
| 2. Technical Questionnaire     BREEDING SCHEME     VARIETY CHARACTERISTICS     VARIETY COMPARISON     PLANT MATERIAL INFORMATION     ADDITIONAL INFORMATION     MONFORMATION     ADOI INFORMATION                                                                                                    | i LANGUAGES                   | A |
| BREEDING SCHEME     A       VARIETY CHARACTERISTICS     A       VARIETY COMPARISON     A       PLANT MATERIAL INFORMATION     A       ADDITIONAL INFORMATION     A       MO INFORMATION     A                                                                                                    | 2. Technical Questionnaire    |   |
| VARIETY CHARACTERISTICS     A       VARIETY COMPARISON     A       I PLANT MATERIAL INFORMATION     A       ADDITIONAL INFORMATION     A       GMO INFORMATION     A                                                                                                    | BREEDING SCHEME               | A |
| VARIETY COMPARISON     A       i)     PLANT MATERIAL INFORMATION     A       i)     ADDITIONAL INFORMATION     A       iii     GMO INFORMATION     A                                                                                                    | VARIETY CHARACTERISTICS       | A |
| PLANT MATERIAL INFORMATION     ADDITIONAL INFORMATION     GMO INFORMATION     A                                                                                                    | U VARIETY COMPARISON          | A |
| ADDITIONAL INFORMATION     GMO INFORMATION     A                                                                                                    | () PLANT MATERIAL INFORMATION | A |
|                                                                                                    | (i) ADDITIONAL INFORMATION    | A |
|                                                                                                    |                               | A |

#### GMO INFORMATION

| 9 | GMO-information required (The variety represents a Genetically Modified Organism within the meaning of * | 0 | Yes   |  |
|---|----------------------------------------------------------------------------------------------------|---|-------|--|
| ĺ | Aude 2(2) of Council Directive EC/2001110 of 12/03/2001.). Teshiro                                       | 0 | No No |  |

If yes, please attach in point 08.02 a copy of the written attestation of the responsible authorities stating that a technical examination of the variety under Articles 55 and 56 of the Basic Regulation does not pose risks to the environment according to the norms of the above-mentioned Directive. In case of GMO, joint attestation of the responsible authorities stating that a technical examination of the variety under Articles 55 and 56 of the Basic Regulation does of pose risks to the environment according to the norms of the above-mentioned Directive. **Note:** If you answer "Yes" to the question related to GMO, please provide the required file in the Attachments chapter.

# 6.1.3.5 Declaration and Signature

# 6.1.3.5.1 DECLARATION AND SIGNATURE

Only the "Authorized signatory", the "Co-breeder admin" and the "Breeder admin" can complete this chapter.

| 1. Application Form          |                                                                                                    |                                                                               |  |
|------------------------------|----------------------------------------------------------------------------------------------------|-------------------------------------------------------------------------------|--|
| APPLICANTS     A             | Application declaration and authorization                                                                                                    |                                                                               |  |
| i REPRESENTATIVE(S)/AGENT(S) | Date 11( c) *                                                                                                    | 31/03/2020                                                                    |  |
| i BREEDER(S)                 | Full name 11(d) *                                                                                                    |                                                                               |  |
| CORRESPONDENCE ADDRESS       |                                                                                                    | Rowse                                                                         |  |
|                              | Signature 11(d) * The undersigned                                                                                                    |                                                                               |  |
|                              | request(s):<br>the anti- into the Banister of Protected Variatiae of the variaty indicated in this application:                                                                                                    |                                                                               |  |
|                              | declares(s):<br>the the information provided on the form its application,                                                                                                    |                                                                               |  |
| NOVELTY A                    | that no other person(s), other than those specified in this application, has been involved in breeding or discove<br>that no other person(s), other than those specified in this application, has been involved in breeding or discove<br>that he/she/hey know(s) the provisions of Law No. 19.342 of 1934 governing the rights of breeders of new pla | ring and developing the variety, and,<br>nt varieties;                        |  |
| TECHNICAL EXAMINATION        | authorize(s):<br>the Seeds Division of the Agriculture and Livestock Service to exchange with the examination offices and other                                                                                                    | r competent authorities all necessary information and material related to the |  |
| 2. Technical Questionnaire   | variety, provided that the applicant's rights are safeguarded.                                                                                                    |                                                                               |  |
|                              |                                                                                                    |                                                                               |  |
| VARIETY CHARACTERISTICS      |                                                                                                    |                                                                               |  |
| VARIETY COMPARISON           |                                                                                                    |                                                                               |  |
| PLANT MATERIAL INFORMATION   |                                                                                                    |                                                                               |  |
|                              |                                                                                                    |                                                                               |  |
| 3. Declaration And Signature |                                                                                                    |                                                                               |  |
| DECLARATION AND SIGNATURE    |                                                                                                    |                                                                               |  |
| i ATTACHMENTS                |                                                                                                    |                                                                               |  |
| Export Save                  |                                                                                                    |                                                                               |  |
| Submit Cancel                |                                                                                                    |                                                                               |  |
|                              |                                                                                                    |                                                                               |  |

a. **<u>Drafter</u>** can not edit "Declaration and Signature" chapter.

| XU_30202000<br>Authority<br>Crop/Species<br>Language for answers                                                                                                    | CHILE<br>Lactures actives L.<br>Spaniah                                                                                                    | Proposed Variety Denomination<br>Breeder's Variety Reference<br>Own reference                                                                                                    | Brender Ref                                                                                                    |                                                                                                    | <b>€</b> Go                   |
|----------------------------------------------------------------------------------------------------|----------------------------------------------------------------------------------------------------|----------------------------------------------------------------------------------------------------|----------------------------------------------------------------------------------------------------|----------------------------------------------------------------------------------------------------|-------------------------------|
| <ol> <li>Application For</li> <li>Application For</li> <li>Application For</li> <li>Application For</li> <li>Application For</li> <li>Context stocker</li> <li>Context stocker</li> <li>Co</li></ol> | n VELEVAGENT(S) VELEVADRE SS VELEVADRE SS VE | Application declaration and authorization<br>Lists 11(0) <sup>4</sup><br>Refarms 11(0) <sup>4</sup><br>Refarms | of the variety indicated in this application;<br>nexes and the attached documents is true and complete,<br>did in this application, has been moreled in thereading of discovering<br>to 39-342 of 1949 accession gibt might accession of new plant<br>of 39-420 of 1949 accession gibt might accession of new plant<br>acc Service to exchange with the examination offices and other co | g and developing the variety, and,<br>another,<br>competent authorities all nocessary information and material related to the variety, provided th | at the applicant's rights are |
|                                                                                                    | Cancer                                                                                                    |                                                                                                    |                                                                                                    |                                                                                                    |                               |

In order to complete the Declaration and Signature chapter, Drafter should either:

1. Assign "Application data signatory" role on the application data to one of the authorized signatories, or;

2. Assign "co-drafter" role to a breeder admin or to a co-breeder admin.

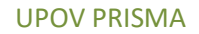

# b. Breeder Admin or a Co-breeder Admin can edit all chapters.

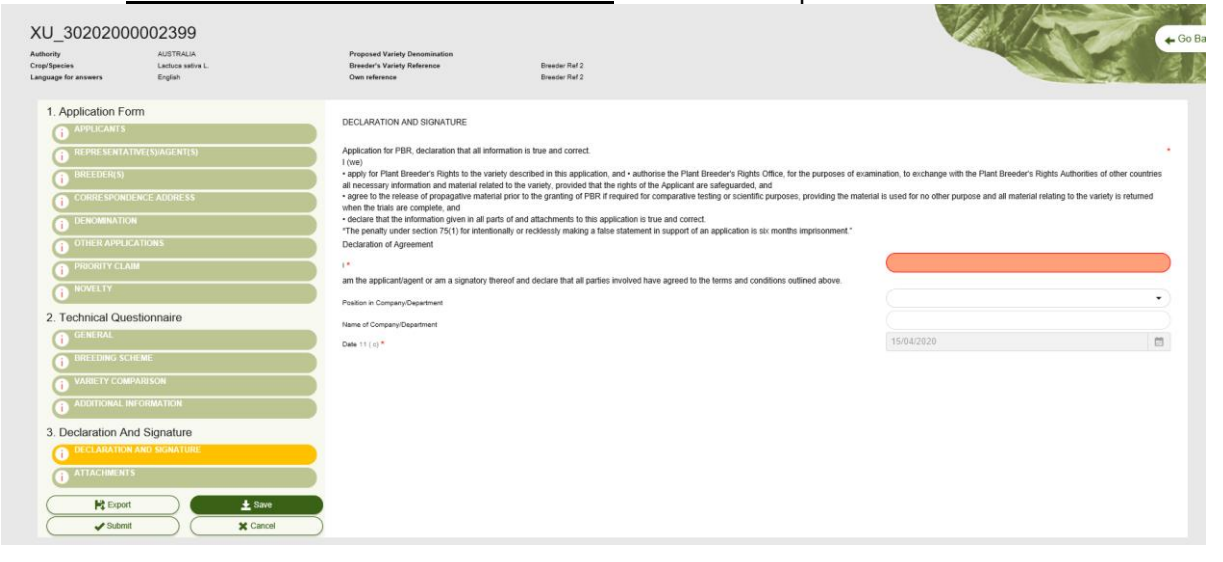

#### 6.1.3.5.2 ATTACHMENTS

#### Upload the required attachments.

| 1. Application Form             |                                                                                                    |
|---------------------------------|----------------------------------------------------------------------------------------------------|
| i APPLICANTS                    | APPLICATION DOCUMENTS ATTACHED TO THE APPLICATION                                                                                                    |
| I REPRESENTATIVE(S)/AGENT(S)    | Please list the forms and documents attached to this application (please also check the relevant boxes): 10.0                                                                                                    |
| () BREEDER(S)                   | Volid potent er certificate ef segletration in the foreign unicky realister 10/c)                                                                                                    |
| CORRESPONDENCE ADDRESS          | valio pareiri, di cestificate di registiendo in tre noregin valiegi register. 10 (a)                                                                                                    |
|                                 | Variety description using the form available from the Seeds Division (registro vprotegidas@sag gob cl) 10(1)                                                                                                    |
| OTHER APPLICATIONS              | Power of altorney granted by the proprietor of the variety to the applicant to represent him/her/it and register the variety in the Register of Protected Varieties of 10(2) Browse<br>Chile. The registration shall be made in the name of the proprietor, unless the power of atomey stipulates the name of another person.                                                                                                    |
|                                 | R Browse                                                                                                    |
| NOVELTY A                       | Where priority is claimed, attach the certificate of the application filed abroad. 7(iv); 10(3)                                                                                                    |
| TECHNICAL EXAMINATION           | If an authorization for release has been obtained, please attach a copy 8 (b)                                                                                                    |
| 2. Technical Questionnaire      | NOTE: Documents issued outside of Chile must be presented as originals or, failing this, as copies certified by the issuing authority, notarized by the Chilean consular services in the country of issue and certified by the Ministry of Foreign Affairs of Chile, either in Spanish or officially translated.                                                                                                    |
|                                 | NOTE: Documents issued outside of Chile must be presented as originals or, failing this, as copies certified by the issuing authority, notarized by the Chilean consular services in the country of issue and certified by the Ministry of Foreign Affairs of Chile, either in Spanish or officially translated.                                                                                                    |
|                                 | Where the proprietor of the variety is not the same person as the breeder, attach the instrument by which control of the variety was acquired (compulsory where                                                                                                    |
| PLANT MATERIAL INFORMATION      | apprave/<br>NOTE: Documents issued outside of Chile must be presented as originals or, failing this, as copies certified by the issuing authority, notarized by the Chilean consular services in the country of issue and certified by the Ministry of Foreign Affairs of Chile, either in Spanish or officially translated.                                                                                                    |
|                                 | R Browse                                                                                                    |
| 3. Declaration And Signature    | Power of atomicity grantee to the person who will instruct the Agriculture and Livesbock Service, where applicable.<br>NOTE: Documents issued outside of Chile must be presented as originals or, failing this, as copies certified by the issuing authority, notarized by the Chilean consular services in the country of<br>issue and certified by the Ministry of Forein Affairs of Chile. ether is Boarish or officially translated. |
| DECLARATION AND SIGNATURE     A | NOTE: Documents issued outside of Chile must be presented as originals or, failing this, as copies certified by the issuing authority, notarized by the Chilean consular services in the country of<br>issue and certified by the Ministry of Erreino Marie of Chile, either in Sharish or officially translated                                                                                                    |
|                                 |                                                                                                    |
| Export Save                     | Photographs                                                                                                    |
| Submit X Cancel                 | Map showing the location of representative samples (for ornamental, fruit and forest species) (compulsory).                                                                                                    |

If the attached file type is different from JPG, PNG, PDF, a pop up window appears.

| A | APPLICATION DOCUME                                                                     | ENTS ATTACHED TO THE APF                                                                                              | PLICATI                         | ON                                                                           |
|---|----------------------------------------------------------------------------------------|----------------------------------------------------------------------------------------------------|---------------------------------|------------------------------------------------------------------------------|
| A | Please list the forms and documen                                                      | Information Message                                                                                                   | ×                               | want boxes): 10.0                                                            |
| A | Valid patent or certificate of registration i                                          | The attachment file(s) is not in an accep<br>format. Please note that the acceptable<br>formats are not non ineq. zin | itable<br>file                  | R                                                                            |
| A | Variety description using the form availa                                              | 10111010 010.p01, prg, jpog, zip,                                                                                     |                                 | 1)                                                                           |
| A | Power of attorney granted by the proprie<br>Chile. The registration shall be made in t | [                                                                                                    | OK                              | er the variety in the Register of Protected Varieties of 10(2)               |
| A | Where priority is claimed, attach the certi                                            | ficate of the application filed abroad. $7(\mbox{iv});10(3)$                                                          |                                 |                                                                              |
| A | if an authorization for release has been o                                             | btained, please attach a copy 8 (b)                                                                                   | iling this                      | es contes cartified by the issuing authority potarized by the C              |
|   | issue and certified by the Ministry o                                                  | f Foreign Affairs of Chile, either in Spanish o                                                                       | r officially t                  | translated.                                                                  |
| A | NOTE: Documents issued outside of issue and certified by the Ministry of               | of Chile must be presented as originals or, fa<br>f Foreign Affairs of Chile, either in Spanish o                     | iling this, a<br>r officially f | as copies certified by the issuing authority, notarized by the C translated. |
| A |                                                                                        |                                                                                                    |                                 | 10.                                                                          |

**Note:** It is also allowed to attach a zip file composed of multiple files (JPG, PNG, and PDF).

# If you attach the same file twice:

| A | APPLICATION DOCUME                                                                                                    | ENTS ATTACHED TO THE APPLICATION                                                                                                    |               |  |
|---|----------------------------------------------------------------------------------------------------|----------------------------------------------------------------------------------------------------|---------------|--|
| A | Please list the forms and documen                                                                                                    | Confirm Dialog × vant boxes): 10.0                                                                                                    |               |  |
| A | Valid patent or certificate of registration i                                                                                                    | Your attached file has the same name as an<br>existing attachment. If you should click on Ok ,<br>your attached file will be renamed.     Revee                                                                                | ×             |  |
| A | Variety description using the form availa                                                                                                    | 1)                                                                                                    |               |  |
| A | Power of attorney granted by the proprie<br>Chile. The registration shall be made in t                                                                                                    | OK Cancel ar the variety in the Register of Protected Varieties of 10(2) PB Browse the name of another person.                                                                                                    |               |  |
| A |                                                                                                    | R Browse                                                                                                    |               |  |
| A | Where priority is claimed, attach the certi                                                                                                    | tificate of the application filed abroad. 7(iv); 10(3)                                                                                                    |               |  |
|   |                                                                                                    | R Browse                                                                                                    |               |  |
|   | if an authorization for release has been o                                                                                                    | obtained, please attach a copy 8 (b)                                                                                                    |               |  |
|   | NOTE: Documents issued outside<br>issue and certified by the Ministry of                                                                                                    | of Chile must be presented as originals or, failing this, as copies certified by the issuing authority, notarized by the Chilean consular services<br>of Foreign Affairs of Chile, either in Spanish or officially translated. | in the countr |  |
| A | NOTE: Documents issued outside of Chile must be presented as originals or, failing this, as copies certified by the issuing authority, notarized by the Chilean consular services in the counti issue and certified by the Ministry of Foreign Affairs of Chile, either in Spanish or officially translated. |                                                                                                    |               |  |
| A | Where the proprietor of the variety is not                                                                                                    | the same person as the breeder, attach the instrument by which control of the variety was acquired (compulsory where Rowse                                                                                                    |               |  |
|   |                                                                                                    |                                                                                                    |               |  |

# Attach the correct format.

| APPLICATION DOCUMENTS ATTACHED TO THE APPLICATION                                                                                                    |
|----------------------------------------------------------------------------------------------------|
| Please list the forms and documents attached to this application (please also check the relevant boxes): 10.0                                                                                                    |
| Valid patent or certificate of registration in the foreign variety register. 10 (a)                                                                                                    |
| Variety description using the form available from the Seeds Division (registro vprotegidas@sag.gob.cl) 10(1)                                                                                                    |
| Power of attorney granted by the proprietor of the variety to the applicant to represent him/her/it and register the variety in the Register of Protected Varieties of 10(2)                                                                                                    |
| Where priority is claimed, attach the certificate of the application filed abroad. 7(iv); 10(3)                                                                                                    |
| if an authorization for release has been obtained, please attach a copy 8 (b)                                                                                                    |
| NOTE: Documents issued outside of Chile must be presented as originals or, failing this, as copies certified by the issuing authority, notarized by the Chilean consular services in the country of issue and certified by the Ministry of Foreign Affairs of Chile, either in Spanish or officially translated. |
| NOTE: Documents issued outside of Chile must be presented as originals or, failing this, as copies certified by the issuing authority, notarized by the Chilean consular services in the country of issue and certified by the Ministry of Foreign Affairs of Chile, either in Spanish or officially translated. |
| Where the proprietor of the variety is not the same person as the breeder, attach the instrument by which control of the variety was acquired (compulsory where Rrowse applicable)                                                                                                    |
|                                                                                                    |

To remove an attachment, click on the \* next to it.

#### 6.1.3.6 Export

In order to download and store the information in a local drive:

- 1. Click on Export
- 2. Open the downloaded file: It is a zip file that contains:
  - Encrypted XML Application Form data
  - Encrypted XML Technical Questionnaire data
  - Attachments if any

| j_PBR                    |              | ✓ Ū Search CL_PHAS | S_PBR 🔎        |
|--------------------------|--------------|--------------------|----------------|
| Name                     | Туре         | Compressed size    | Password prote |
| ES-ApplicationForm       | XML Document | 1 KB               | No             |
| ES-TQForm                | XML Document | 2 KB               | No             |
| PVP Office Interface NEW | PDF File     | 4,815 KB           | No             |

Note: File name conventions are used for the zip file and XML files:

- 1. The zip file name is a concatenation of the PVP office Code (e.g. BO), "\_" and the four fist letters of the UPOV code for the chosen crop.
- 2. The application form file name is a concatenation of the language code used for answers (e.g. ES), "-", "ApplicationForm"
- 3. The technical questionnaire file name is a concatenation of the language code used for answers (e.g. ES), "-", "TQForm"

# 6.1.3.7 Save

In order to save the information in the database in an encrypted format:

- 1. Click on Save
- 2. A Warning message will pop up to invite to include if you wish the information in the combined application data of the candidate variety.

|  | Variety description using the form available from the Seeds Division (registro.vprotegidas@sag.gob.cl) 10(1)                                                                                                    |                                                |
|--|----------------------------------------------------------------------------------------------------|------------------------------------------------|
|  | Power of attorney granted by the proprie<br>Chile. The registration shall be made in<br>the name of another person.                                                                                                    |                                                |
|  | Would you like to include the provided data in the                                                                                                    |                                                |
|  | Where priority is claimed, attach the cer combined application data in order to be able to reuse it in other applications?                                                                                                    |                                                |
|  | If an authorization for release has been                                                                                                    |                                                |
|  | NOTE: Documents issued outside Yes No copies certified by the is anslated.                                                                                                    | ssuing authority, notarized by the Chilean cor |
|  | NOTE: Documents issued outside of Chile must be presented as originals or, failing this, as copies certified by the is<br>issue and certified by the Ministry of Foreign Affairs of Chile, either in Spanish or officially translated. | ssuing authority, notarized by the Chilean cor |
|  |                                                                                                    |                                                |
|  |                                                                                                    | uine authority actacized by the Ohilana and    |
|  |                                                                                                    |                                                |
|  |                                                                                                    |                                                |
|  | Power of attorney granted to the person who will instruct the Agriculture and Livestock Service, where applicable.                                                                                                    | suins authority, polarized by the Ohilaan asr  |

|      | 3. | A confirn | nation message will confirm that the application data has been successfully saved.                                                                                                    |
|------|----|-----------|----------------------------------------------------------------------------------------------------|
|      |    |           | Valid patent or certificate of registration in the foreign variety register. 10 (a)                                                                                                    |
| ESS  |    |           | P≩ Br                                                                                                    |
|      |    |           | Variety description using the form available from the Seeds Division (registro.vprotegidas@sag.gob.cl) 10(1)                                                                                                    |
|      |    |           | Power of attorney granted by the proprie<br>Chile. The registration shall be made in the name of another person.                                                                                                    |
|      |    | A         | You have successfully saved your application                                                                                                    |
|      |    | A         | Where priority is claimed, attach the cer                                                                                                    |
|      |    |           | if an authorization for release has been a                                                                                                    |
| Э    |    |           | NOTE: Documents issued outside copies certified by the issuing authority, notarized by the Ch<br>issue and certified by the Ministry of Foreign Affairs of Chile, either in Spanish or officially translated.                                                              |
|      |    |           | NOTE: Documents issued outside of Chile must be presented as originals or, failing this, as copies certified by the issuing authority, notarized by the Ch<br>issue and certified by the Ministry of Foreign Affairs of Chile, either in Spanish or officially translated. |
| CS   |    |           | Where the proprietor of the variety is not the same person as the breeder, attach the instrument by which control of the variety was acquired (compulsory where                                                                                                    |
|      |    |           | applicable)                                                                                                    |
| ATIO |    |           | NOTE: Documents issued outside of Chile must be presented as originals or, failing this, as copies certified by the issuing authority, notarized by the Ch<br>issue and certified by the Ministry of Foreign Affairs of Chile, either in Spanish or officially translated. |
| J    |    |           | R≱ BI                                                                                                    |

- 4. Click on "Home" in the header.
- 5. The saved application data will appear in the dashboard as "In progress".

| UPOV Dashboard                 | ted Combined         |             |                   |                               |                             |                  |        |
|--------------------------------|----------------------|-------------|-------------------|-------------------------------|-----------------------------|------------------|--------|
|                                |                      |             |                   |                               |                             | Clear all filter | ,<br>D |
| International Reference Number | Application data for | Modified On | Crop              | Proposed Varlety Denomination | Breeder's Variety Reference | Authority        |        |
| XU_3020200002393               | PBR                  | 09/04/2020  | Lactuca sativa L. |                               | Breeder reference           | SWITZERLAND      |        |
| XU_3020200002389               | PBR                  | 07/04/2020  | Lactuca sativa L. |                               |                             | CHILE            |        |

**Note:** After saving, the application data appears as "IN PROGRESS" in your dashboard. If you are assigned the "Co-Drafter" role on this application data, you will see it also in your dashboard even if you have not started that application.

# 6.1.3.8 Cancel

Unsaved changes will be lost. A dialog will pop up in order to confirm that.

|       |   | Valid patent or certificate of registration in the foreign variety register. 10 (a)                                                                                                    |    |
|-------|---|----------------------------------------------------------------------------------------------------|----|
| ESS   |   | P\$ Browse                                                                                                    |    |
|       |   | Variety description using the form available from the Seeds Division (registro.vprotegidas@sag.gob.cl) 10(1)                                                                                                    |    |
|       |   | Power of attorney granted by the propris<br>Chile. The registration shall be made in:                                                                                                    |    |
|       | A | Where priority is claimed, attach the cert                                                                                                    |    |
|       | A | Preside priority to chained, utaken too con                                                                                                    |    |
|       |   | if an authorization for release has been ( OK Cancel                                                                                                    |    |
| Э     |   | NOTE: Documents issued outside copies certified by the issuing authority, notarized by the Chilean c issue and certified by the Ministry of Foreign Affairs of Chile, either in Spanish or officially translated.                                                                                                    | 16 |
|       |   | NOTE: Documents issued outside of Chile must be presented as originals or, failing this, as copies certified by the issuing authority, notarized by the Chilean c<br>issue and certified by the Ministry of Foreign Affairs of Chile, either in Spanish or officially translated.                                                                                                    | 10 |
| CS    |   | Where the proprietor of the variety is not the same person as the breeder, attach the instrument by which control of the variety was acquired (compulsory where                                                                                                    |    |
|       |   | applicable) NOTE: Documents issued outside of Chile must be presented as originals or failing this, as copies certified by the issuing authority, potarized by the Chilean of                                                                                                    | 01 |
| ATION |   | issue and certified by the Ministry of Foreign Affairs of Chile, either in Spanish or officially translated.                                                                                                    |    |
| N     | A | Reference and the second second s |    |

# 6.1.3.9 Submit

When all mandatory questions are completed, the green check O appears next to the corresponding chapter. You can submit your application data only when all the chapters get the green check.

In order to submit your application data:

1. Click on Submit, you are invited to review your application data in the output format and language required by the authority.

| Crop/Species<br>Abelia R. Br. (Abelia)<br>Authority<br>CH<br>IRN<br>NA<br>Submission Date | Application Form Plant breeder's rights | ion Form Plant breeder's rights |
|-------------------------------------------------------------------------------------------|-----------------------------------------|---------------------------------|
| APPLICANT                                                                                 |                                         |                                 |
| Name<br>Hend Madhour                                                                      |                                         |                                 |
| Address<br>Chemin des colombettes, 34                                                     |                                         |                                 |
| Postal Code<br>1211                                                                       |                                         |                                 |
| Country                                                                                   |                                         |                                 |
| mail                                                                                      |                                         |                                 |
| hend.madhour@upov.int                                                                     |                                         |                                 |
| 0223388352                                                                                |                                         | ,                               |
| Owner<br>Name                                                                             |                                         |                                 |
| Owner                                                                                     |                                         |                                 |
| Address                                                                                   |                                         |                                 |
| Postal Code<br>Postal code                                                                |                                         |                                 |
| Country                                                                                   |                                         |                                 |
| mail                                                                                      |                                         |                                 |
| mail@mail.com                                                                             |                                         |                                 |
| phone                                                                                     |                                         |                                 |
| REPRESENTATIVE IN SWITZ                                                                   | ZERLAND                                 |                                 |
| Name                                                                                      |                                         |                                 |

2. Click on Next, the UPOV PRISMA disclaimer is displayed. You need to click on "I agree" in order to submit your application data.

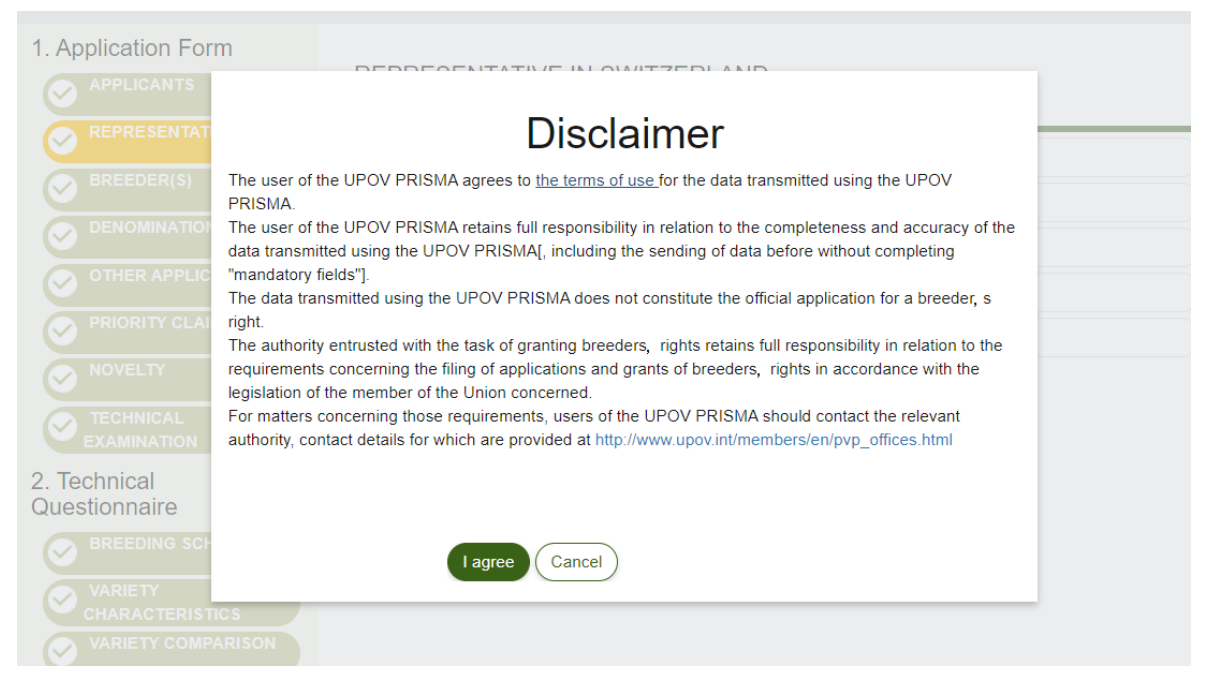

3. A pop up message indicates that you have successfully submitted your application data.

| 1. Application Form | REPR       | ubmit ×                                          |  |
|---------------------|------------|--------------------------------------------------|--|
| BREEDER(S)          | Name *     | You have successfully submitted your application |  |
| OTHER APPLICATIONS  | Postal Coo | ОК                                               |  |

4. Click on OK. The payment details will appear:

In the above case, the PVP office application fee(s) should be paid directly to the designated PVP office. Only the UPOV PRISMA fee payment is requested.

Note: in some cases, PVP office application fee(s) will need to be paid directly to the PVP Office concerned, through UPOV PRISMA via the e-pay system, as specified by each PVP Office.

Payment of the UPOV PRISMA fee is made via the e-pay system (by credit card or bank transfer) at the time of making a submission to a PVP Office.

Note: in some cases, the UPOV PRISMA fee will be paid by the PVP Office concerned (information will be displayed in the system)

In the context of promotional campaigns, UPOV may distribute voucher codes that could be used to apply discounts on UPOV PRISMA Fees. If the discount is 100%, you will not be redirected to WIPO payment gateway.

| Payment Details                                                                                                    |                                       |              |  |
|----------------------------------------------------------------------------------------------------|---------------------------------------|--------------|--|
| You are applying for Abelia in SWITZERLAND<br>Please note that only UPOV PRISMA Fees are<br>should pay the application fees directly to SW | requested at UPOV PRISM/<br>ITZERLAND | A level. You |  |
| Fees                                                                                                    | Currency                              | Amount       |  |
| UPOV PRISMA Fees (PBR)                                                                                                    | CHF                                   | 90.0         |  |
| Total Amount                                                                                                    | CHF                                   | 90.0         |  |
| Promotional code Enter of                                                                                                    | code here. 💙                          |              |  |
| Choose your payment method Credit                                                                                                    | Card                                  | •            |  |
| ✓ Continue                                                                                                    | X Cancel                              |              |  |
| SWITZERLAND                                                                                                    |                                       |              |  |

5. In case the total amount is different from 0 , click on "Continue".

| ( ayı                                   | Confirm Dialo            | g                                            | ×            |                |  |
|-----------------------------------------|--------------------------|----------------------------------------------|--------------|----------------|--|
| You are app<br>Please not<br>should pay | You will be<br>Would you | redirected to WIPO pay<br>like to continue ? | ment gateway | level. You     |  |
| Fees<br>UPOV PR:S                       | M                        | ок                                           | Cancel       | Amount<br>90.0 |  |
| Total Am                                | sunt                     |                                              | CHF          | 90.0           |  |
|                                         | Promotional code         |                                              | ~            |                |  |
| Choos                                   | e your payment method    | Cradit Card                                  |              | -              |  |

6. You will be redirected to the WIPO payment gateway. Click on OK.

| land a second second seco |                                            |
|----------------------------------------------------------------------------------------------------|--------------------------------------------|
| Invoice                                                                                                    |                                            |
| Amount                                                                                                    | 150.00 CHF                                 |
| Payment number                                                                                                    | EPAY-R956W7WppA7qSg                        |
| Reference                                                                                                    | XU_30201600004982_BO                       |
| Payment subject                                                                                                    | Fee for UPOV electronic application form   |
| Payment method                                                                                                    | Bank transfer                              |
| Beneficiary                                                                                                    | WIPO/OMPI                                  |
| IBAN                                                                                                    | CH51 CHF0 0000 0000 0000 0                 |
| Swift/BIC                                                                                                    | CRESCHZZ80A                                |
| Bank                                                                                                    | Credit Suisse, 1211 Geneva 70, Switzerland |
|                                                                                                    |                                            |

7. Click on "Send" in order to receive the payment details.

| WIPO<br>WORLD INTELLECTUAL PROPERTY ORGANIZATION | Contact Us   My A                          | Account   English- |
|--------------------------------------------------|--------------------------------------------|--------------------|
| Home IP Services Payment External Acceptance     |                                            |                    |
| Invoice                                          |                                            |                    |
| You will shortly receive the invoice by e-mail.  |                                            |                    |
| Amount                                           | 150.00 CHF                                 |                    |
| Payment number                                   | EPAY-R956W7WppA7qSg                        |                    |
| Reference                                        | XU_30201600004982_BO                       |                    |
| Payment subject                                  | Fee for UPOV electronic application form   |                    |
| Payment method                                   | Bank transfer                              |                    |
| Beneficiary                                      | WIPO/OMPI                                  |                    |
| IBAN                                             | CH51 CHF0 0000 0000 0                      |                    |
| Swift/BIC                                        | CRESCHZZ80A                                |                    |
|                                                  | Credit Suisse, 1211 Geneva 70, Switzerland |                    |

# 8. Check your mailbox.

| From:                   | - restand                                                                                                    |
|-------------------------|----------------------------------------------------------------------------------------------------|
| To:                     |                                                                                                    |
| Cc                      |                                                                                                    |
| Subject:                | A new invoice XU_30201700016599_TR is attached                                                                              |
| 🖂 Message               | T2 XU_30201700016599_TR.pdf (9 KB)                                                                                          |
| Please fin<br>For any g | d attached invoice XU_30201700016599_TR<br>uery concerning this invoice, please send an e-mail to Finance.infoline@upov.int |

An overview of the payment status of all invoices is provided on the EAF dashboard

International Union for the Protection of New Varieties of Plants

```
Income Section
34, chemin des colombettes
1211 Geneva, Switzerland
T. +41 22 338 77 44 (10h-12h / 14h-16h GMT +1)
F. +41 22 338 89 10
```

The received email contains also the invoice with the bank details information.

|                                          | U           | PØ         | V                              |                                               |                   |
|------------------------------------------|-------------|------------|--------------------------------|-----------------------------------------------|-------------------|
| FACTURE / INVO                           | ICE         |            |                                |                                               |                   |
| Invoice No.:                             | Invoice No. | Na         | me                             |                                               | ]                 |
| Our reference:                           | Reference   | Ad         | dress                          |                                               |                   |
| Your reference:                          | Reference   |            |                                |                                               |                   |
| Client No:<br>Description                | Client No.  | Qté<br>Qty | Genève /<br>Devise<br>Currency | Geneva 28 Apr 2020<br>Px Unitaire<br>Unit Amt | Montant<br>Amount |
| UPOV EAF Fees                            |             | 1.00       | CHF                            | 90.00                                         | 90.00             |
| Application data (<br>submitted on (date | Reference)  |            |                                |                                               |                   |
|                                          |             |            | Sou                            | s total / Subtotal (CHF):                     | 90.00             |
|                                          |             | Total      | à payer / To                   | tal amount due (CHF):                         | 90.00             |

9. Click on Go back to go back to the UPOV PRISMA Web application data.

10. In the dashboard, you can see that your application data has been submitted.

| POV Dashboard                  |                         |             |                    |                                         |                               |                             |                |           |                   |
|--------------------------------|-------------------------|-------------|--------------------|-----------------------------------------|-------------------------------|-----------------------------|----------------|-----------|-------------------|
| Progress Submitted Importe     | d Combined              |             |                    |                                         |                               |                             |                |           |                   |
|                                |                         |             |                    |                                         |                               |                             |                |           | Clear all filters |
| international Reference Number | Application data<br>for | Modified On | Date of Submission | Crop                                    | Proposed Variety Denomination | Breeder's Variety Reference | Authority      | Status    |                   |
| KU_30202000002408              | PBR                     | 15/04/2020  | 15/04/2020         | Abelia R. Br.                           |                               | TEST CH USER GUIDES         | SWITZERLAND    | Submitted |                   |
| KU_30202000001614              | PBR                     | 07/02/2020  | 07/02/2020         | Lactuca sativa L.                       |                               | test nii 2                  | NETHERLANDS    | Submitted |                   |
| KU_30202000001014              | National Listing        | 07/02/2020  | 07/02/2020         | Lactuce sativa L.                       |                               | test nii 2                  | NETHERLANDS    | Submitted |                   |
| KU_30202000001500              | National Listing        | 08/02/2020  | 06/02/2020         | Lactuca sativa L.                       |                               | TEST 1507                   | NETHERLANDS    | Submitted |                   |
| KU_30202000001500              | PBR                     | 05/02/2020  | 06/02/2020         | Lactuca sativa L.                       |                               | TEST 1567                   | NETHERLANDS    | Submitted |                   |
| KU_30202000001248              | National Listing        | 04/02/2020  | 04/02/2020         | Lactuca Indica L.                       |                               | test3                       | NETHERLANDS    | Submitted |                   |
| KU_30202000001242              | National Listing        | 04/02/2020  | 04/02/2020         | Lactuca indica L.                       |                               | test 2 NL                   | NETHERLANDS    | Submitted |                   |
| KU_30202000001227              | National Listing        | 03/02/2020  | 03/02/2020         | Lactuca sativa L.                       | TEST NLI                      | TEST NU                     | NETHERLANDS    | Submitted |                   |
| KU_3020200000463               | PBR                     | 20/01/2020  | 20/01/2020         | Rosa L.                                 | TEST OB                       | 1V11V                       | UNITED KINGDOM | Submitted |                   |
| KU_30201900002203              | PBR                     | 29/10/2019  | 29/10/2019         | Euphorbia pulcherrima Wild. ex Klotzsch | TEST Poinsettia               |                             | VIET NAM       | Submitted |                   |
| < 1 /26 > >>                   |                         |             |                    |                                         |                               |                             |                |           |                   |

Note: It is not possible to remove or edit submitted application data.

# 11. Check your mailbox.

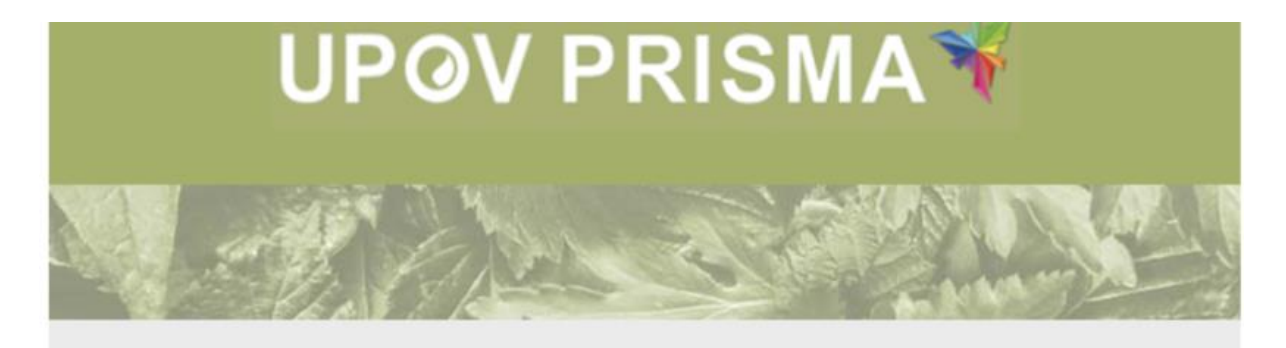

Dear Madam/Sir,

Please be notified that the applicant **Hend Madhour** has submitted an application for **Abelia** to **SWITZERLAND** as following:

International Reference NumberXU\_3020200002405Proposed DenominationBreeder's reference (if applicable)TEST CH USER GUIDESDate of Submission15/04/2020

Please find the application data at: <u>https://webaccess.wipo.int/eaf/getApplication.zul?</u> <u>ApplicationId=26088</u> Best Regards, UPOV PRISMA Team

The email notification is sent to the PVP office if requested. If not, it will only be sent to the "submitter" of that application data. In the provided link, only the PVP office and the applicant(s) can download the application data in a secure way after authentication.

**Note:** The "submitter" is the person who submitted the application data. It should have either the role of "authorized signatory", "co-breeder admin" or "breeder admin".

Another email notification with information about next steps for the selected authority and crop is sent to all users involved in drafting the application data.

The provided PDF contains questions in the accepted language for answers set by the Breeder in the Settings page (§5.2).

|                                                                                                    | Application Form Plant breeder's right         |
|----------------------------------------------------------------------------------------------------|------------------------------------------------|
| CregiSpecies<br>Abelia R. Sr. (Abelia)<br>Justarity<br>CH Application Form Plant breeder's<br>IRN X3_500000000005<br>Submission Data |                                                |
|                                                                                                    |                                                |
| Nere Licon I<br>Nara<br>Licot Matheur                                                                                                |                                                |
| Iddnes                                                                                                    |                                                |
| Chemin des colombettes, 34<br>Paral Code                                                                                             |                                                |
| 1211<br>Country                                                                                                    |                                                |
| Switzerland mail                                                                                                    |                                                |
| hend.madhoun@upov.int                                                                                                    |                                                |
| 0223388352                                                                                                    |                                                |
| Name                                                                                                    |                                                |
| Lidnes                                                                                                    |                                                |
| Address<br>Fuend Code                                                                                                    |                                                |
| Postal code                                                                                                    |                                                |
| Argentina                                                                                                    |                                                |
| mail@mail.com                                                                                                    |                                                |
| phone                                                                                                    |                                                |
| REPRESENTATIVE IN SWITZERLAND                                                                                                    |                                                |
| rep name                                                                                                    |                                                |
| rep address                                                                                                    |                                                |
| Pueni Code<br>1020                                                                                                    |                                                |
| reportel.com                                                                                                    |                                                |
| Phone rep phone                                                                                                    |                                                |
| BREEDER                                                                                                    |                                                |
| Nama                                                                                                    |                                                |
| Address mail                                                                                                    |                                                |
| Phane                                                                                                    |                                                |
| In which country has the variety been bried?                                                                                         |                                                |
| DENOMINATION                                                                                                    |                                                |
| TEST CH USER GUIDES                                                                                                    |                                                |
| Thelename                                                                                                    |                                                |
| Trademark (Tiknevn)                                                                                                    |                                                |
| EXISTING APPLICATIONS                                                                                                    |                                                |
| PVID<br>Plane Visitery Bighea                                                                                                    |                                                |
| Strateja) or Intergonizatione Filling date under application namber under denomination für under<br>consectorities                   | r variary denomination Desrue of the procedure |
| a Brazzena alguarena agenereal                                                                                                    |                                                |
|                                                                                                    |                                                |
|                                                                                                    |                                                |
| XU_3020200002405 Generated by UPOV PRISMA*                                                                                           | 1/ S                                           |

# 6.1.4 Copy Application

By clicking on the Copy icon IV you can copy directly the application you have selected. The screen is prefilled with the settings of the original data.

| UPGV PRISMA 🐐 + Applications - 🛔 Edit / | Agent Profile 🛔 Manage user role 🛈 PVP effice precedure | Welcome 🔬 English | 🕞 Logout                                                                                                    |           |
|-----------------------------------------|---------------------------------------------------------|-------------------|----------------------------------------------------------------------------------------------------|-----------|
| Copy Application Settir                 | ngs                                                     | ۲                 | The second second secon | ← Go Back |
| 1. Select Crop/Species                  |                                                         |                   |                                                                                                    |           |
| Crop/species with previous applications | Search all crop/species                                 |                   |                                                                                                    |           |
| Goniolimon (Statice, Limonium: TG/168)  | •                                                       |                   |                                                                                                    |           |
| 2. Select Authority                     |                                                         |                   |                                                                                                    |           |
| AFRICAN INTELLECTUAL PROP               | Submitter's Own Reference                               |                   |                                                                                                    |           |
| 3. Select Language for answers          |                                                         |                   |                                                                                                    |           |
| Application Form                        | Technical Questionnaire                                 |                   |                                                                                                    |           |
| English                                 | English                                                 | -                 |                                                                                                    |           |
| X Cancel                                | Сру                                                     | _                 |                                                                                                    |           |

You have different options when copying the application:

#### • Same Authority/ Same Crop/ Same application type (PBR or National Listing):

A pop up window will be displayed inviting the user to choose if they wish to keep the same breeder's reference (and therefore override the original application data) or not. The user should be informed that if the same breeder's reference is used, the original application data will be removed from the database. The same IRN is used for the new application data.

| I. Select Crop/Species       Wtbddae fle agenei agedcaton dat         Crop/species with previous applications       Image: Crop/Species with previous applications         Goniolimon (Statice, Limonium: TG/168)       Image: Crop/Species         Goniolimon (Statice, Limonium: TG/168)       Image: Crop/Species         AfricAn INTELLECTUAL PROP       Image: Crop/Species         AfricAn INTELLECTUAL PROP       Image: Crop/Species         Assister Language for answers       Image: Crop/Species         Application Ferm       Image: Crop/Species         Image: Crop/Species with previous applications       Image: Crop/Species         Application Ferm       Image: Crop/Species                                                                                                    | out<br>* | Platice procedury Welcome Department English | Manage user role     Manage user role     Marning     You are about to copy an application for the san     submitter's own reference is used, the original a     reference and/or submitter's own reference? | A + Applications * A Edit Agent        |
|----------------------------------------------------------------------------------------------------|----------|----------------------------------------------|----------------------------------------------------------------------------------------------------|----------------------------------------|
| Cropospecies with previous applications Crops Crops Cr |          | Wahdraw the original application data        |                                                                                                    | Select Crop/Species                    |
| 2. Select Authority AFRICAN INTELLECTUAL PROP BR TEST COPY DAPI  3. Select Language for answers Application From Technical Questionnaire English Tennish Tennish Tennish Tennish Tennish Tennish                                                                                                    | _        |                                              | •                                                                                                    | Goniolimon (Statice, Limonium: TG/168) |
| AFRICAN INTELLECTUAL PROP  BR TEST COPY DAPI                                                                                                    |          |                                              |                                                                                                    | . Select Authority                     |
| 3. Select Language for answers Application Form Technical Questionnaire English Form Form                                                                                                    |          |                                              |                                                                                                    | AFRICAN INTELLECTUAL PROP              |
| Application Form Technical Questionnaire English English                                                                                                    |          |                                              |                                                                                                    | . Select Language for answers          |
| English The English The Englis |          | 9                                            | Technical Question                                                                                                    | plication Form                         |
|                                                                                                    |          |                                              | English                                                                                                    | inglish                                |

If you choose "Withdraw the original application data":

In case of submitted application, an email will be sent to the authority to inform them that the application is withdrawn.

In all cases (submitted, imported, in progress applications), the original application data is removed. If you choose "Use a different breeder's reference":

The IRN is not taken over (it is displayed as NA). You have to save your application and choose to include it in the combined application data. The breeder's reference is empty and needs to be added.

| UPOV PRISMAN + A                                        | pplications 👻 🛔 Edit Agent Pro                                         | vfile 🛔 Manage user role 🔞 PVP                                                | sitica procedaro<br>Hend<br>Madiour<br>English<br>English<br>English<br>English<br>English<br>English<br>English | Contact u |
|---------------------------------------------------------|------------------------------------------------------------------------|-------------------------------------------------------------------------------|----------------------------------------------------------------------------------------------------|-----------|
| NA<br>Authority<br>Crop/Species<br>Language for answers | AFRICAN INTELLECTUAL PROPERTY<br>ORGANIZATION<br>Goniolimon<br>English | Proposed Variety Denomination<br>Breeder's Variety Reference<br>Own reference | Go Back                                                                                                    |           |
| 1. Application                                          | Form                                                                   | DENOMINATION                                                                  |                                                                                                    |           |
| 1 REPRESE<br>1 BREEDER<br>2 DENOMIN                     | NTATIVE(SJAGENT(S)<br>(S)<br>ATION                                     | Proposed Denomination 4(a)<br>Provisional denomination                        | DEN TEST COPY OAPI                                                                                               |           |

All other answers are taken over from the original application.

# • Different authority/Same Crop:

After clicking on the Copy button, a pop up window will be displayed inviting the user to choose if he/she wants to keep the same breeder's reference (and therefore keep the same IRN) or not. If a different breeder's reference is used, a new IRN is assigned to the new application data.

| + Applications * 🛔 Edit User profile 🛔 Manage user role 🗿                                                                                                    |                               | Welcome Breeder PRISMA                                                                                                    | English                                                                                                    |            |
|----------------------------------------------------------------------------------------------------|-------------------------------|----------------------------------------------------------------------------------------------------|----------------------------------------------------------------------------------------------------|------------|
| opy Application Settings                                                                                                    |                               | Warning You are about to copy an applive crop. Please note that if the s                                                                                                    | cation for the sam                                                                                                    | A CONTRACT |
| Select Crop/Species<br>Crop/species with previous applications © Search all crop/species<br>actuca sativa L. (Lettuce: TG/13)<br>Select Authority<br>SLOMBIA<br>Submitter's Own Reference<br>Select Language for answers | Lettuce                       | erence and/or submitter's own<br>the same international Referen<br>used for the new application. It<br>nded to use the same breeder's<br>submitter's own reference per<br>asity process the information by<br>e IR.N. Do you want to keep the<br>eference and/or submitter's own | reference is used,<br>con Number will be<br>is highly recomme<br>s reference and/or<br>arately in order to e<br>y keeping the sam<br>a same breeder's r<br>n reference ? |            |
| Ication Form<br>panish<br>X Cancel                                                                                                    | Technical Question<br>Spanish | maire                                                                                                    |                                                                                                    |            |
|                                                                                                    |                               |                                                                                                    |                                                                                                    |            |

If the same breeder's reference is used, the same IRN (as in the original application) is displayed in the header.

| XU_30202000002395 (PBR)                         |                                               | VIII. |
|-------------------------------------------------|-----------------------------------------------|-------|
| Overview of the application and the permissions |                                               |       |
|                                                 |                                               |       |
|                                                 | View Preview Edit Copy Delete                 |       |
| Overview                                        | Overview                                      |       |
|                                                 | Botanical Name Common Name                    |       |
|                                                 | Lactuca sativa L.                             |       |
| Signatories                                     | Date of Submission Denomination               |       |
|                                                 |                                               |       |
|                                                 | Authority First-sale date                     |       |
|                                                 | EUROPEAN UNION                                |       |
|                                                 | Submitter's Own Reference Breeder's reference |       |
|                                                 |                                               |       |
|                                                 | Co-Drafters                                   |       |
|                                                 |                                               |       |
|                                                 | Signatory                                     |       |
|                                                 |                                               |       |
|                                                 | Agent                                         |       |
|                                                 |                                               |       |
|                                                 |                                               |       |
|                                                 | Status of the application                     |       |
|                                                 | Pending                                       | Save  |
|                                                 |                                               |       |

When you choose Submitter's own reference that is different from the Breeder's reference in the original application, the new Submitter's reference will be used as Breeder's reference in the new application

| Copy Application Settings                             |                        | Information                                     | ×                  |     | 13370 | 17-24 |  |
|-------------------------------------------------------|------------------------|-------------------------------------------------|--------------------|-----|-------|-------|--|
|                                                       |                        | Breeder's reference will be<br>TEST COPY OAPI ' | replaced with ' BR | 100 |       | 131   |  |
| 1. Select Crop/Species                                |                        |                                                 | OK                 |     |       |       |  |
| Crop/species with previous applications     O Section | earch all crop/species |                                                 |                    |     |       |       |  |
| Goniolimon (Statice, Limonium: TG/168)                | *                      |                                                 |                    |     |       |       |  |
| 2. Select Authority                                   |                        |                                                 |                    |     |       |       |  |
| CHILE                                                 | BR TEST COPY OAPI      |                                                 |                    |     |       |       |  |
| 3 Select Language for answers                         |                        |                                                 |                    |     |       |       |  |
| Application Form                                      | Technical              | Questionnaire                                   |                    |     |       |       |  |
|                                                       | Spani                  | ish 💌                                           |                    |     |       |       |  |
| Spanish                                               |                        |                                                 |                    |     |       |       |  |

If the submitter's own reference is empty or different from the breeder's reference (example above) then a different IRN is assigned to the new application data. It may show up as a NA until you save the application.

- Same authority/ different crops: the new application data will have a different IRN.
- Different authorities/different crops: the new application data will have a different IRN.

Click on Yes, the form will be generated including prefilled questions.

| PGV PRISMA ▼ + Applications ▼ 🛔 Edit Agent Pro                                                                          | file 🛔 Manage user role 🚯 PVP effice procedure                                                                                                    | Welcome 🗕 English 🔹 Logout                                                                                    | Contact |
|----------------------------------------------------------------------------------------------------|----------------------------------------------------------------------------------------------------|----------------------------------------------------------------------------------------------------|---------|
| NA<br>Authority AFRICAN INTELLECTUAL PROPERTY<br>ORGANIZATION<br>CroptSpecies Gonolimon<br>Language for answers English | Proposed Variety Denomination<br>Breeder's Variety Reference<br>Own reference                                                                      |                                                                                                    | Go Back |
| 1. Application Form<br>AppLiCANTS<br>REPRESENTATIVE(SUAGENT(S)<br>BREEDER(S)                                            | Characteristics of the variety to be indicate<br>Characteristics of the variety to be indicated (the number in<br>corresponds).<br>Plant: height * | ed<br>brackets refers to the corresponding characteristic in Test Guidelines; please mark the note which best |         |
|                                                                                                    | 1 very short                                                                                                    |                                                                                                    |         |
| 2. Technical Questionnaire                                                                                              | <ul> <li>3 short</li> <li>4</li> </ul>                                                                                                    |                                                                                                    |         |
| BREEDING SCHEME     VARIETY CHARACTERISTICS                                                                             | 5 medium<br>6                                                                                                    |                                                                                                    |         |
| VARIE LY COMPARISON     PLANT MATERIAL INFORMATION     ADDITIONAL INFORMATION                                           | 7 tall                                                                                                    |                                                                                                    |         |

It is possible to edit, save and submit a copied application data in the same way as for new application data.

# 6.1.5 Sign

Sign allows the authorized signatory to complete "Declaration and Signature" chapter.

| Note: This chapter can not be filled in by a Drafte | er.                   |                                                                       |  |
|-----------------------------------------------------|-----------------------|-----------------------------------------------------------------------|--|
| The Signatory can sign by clicking on the Sign ic   | on 🚱 .                |                                                                       |  |
| <section-header></section-header>                   |                       | Common Name<br>Denomination<br>First-sale date<br>Breader's reference |  |
| When the Signatory clicks on Sign, the other cha    | opters can't be chang | ed anymore                                                            |  |
| which the dignatory choice on dign, the other that  | iptoro can i be chang | ou unymore.                                                           |  |

#### 6.1.6 Pay

In principle, the payment is done directly at the time of making a submission to a PVP Office (see section 6.1.3.9). It is also possible to pay later by clicking on the link in the dashboard, for example if there is a problem in the payment procedure.

Note: Payment of fees (January 2021)

#### UPOV PRISMA fee

The UPOV PRISMA fee is 90 Swiss francs per PVP application made using UPOV PRISMA (Note: please also see National Listing application below). This fee is in addition to the PVP application fee(s) for the UPOV member concerned

Payment of the UPOV PRISMA fee is made via the e-pay system (by credit card or bank transfer) at the time of making a submission to a PVP Office.

PVP office application fee(s)

The UPOV PRISMA fee is in addition to the PVP application fee(s) for the UPOV member concerned. The PVP application fee(s) for the UPOV member concerned will need to be paid directly to the PVP Office concerned, or through UPOV PRISMA via the e-pay system, as specified by each PVP Office.

Information on PVP application fees and payment arrangements via UPOV PRISMA can be found under "PVP Office Procedures".

National Listing

Where it is possible in a UPOV member to use UPOV PRISMA also for applications for National Listing, only one UPOV PRISMA fee will be charged (90 Swiss francs) for the same variety (even if the two applications are made at different times).

| XU_30202000002405 (PBR)<br>Overview of the application and the permissions | Vev Coy Pay                      |                                            | ×/ |
|----------------------------------------------------------------------------|----------------------------------|--------------------------------------------|----|
|                                                                            | Botanical Name<br>Abelia R. Br.  | Common Name                                |    |
|                                                                            | Date of Submission<br>15/04/2020 | Denomination                               |    |
|                                                                            | Authority<br>SWITZERLAND         | First-sale date                            |    |
|                                                                            | Submitter's Own Reference        | Breeder's reference<br>TEST CH USER GUIDES |    |
|                                                                            | Co-Drafters                      |                                            |    |
|                                                                            | Signatory                        |                                            |    |
|                                                                            | Agent                            |                                            |    |
|                                                                            | Status of the application        |                                            |    |

# 1. Click on Pay.

2. The payment Details window is displayed. It shows the amount to be paid. Choose your payment method and click on "Continue".
## User Guide

| nage user role () PVP office procedure | Nelcome () English<br>Aend<br>Matheur                                                                                                | ) (+ Log                                                  | jout      |              |            |  |  |  |  |
|----------------------------------------|----------------------------------------------------------------------------------------------------|-----------------------------------------------------------|-----------|--------------|------------|--|--|--|--|
|                                        | Payment Details<br>You are applying for Abelia in SWITZE<br>Please note that only UPOV PRISM<br>should pay the application fees dire | RLAND<br>I Fees are requested at U<br>othy to SWITZERLAND | POV PRISM | A level. You |            |  |  |  |  |
|                                        | Fees                                                                                                    |                                                           | Currency  | Amount       |            |  |  |  |  |
|                                        | UPOV PRISMA Fees (PBR)                                                                                                    |                                                           | CHF       | 90.0         |            |  |  |  |  |
|                                        | Total Amount                                                                                                    |                                                           | CHF       | 90.0         |            |  |  |  |  |
|                                        | Promotional code                                                                                                    | Enter code here.                                          | ~         |              |            |  |  |  |  |
|                                        | Choose your payment method                                                                                                    | Credit Card                                               |           |              |            |  |  |  |  |
|                                        |                                                                                                    |                                                           |           |              |            |  |  |  |  |
|                                        | ✓ Co                                                                                                    | ntinue 🛛 🗙 Cancel                                         |           |              |            |  |  |  |  |
|                                        | SWITZERLAND                                                                                                    |                                                           |           | _            |            |  |  |  |  |
|                                        |                                                                                                    |                                                           |           | TEST CH US   | SER GUIDES |  |  |  |  |

3. A popup window is displayed to invite to go the WIPO payment gateway.

| raying                                          | Confirm Dialog           | 3                                             | ×             |                |  |
|-------------------------------------------------|--------------------------|-----------------------------------------------|---------------|----------------|--|
| You are apply<br>Please note t<br>should pay th | You will be<br>Would you | redirected to WIPO pays<br>like to continue ? | ment gateway. | level. You     |  |
| Fees<br>UPOV PRISM                              |                          | ок                                            | Cancel        | Amount<br>90.0 |  |
| Total Amount                                    |                          |                                               |               | 90.0           |  |
|                                                 | Promotional code         |                                               | ~             |                |  |
| Choose you                                      | ar payment method        | Cradit Card                                   |               | -              |  |

4. Click on OK, the invoice details will be displayed.

| WIPO<br>WORLD INTELLECTUAL PROPERTY ORGANIZATION | Contact Us   My Account                    | English <del>-</del> |
|--------------------------------------------------|--------------------------------------------|----------------------|
| Home IP Services Payment External Acceptance     |                                            |                      |
| Invoice                                          |                                            |                      |
| Amount                                           | 2,775.00 NOK                               |                      |
| Payment number                                   | EPAY-F7z8q0RnczMU9J                        |                      |
| Reference                                        | XU_30201600001742_NO                       |                      |
| Payment subject                                  | Fee for UPOV electronic application form   |                      |
| Payment method                                   | Bank transfer                              |                      |
| Beneficiary                                      | WIPO/OMPI                                  |                      |
| IBAN                                             | CH51 NOK0 0000 0000 0000 0                 |                      |
| Swift/BIC                                        | CRESCHZZ80A                                |                      |
|                                                  | Credit Suisse, 1211 Geneva 70, Switzerland |                      |

5. Click on send in order to receive it by email.

| Number       Payment       Extended Acceptance         You will shortly receive the invoice by e-mail.                                                                                                    | Liama ID Capitaga    | Doumont       | Eutomal Assentance  |                                            |  |  |  |
|----------------------------------------------------------------------------------------------------|----------------------|---------------|---------------------|--------------------------------------------|--|--|--|
| You will shortly receive the invoice by e-mail.         Anount       2,775.00 NOK         Payment number       2,775.00 NOK         Payment number       EPAY-F7280PRnczMU9J         Reterece       XU_3020160001742_NO         Payment subject       Fee for UPOV electronic application form         Payment number       Bank transfer         Baneticiary       WIPO/OMPI         Baneticiary       CH51 NOK00 0000 0000 0000 0000         SwirtBiC       CRESCH2ZB0A         Baneticiary       Credit Suisse, 1211 Geneva 70, Switzerland | Home IP Services     | Payment       | External Acceptance |                                            |  |  |  |
| You will shortly receive the invoice by e-mail.         Amount       2,775.00 NOK         Payment number       2,775.00 NOK         Reference       XU_30201600001742_NO         Payment subject       Fee for UPOV electronic application form         Payment number       Bank transfer         Seneficiary       WPO/OMPI         BAN       CH51 NOK0 0000 0000 0000 0         SwirtBic       CRESCH2Z80A         Sank       Credit Suisse, 1211 Geneva 70, Switzerland                                                                    | Invoice              |               |                     |                                            |  |  |  |
| You will shortly receive the invoice by e-mail.         Amount       2,775.00 NOK         Amount       2,775.00 NOK         Payment number       EPAY-F728q0RnczMU9J         Reference       XU_30201600001742_NO         Payment subject       Fee for UPOV electronic application form         Payment method       Bank transfer         Baneficiary       WPO/OMPI         SwirBlic       CRESCH2Z80A         Sank       CRESCH2Z80A                                                                                                    |                      |               |                     |                                            |  |  |  |
| Amount     2,775.00 NOK       Payment number     EPAY-F728q0RnczMU9J       Reference     XU_30201600001742_NO       Payment subject     Fee for UPOV electronic application form       Payment method     Bank transfer       Baneficiary     WPO/OMPI       BAN     CH51 NOK0 0000 0000 0000 0000 0000 0000 0000                                                                                                    | You will shortly rec | eive the invo | oice by e-mail.     |                                            |  |  |  |
| Payment number     EPAY-F728q0RnczMU9J       Reference     XU_30201600001742_NO       Payment subject     Fee for UPOV electronic application form       Payment method     Bank transfer       Bank     CH51 NOK0 0000 0000 0000 0000 0       Swift/BIC     CRESCHZZ80A       Bank     Credit Suisse, 1211 Geneva 70, Switzerland                                                                                                    | Amount               |               |                     | 2,775.00 NOK                               |  |  |  |
| Reference         XU_30201600001742_NO           Payment subject         Fee for UPOV electronic application form           Payment method         Bank transfer           Beneficiary         WIPO/OMPI           Bank         CH51 NoK0 0000 0000 0000 0           SwiftBic         CRESCH2ZB0A           Bank         Credit Suisse, 1211 Geneva 70, Switzerland                                                                                                    | Payment number       |               |                     | EPAY-F7z8q0RnczMU9J                        |  |  |  |
| Payment subject         Fee for UPOV electronic application form           Payment method         Bank transfer           Beneficiary         WPO/OMPI           BAN         CH51 NOK0 0000 0000 0000 0000 0000 0000 0000                                                                                                    | Reference            |               |                     | XU_30201600001742_NO                       |  |  |  |
| Payment method         Bank transfer           Beneficiary         WiPO/OMPI           IBAN         CH51 NOK0 0000 0000 0000 0000 0000 0000 0000                                                                                                    | Payment subject      |               |                     | Fee for UPOV electronic application form   |  |  |  |
| Beneficiary         WIPO/OMPI           IBAN         CH51 NOK0 0000 0000 0           swit/BIC         CRESCHZZ80A           Sank         Credit Suisse, 1211 Geneva 70, Switzerland                                                                                                    | Payment method       |               |                     | Bank transfer                              |  |  |  |
| BBAN         CH51 NOK0 0000 0000 0000 0           Swift/BIC         CRESCHZZ80A           Bank         Credit Suisse, 1211 Geneva 70, Switzerland                                                                                                    | Beneficiary          |               |                     | WIPO/OMPI                                  |  |  |  |
| swift/BIC         CRESCHZZ80A           Bank         Credit Suisse, 1211 Geneva 70, Switzerland                                                                                                    | IBAN                 |               |                     | CH51 NOK0 0000 0000 0000 0                 |  |  |  |
| Bank Credit Suisse, 1211 Geneva 70, Switzerland                                                                                                    | Swift/BIC            |               |                     | CRESCHZZ80A                                |  |  |  |
|                                                                                                    | Bank                 |               |                     | Credit Suisse, 1211 Geneva 70, Switzerland |  |  |  |
|                                                                                                    |                      |               |                     |                                            |  |  |  |

6. Click on Go back in order to go back to the UPOV PRISMA dashboard.

Note: In the case where the PVP application fee(s) for the UPOV member concerned is paid through UPOV PRISMA, the transfer of money will be effected as soon as possible but may take a few days between the time the payment is effected by the user and the time the payment is received by the PVP office.

#### 6.1.7 Delete

In order to remove a pending application, click on Delete icon

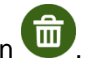

A pop up window including information about the deleted application data will be displayed as follows:

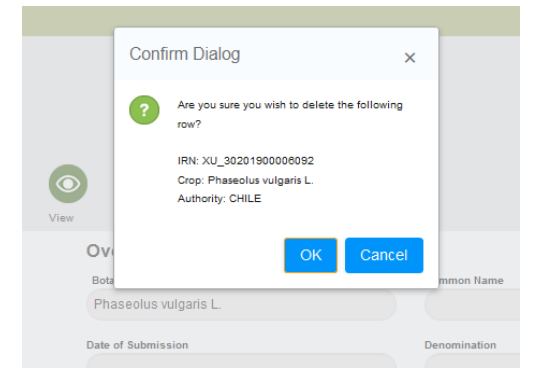

# 6.2 Overview: Work in a team in UPOV PRISMA

## 6.2.1 Application related roles

In the Overview you can also see and manage roles related to the application. To access different roles, chose from the side menu. Under the Overview option, you can find Co-Drafters Management, Signatories and Agents.

Breeder Admin/Co-breeder Admin can assign roles to the persons of the same company/organization.

| XU_30201900006092 (PBR)                                                                            |                                                                                                    | VIII III                               |
|----------------------------------------------------------------------------------------------------|----------------------------------------------------------------------------------------------------|----------------------------------------|
| Overview of the apprication and the permissions Overview Co-Drafters Management Signatories Agents | Verw       Image: A constraint of the state of the state | Common Name Denomination               |
|                                                                                                    | Authority<br>CHILE<br>Submitter's Own Reference                                                                                                    | First-sale date<br>Breeder's reference |
|                                                                                                    | Co-Drafters                                                                                                    |                                        |
|                                                                                                    | Signatory<br>Agent                                                                                                    |                                        |
|                                                                                                    | Status of the application<br>Pending                                                                                                    | Save                                   |

#### 6.2.2 Co-Drafters management

1. In order to assign "Co-Drafter" role, click on "Co-Drafters Management" button.

| <b>Note:</b> The "Co-Drafter" role is assigned per applications' data.     | er appl | ication          | data.     | lt can | only   | be assigned for pending |  |  |
|----------------------------------------------------------------------------|---------|------------------|-----------|--------|--------|-------------------------|--|--|
| XU_30201900006092 (PBR)<br>Overview of the application and the permissions | 0       | 6                | C         | (      | •      |                         |  |  |
|                                                                            | View    | Preview          | Edil      | Copy   | Delete |                         |  |  |
| Overview                                                                   | 0       | verview          |           |        |        |                         |  |  |
| Co-Drafters Management                                                     |         | lotanical Name   |           |        |        | Common Name             |  |  |
| Signatories                                                                |         | Phaseolus vulg   | paris L   |        |        |                         |  |  |
|                                                                            | De      | ate of Submissic | on        |        |        | Denomination            |  |  |
|                                                                            |         |                  |           |        |        |                         |  |  |
|                                                                            | A       | uthority         |           |        |        | First sole date         |  |  |
|                                                                            |         | CHILE            |           |        |        |                         |  |  |
|                                                                            | 51      | ubmitter's Own F | Reference |        |        | Breeder's reference     |  |  |
|                                                                            |         |                  |           |        |        |                         |  |  |
|                                                                            | C       | o-Drafters       |           |        |        |                         |  |  |
|                                                                            |         |                  |           |        |        |                         |  |  |
|                                                                            | 51      | gnatory          |           |        |        |                         |  |  |
|                                                                            |         |                  |           |        |        |                         |  |  |
|                                                                            | A       | gent             |           |        |        |                         |  |  |
|                                                                            |         |                  |           |        |        |                         |  |  |
|                                                                            | 9       | tatus of th      | he annlic | ation  |        |                         |  |  |
|                                                                            | -       | ending           | ne applie | auon   |        |                         |  |  |
|                                                                            |         |                  |           |        |        | Sarve                   |  |  |

2. Select a person from a list of already registered users in the system with Drafter/Co-breeder Admin/ Breeder Admin role.

| View Preview Edit Copy Delete |      |
|-------------------------------|------|
| Select from registered users  |      |
|                               |      |
| List of assigned co-drafters  |      |
| Cancel                        | Save |

## 3. Click on "Add as Co-Drafter" button

| View Preview Edit Copy Delete |                   |
|-------------------------------|-------------------|
| Select from registered users  |                   |
| VILIZO15                      | Add as Co-Drailer |
| List of assigned co-drafters  |                   |
| Cancel                        | 8310              |

4. The list of Co-drafters is updated, click on "Save"

| View    | Browiew                      | Edit       |       | Delete |        |      |
|---------|------------------------------|------------|-------|--------|--------|------|
| Select  | from registe                 |            | Сору  | Delete |        |      |
| Select  | Select from registered users |            |       |        | ·      |      |
| List of | assigned co                  | o-drafters | WEN20 | 19     | Remove |      |
| Cance   |                              |            |       |        |        | Save |

### 6.2.3 Signatories

1. In order to assign "Signatory" role, click on "Signatories" button.

| Note: The "Signatory" | role is assigned per application data. It can only be assigned for pending |
|-----------------------|----------------------------------------------------------------------------|
| applications' data.   |                                                                            |

| XU_30201900006092 (PBR)                         |                               | A CONTRACT          |
|-------------------------------------------------|-------------------------------|---------------------|
| Overview of the application and the permissions |                               |                     |
|                                                 |                               |                     |
|                                                 | View Preview Edit Copy Delete |                     |
| Overview                                        | Overview                      |                     |
| Co-Drafters Management                          | Botanical Name                | Common Name         |
| Signatories                                     | Priaseous vugaris L           |                     |
| Agents                                          | Date of Submission            | Denomination        |
|                                                 |                               |                     |
|                                                 | CHILE                         | First-sale case     |
|                                                 | Submitter's Own Reference     | Breeder's reference |
|                                                 |                               |                     |
|                                                 | Co-Drafters                   |                     |
|                                                 |                               |                     |
|                                                 | Signatory                     |                     |
|                                                 |                               |                     |
|                                                 | Agent                         |                     |
|                                                 |                               |                     |
|                                                 | Status of the application     |                     |
|                                                 | Pending                       | Save                |

2. Select a person from a list of already registered users in the system with "Signatory" role.

|             | View      | Preview     | Edit       |      |        |  |      |  |
|-------------|-----------|-------------|------------|------|--------|--|------|--|
|             | Select f  |             | ared users | Сору | Poiele |  |      |  |
|             | Select I  |             |            |      |        |  |      |  |
| Signatories | List of a | assigned si | gnatories  |      |        |  |      |  |
|             | Cancel    |             |            |      |        |  | Save |  |
|             |           |             |            |      |        |  |      |  |

3. Click on "Add as Signatory" button.

| View Preview Edit         | Copy Delete | e<br>e           |
|---------------------------|-------------|------------------|
| Select from registered us | ers WEN2019 | Add as Signatory |
| List of assigned signator | es          |                  |
| Cancel                    |             | Save             |

## 4. The list of signatories is updated, click on "Save".

|                        | $\bigcirc$ |             | C          |       | t      |        |        |
|------------------------|------------|-------------|------------|-------|--------|--------|--------|
|                        | View       | Preview     | Edit       | Сору  | Delete |        |        |
| Overview               | Select fr  | rom registe | ered users |       |        | -      |        |
| Co-Drafters Management | List of a  | esigned si  | anatories  | WEN20 | 19     | Remove |        |
|                        | Listora    | asigned si  | gnatories  |       |        |        | $\sim$ |
|                        | Cancel     |             |            |       |        |        | Save   |
|                        |            |             |            |       |        |        |        |

## 6.2.4 Agents

1. In order to assign "Agent" role, click on "Agents" button.

| Note: The "Agent" role is assigned per application data. It can only be assigned for pending |  |
|----------------------------------------------------------------------------------------------|--|
| applications' data.                                                                          |  |
|                                                                                              |  |

| XU_30202000002389 (PBR)                         |                                               | SIN 4 |
|-------------------------------------------------|-----------------------------------------------|-------|
| Overview of the application and the permissions |                                               |       |
|                                                 | View Preview Edit Copy Delete                 |       |
| Overview                                        | Overview                                      |       |
| Co-Drafters Management                          | Botanical Name Common Name Lactuca sativa L   |       |
| Signatories                                     | Date of Submission Denomination               |       |
| Agents                                          |                                               |       |
|                                                 | Authority First-sale date                     |       |
|                                                 | CHILE                                         |       |
|                                                 | Submitter's Own Reference Breeder's reference |       |
|                                                 | Co Draftera                                   |       |
|                                                 | Signatory                                     |       |
|                                                 | Agent                                         |       |
|                                                 | Status of the application                     |       |
|                                                 | Pending                                       | Save  |

2. You have two options for selecting an agent. You can select from a list of already registered users in the system with "Agent" role or you can enter his/her email address, if your agent does not appear in the list.

#### User Guide

| XU_3020200002389 (PBR)                          |                       |             |            |                     |                |                  |
|-------------------------------------------------|-----------------------|-------------|------------|---------------------|----------------|------------------|
| Overview of the application and the permissions | View Preview          | Edit        | Сору       | Delete              |                |                  |
| Overview                                        | 1. Invite Agent(s)    |             |            |                     |                |                  |
|                                                 | Option 1:             | Select from | registered | agents              |                |                  |
| Signatories                                     |                       | Name        |            | Company             | E-mail address |                  |
| Agents                                          | Enter the             | Agent's em  | ail adress |                     |                |                  |
|                                                 |                       |             |            |                     |                | Send invitations |
|                                                 | 2. Pending invitation | ons         |            |                     |                |                  |
|                                                 |                       | Name        |            | Company             | E-mail address |                  |
|                                                 | 3. Assign permissi    | on to agent | (s) who ha | ve accepted your in | vitation       |                  |
|                                                 | Name                  |             | Company    | E-mail address      | Draft          | Sign, pay and Su |
|                                                 | Cancel                |             |            |                     |                | Save             |

3. Click on Send invitations, read the disclaimer and click on OK.

| Edit User pro |    | PVP office procedure |                                                                                          | English                                       | 💌 🕞 Logout     |     |        |
|---------------|----|----------------------|------------------------------------------------------------------------------------------|-----------------------------------------------|----------------|-----|--------|
|               |    | (                    | Confirm Dialog                                                                           | ×                                             |                | Y/A | X      |
| 389 (PBF      | ٢) |                      | Acknowledgment and disclaim<br>o provide the selected agent v                            | ner : You are going t<br>with access to confi |                |     | 140    |
| nissions      |    |                      | dential information through UF<br>are strongly advised to contac                         | POV PRISMA. You<br>t the agent before a       |                |     | C.C.C. |
|               |    | View                 | ssigning this role.UPOV deciir<br>y concerning relationships bet<br>MA users and agents. | ween UPOV PRIS                                |                |     |        |
|               |    | 1. Invite A          | OK                                                                                       | Cancel                                        |                |     |        |
|               |    |                      | UK                                                                                       | Calicer                                       |                |     |        |
|               |    |                      | Name                                                                                     | Company                                       | E-mail address |     |        |

4. An email will be sent to the agent with copy to you.

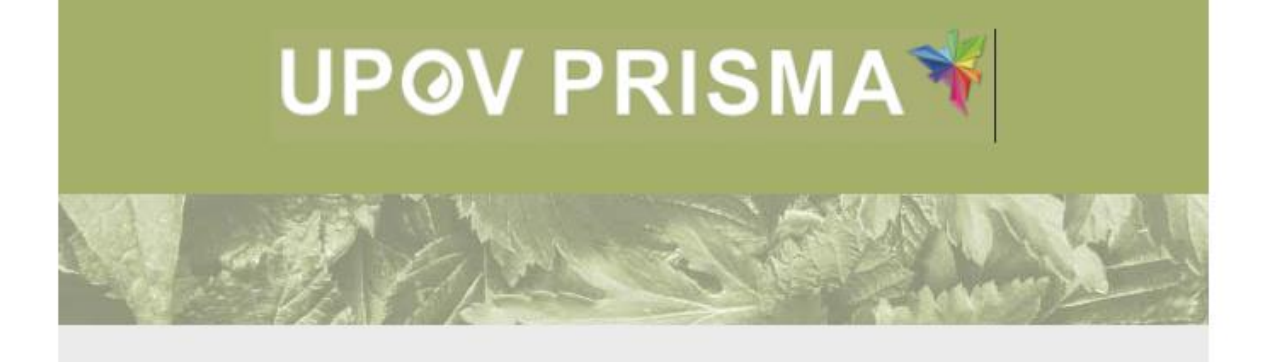

#### Dear Madam/Sir,

Please be informed that the following UPOV PRISMA user:

- Customer ID: BREEDERADMIN
- Name: Breeder PRISMA
- Address: Chemin des Colombettes, 34 1211 Geneve SWITZERLAND
- E-mail: <u>breeder.prisma@gmail.com</u>

wishes to assign you the role of Agent for the following application data:

IRN: XU\_3020200002389 (Lettuce, CHILE)

In order to ACCEPT or DECLINE the assignment, please log into UPOV PRISMA using your WIPO User Account.

If you do not yet have access to UPOV PRISMA, please create your UPOV PRISMA account here

Best Regards,

UPOV PRISMA Team

#### 5. At Agents tab, your invitation appears as pending.

| XU_3020200002389 (PB                            | R)       |          |               |             |              |                     |                 |                  |      |
|-------------------------------------------------|----------|----------|---------------|-------------|--------------|---------------------|-----------------|------------------|------|
| Overview of the application and the permissions |          |          |               |             |              |                     |                 |                  | AL C |
|                                                 |          | View     | Preview       | Edit        | Сору         | Delete              |                 |                  |      |
|                                                 | Overview | 1. Invit | te Agent(s)   |             |              |                     |                 |                  |      |
|                                                 |          |          | Option 1      | Select fro  | m registered | d agents            |                 |                  |      |
|                                                 |          |          |               | Name        |              | Company             | E-mail address  |                  |      |
|                                                 | Agents   |          | Enter the     | Agent's er  | mail adress  |                     |                 |                  |      |
|                                                 |          |          |               |             |              |                     |                 | Send invitations |      |
|                                                 |          | 2. Pen   | ding invitati | ons         |              |                     |                 |                  |      |
|                                                 |          |          |               | Name        |              | Company             | E-mail address  |                  |      |
|                                                 |          |          |               | X           |              |                     | agent.prisma@gm | nail.com         |      |
|                                                 |          | 3. Assi  | ign permiss   | ion to ager | nt(s) who ha | ve accepted your in | vitation        |                  |      |
|                                                 |          |          | Name          |             | Company      | E-mail address      | Draft           | Sign, pay and Su |      |
|                                                 |          | Cance    | el            |             |              |                     |                 | Se               | ave  |
|                                                 |          |          |               |             |              |                     |                 |                  |      |

6. When the agent accepts or declines the inivation, an email will be sent to you.

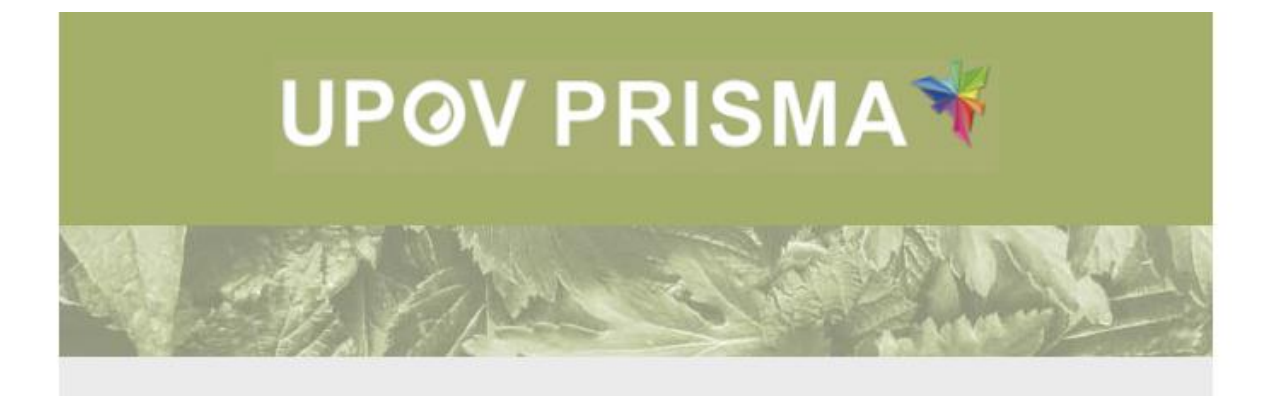

Dear Madam/Sir,

Please be informed that the following agent:

- Customer ID: AGENT
- Name: Agent PRISMA
- Address: null SWITZERLAND
- E-mail: agent.prisma@gmail.com

Has accepted your invitation to act as agent for the following application data:

• IRN: XU\_3020200002389 (Lettuce, CHILE)

Best Regards, UPOV PRISMA Team

7. If the invitation is accepted, at Agents tab, it will appear as accepted.

8. Choose the rights you would like to delegate (Draft, Sign, Pay and Submit ) and click on "Save" button

| Overview OVerview Co-Drafters Management Signatories Agents C. Pendin 3. Assign   | Agent(s)<br>Option 1: S<br>Enter the A            | Select from<br>Name                           | Copy<br>registered               | Delete<br>agents<br>Company | E-mail addres       | s     |                  |     |
|-----------------------------------------------------------------------------------|---------------------------------------------------|-----------------------------------------------|----------------------------------|-----------------------------|---------------------|-------|------------------|-----|
| View Overview 1. Invite J Signatories Agents 2. Pendin 3. Assign                  | Preview<br>Agent(s)<br>Option 1: 5<br>Enter the A | Edit<br>Gelect from<br>Name<br>Agent's ema    | Copy<br>registered<br>ail adress | Delete<br>agents<br>Company | E-mail addres       | 5     |                  |     |
| Overview 1. Invite J o-Drafters Management Signatories Agents 2. Pendin 3. Assign | Agent(s)<br>Option 1: S<br>Enter the A            | Select from<br><sub>Name</sub><br>Agent's ema | registered<br>ail adress         | agents<br>Company           | E-mail addres       | 5     |                  |     |
| Departers Management<br>Signatories<br>Agents<br>2. Pendin<br>3. Assign           | Option 1: S<br>Enter the A                        | Name<br>Name                                  | registered<br>ail adress         | agents<br>Company           | E-mail addres       | 5     |                  |     |
| Signatories<br>Agents<br>2. Pendin<br>3. Assign                                   | Enter the A                                       | <sub>Name</sub><br>Agent's ema                | ail adress                       | Company                     | E-mail addres       | 5     |                  |     |
| Agents<br>2. Pendin<br>3. Assign                                                  | Enter the A                                       | Agent's ema                                   | ail adress                       |                             |                     |       |                  |     |
| 2. Pendin<br>3. Assign                                                            | ng invitation                                     |                                               |                                  |                             |                     |       |                  |     |
| 2. Pendin<br>3. Assign                                                            | ng invitatio                                      |                                               |                                  |                             |                     |       | Send invitations |     |
| 3. Assign                                                                         |                                                   | ns                                            |                                  |                             |                     |       |                  |     |
| 3. Assign                                                                         |                                                   | Name                                          |                                  | Company                     | E-mail addr         | 255   |                  |     |
|                                                                                   | n permissio                                       | n to agent(                                   | s) who hav                       | ve accepted y               | our invitation      |       |                  |     |
|                                                                                   | Name                                              |                                               | Company                          | E-m                         | ail address         | Draft | Sign, pay and Su |     |
|                                                                                   | X Agent PR                                        | ISMA                                          | UPOV                             | age                         | nt.prisma@gmail.com | <     | $\checkmark$     |     |
| Cancel                                                                            | )                                                 |                                               |                                  |                             |                     |       | Sa               | _   |
|                                                                                   |                                                   |                                               |                                  |                             |                     |       | _                | ave |
|                                                                                   |                                                   |                                               |                                  |                             |                     |       |                  | ave |

9. A Warning message will pop up to invite you to confirm if you wish to assign this agent to your application data. Click on OK to confirm.

| VP office procedure | Welcome Breed |                                                                                                    | sn 💽 🗈 L                                                                                                    | ogout          |                  |
|---------------------|---------------|----------------------------------------------------------------------------------------------------|----------------------------------------------------------------------------------------------------|----------------|------------------|
|                     |               | Confirm Dialog                                                                                                    | ×                                                                                                    |                |                  |
|                     | View          | Acknowledgment ar<br>o provide the select<br>dential information t<br>are strongly advised<br>ssigning this role. Uf<br>y concerning relatio<br>MA users and agen | nd disclaimer : You are going t<br>led agent with access to confi<br>through UPOV PRISMA. You<br>d to contact the agent before a<br>POV declines any responsibilit<br>nships between UPOV PRIS<br>ts. |                |                  |
| v<br>agement        | 1. Invite 4   |                                                                                                    | OK Cancel                                                                                                    |                |                  |
| es                  |               | Name                                                                                                    | Company                                                                                                    | E-mail address |                  |
|                     | I             | Enter the Agent's emai                                                                                                    | l adress                                                                                                    |                |                  |
|                     |               |                                                                                                    |                                                                                                    |                | Send invitations |